# 退職手当共済電子届出システム (施設等新設届・申出書) 操作マニュアル

2023年3月1日 第10.6版

# 目次(『施設等新設届・申出書/職員名簿』提出の流れ)

| 退職手当共済電子届出システムの利用の前に                                                        | マニュアル                                                                                                    |
|-----------------------------------------------------------------------------|----------------------------------------------------------------------------------------------------|
| 前年度3月31日以前を新設・申出日とする施設がある(右のボタンで確認)                                         | 施設状況照会                                                                                                    |
| ない 🕹 ある                                                                     |                                                                                                    |
| 施設の登録(照会・変更)を行う                                                             | マニュアル 操作ナビゲーションの                                                                                                    |
| <u>↓</u>                                                                    |                                                                                                    |
| 職員の登録を行う                                                                    |                                                                                                    |
| 加入の場合<br>継続異動増の場合<br>合算中出増の場合                                               | マニュアル         操作ナビゲーションΦ           マニュアル         銀作ナビゲーションΦをご覧ください           マニュアル         銀作ナビゲーションΦをご覧ください           マニュアル         銀作ナビゲーションΦをご覧ください |
| 配置換の場合・・・・・・・・・・・・・・・・・・・・・・・・・・・・・・・・・・・・                                  | マニュアル 様作ナビゲーション©<br>マニュアル 様作ナビゲーション®                                                                                                    |
| 施設・職員登録の確定を行う                                                               | マニュアル 操作ナビゲーションの                                                                                                    |
| $\Box$                                                                      |                                                                                                    |
| 「施設等新設届・申出書/職員名簿』の印刷を行う<br>※印刷後、福祉医療機構への提出必須                                |                                                                                                    |
|                                                                             |                                                                                                    |
|                                                                             |                                                                                                    |
| ★ ★ ★ ★ ★ ★ ★ ★ ★ ★ ★ ★ ★ ★ ★ ★ ★ ★ ★                                       | 施設状況顧会                                                                                                    |
| ない 🕹 ある                                                                     |                                                                                                    |
| 施設の登録(照会・変更)を行う                                                             | 振作ナビゲーション <b>回</b> をご覧ください                                                                                                    |
| $\overline{\mathbf{v}}$                                                     |                                                                                                    |
| 職員の登録を行う                                                                    |                                                                                                    |
| 加入の場合・・・・・・・・・・・・・・・・・・・・・・・・・・・・・・・・・・・・                                   | マニュアル 様かナビゲーションのをご覧ください<br>マニュアル 様かナビゲーションのをご覧ください<br>マニュアル 様かナビゲーションのをご覧ください                                                                          |
| 配置換の場合・・・・・・・・・・・・・・・・・・・・・・・・・・・・・・・・・・・・                                  | マニュアル 概作ナビゲーション®をご覧ください<br>マニュアル 概作ナビゲーション®をご覧ください                                                                                                    |
| 業務従業日数が10日以下の月がある場合・・・・・・<br>育児休業を取った場合・・・・・・・・・・・・・・・・・・・・・・・・・・・・・・・・・・・・ | マニュアル<br>マニュアル                                                                                                    |
| 「施設等新設届・申出書/職員名簿」の印刷を行う<br>※印刷後、福祉医療機構への提出必須                                | マニュアル                                                                                                    |
| <u>↓</u> ↓                                                                  |                                                                                                    |
| 掛金納付対象職員届関連作業を行う(全共済契約者様必須)<br>※册金届提出を行うと、当年度4月1日を新設・申出日とする施設・職員登録も確定されます。  |                                                                                                    |
| 当年度4月2日以降を新設・申出日とする施設を登録する                                                  |                                                                                                    |
|                                                                             |                                                                                                    |
| ▶<br>施設の登録を行う                                                               | עוקב⊇                                                                                                    |
| <b>時日の改会</b> を行う                                                            |                                                                                                    |
| ₩₩₩₩₩₩₩₩₩₩₩₩₩₩₩₩₩₩₩₩₩₩₩₩₩₩₩₩₩₩₩₩₩₩₩₩                                        | マニュアル ほんナビゲーショー いみつ                                                                                                    |
| 湖北の場合<br>継続異動増の場合<br>合算申出増の場合・・・・・・・・・・・・・・・・・・・・・・・・・・・・・・・・・・・・           | マニュアル (第117-23-24)<br>マニュアル 概称ナビゲーション®をご覧ください<br>マニュアル 概称ナビゲーション®をご覧ください                                                                               |
| 配置換の場合・・・・・・・・・・・・・・・・・・・・・・・・・・・・・・・・・・・・                                  | マニュアル 操作ナビゲーションの<br>マニュアル 係作ナビゲーションののとご覧ください                                                                                                    |
| ▶<br>施設・職員登録の確定を行う                                                          | マニュアル 操作ナビゲーションの                                                                                                    |
| <u>.</u>                                                                    |                                                                                                    |
| 『施設等新設届・申出書/職員名簿』の印刷を行う<br>※印刷後、福祉医療機構への提出必須                                | マニュアル                                                                                                    |
| メッセージー覧と対処法                                                                 | Z==Flk                                                                                                    |
| <ul> <li>※登録の取消し、初期化関連作業</li> </ul>                                         |                                                                                                    |
| 施設の新規登録を取り消す                                                                | マニュアル                                                                                                    |
| 職員の新規登録を取り消す                                                                | ₹⊑⊒₹₩                                                                                                    |
| 職員の異動内容の登録を最初からやり直す                                                         | マニュアル 操作士ドゲーションの                                                                                                    |
| AMUTER A STERNAL J ロックションAA CLAXIVAA (シアワロク                                 |                                                                                                    |

#### 1 退職手当共済電子届出システムの利用の前に

#### 1.1 マニュアルの読み方

「退職手当共済電子届出システム(施設等新設届・申出書) 操作マニュアル」は、以下の規則に従って記述されています。

<u>1)画面について</u>

- ・Windows 10 上での操作画面を使用しております。
- ・利用ブラウザはMicrosoft EdgeまたはInternet Explorer 11.0を想定しております。
- ・お手持ちのパソコンでは、使用OS(Windowsシリーズ や Mac OSシリーズ等)や使用ブラウザ(Windows Internet Explorer等)の違いや環境設定によって、画面の表示デザインが若干異なることがあります。
- ・マニュアルで表示されている施設名称等は、サンプルであり、実際の団体、共済契約者様とは一切関係ありません。

#### 2) 表記の約束について

- ・本文中に出てくる画面名称は『施設情報』のように『』で囲んで表記します。
- ・本文中に出てくるボタン名称は [次へ] のように [] で囲んで表記します。
- ・本文中に出てくる項目名称は【異動内容】のように【】で囲んで表記します。
- ・本文中に出てくるメッセージは「変更した内容が保存されました」のように「」で囲んで表記します。
- ・操作時に特に注意する事項は!印のついた四角で説明しています。

| ! 1 | 鼻作( | の注意 |
|-----|-----|-----|
|-----|-----|-----|

操作時の注意を案内しています。

・操作時のヒントは★印のついた四角で説明しています。

| ★ 操作のヒント         |  |
|------------------|--|
| 操作時のヒントを案内しています。 |  |

#### 1.2 ナビゲーションについて

退職手当共済電子届出システムの分かりづらい操作を動画でご説明します。

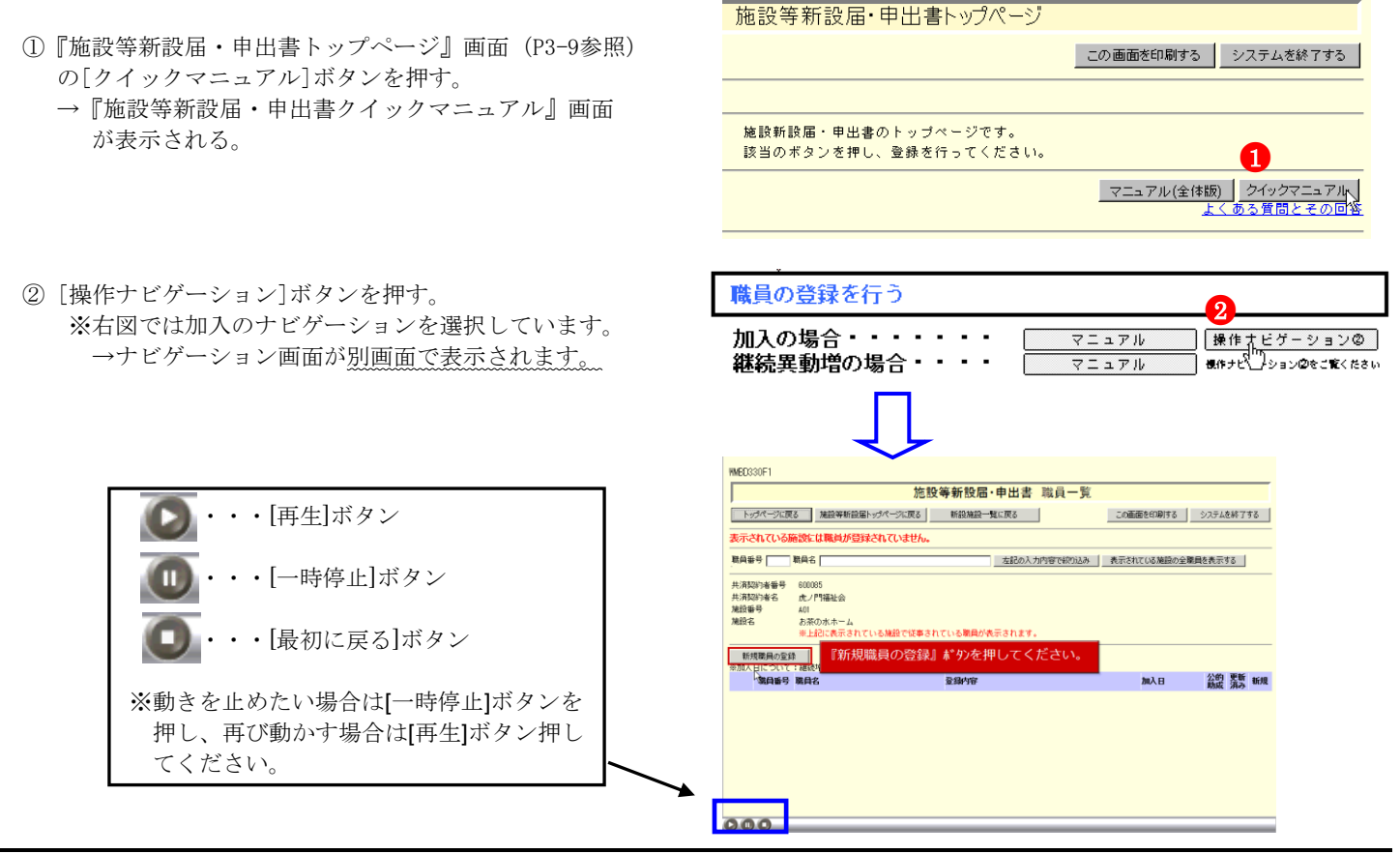

#### 1.3 よく使う機能の説明

#### 1) リンク

退職手当共済電子届出システムの画面上でマウスを動かすと、下線のある文字の上で『矢印 🔓 |が『指差しマーク 🕚 に変化する場所があります。この場所のことを<u>リンク</u>と言います。

退職手当共済電子届出システムでは、このリンクに以下の3つの機能があります。

#### ①業務用語の説明

いくつかのページでは、項目名が下線付きで表示されているところがあります。(⑦) ここを押すとその用語の説明(⑦)が表示されます。

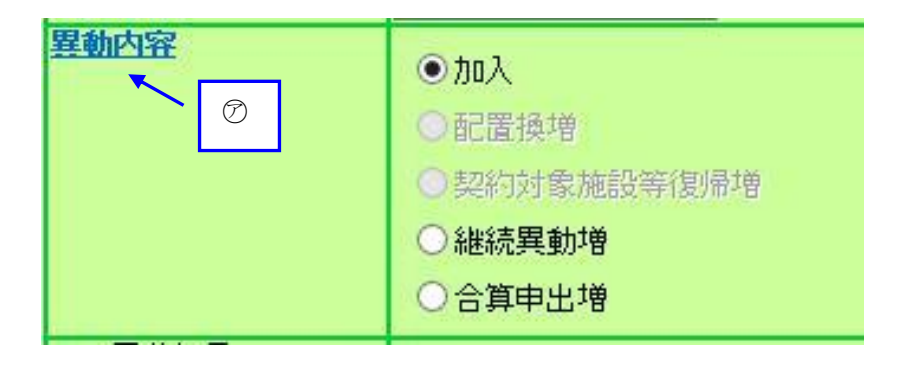

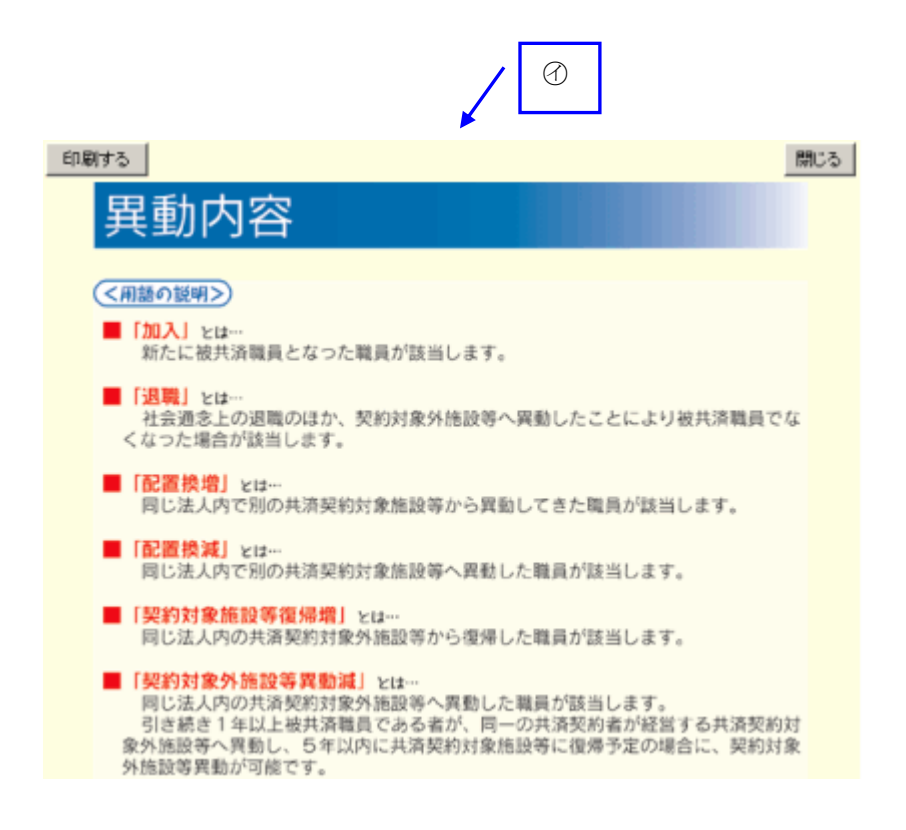

#### ②一覧の並べ替え

『施設一覧』画面、『職員一覧』画面では、項目名が下線つきで表示されています。(⑦) ここを押すと一覧の並べ替えができます。

| 施設情報 | <u> 施設番</u> 号 | <b>進設名◀──</b> ⑦ |   |  |
|------|---------------|-----------------|---|--|
| 選択   | 001           | 虎ノ門保育園          |   |  |
| 選択   | 002           | あたご義護老人ホーム      | • |  |
| 選択   | 003           | 虎ノ門苑            |   |  |
|      |               |                 |   |  |

| 媫 | 蔎情報 | <u>施設番号</u> | ~ ~                                 |
|---|-----|-------------|-------------------------------------|
|   | 選択  | 902         | 契約対象外施設等(当該施設等在籍職員は排<br>付対象とはなりません) |
|   | 選択  | 009         | 城山ホーム                               |
|   | 選択  | 008         | ケアハウス神谷園                            |

#### 2) メッセージエリア

退職手当共済電子届出システムで行った操作(入力や保存)の結果は、画面上部(⑦)に表示されます。この場所の ことを<u>メッセージェリア</u>といいます。

| 共済契約者番号の確認入力                                                                      |           |
|-----------------------------------------------------------------------------------|-----------|
|                                                                                   | この画面を印刷する |
| 入力された共済契約者番号に誤りがあります。                                                             |           |
| 本システムは、毎月第3日曜日以外、午前8時から午後10時の間ご利用いただけます。<br>6桁の共済契約者番号を次の枠内へ入力して、【次へ】ボタンを押してください。 |           |
| ⑦メッセージエリア 共済契約者番号 [150000]                                                        |           |
| ——————————————————————————————————————                                            |           |

退職手当共済電子届出システムでは、大きく分けて2種類のメッセージがメッセージエリアに表示されます。

#### ①操作が正常に終了した場合

「変更した内容が保存されました。」等、操作が正常に終了した結果を表すメッセージ(①)が表示されます。

|                                                    | 施設等新設備・甲出書 職員情報                                                                                                    |
|----------------------------------------------------|----------------------------------------------------------------------------------------------------|
| トップページに戻る                                          | 施設等新設届トップページに戻る 新設職員一覧に戻る システムを終了する システムを終了する                                                                                                    |
| 変更した内容が保存                                          | that the other state of the state of the sta |
| 新規職員の登録                                            | 職員選択 30001 青森 亜紀 ✓ 表示                                                                                                    |
| 共済契約者番号 60003<br>共済契約者名 虎ノ門<br>施設番号 A01<br>施設名 御茶。 | 12<br>門福祉会<br>/ 水苑                                                                                                    |
| *がついている項目は                                         | 必ず入力してください。                                                                                                    |
| 職員番号                                               | 90001                                                                                                    |
| 職員氏名(旧)                                            | 青森 亜紀 カナで表示されている場合は,職員氏名(新)欄に漢字で入力してください。                                                                                                    |
| 職員氏名(新) 米                                          | <mark>姓: 唐森 名: 亜紀 (</mark> (全角)<br>外国籍をお持ちの方など「姓」と「名」の区分が難しい職員の氏名登録は、「姓」欄に全てを登録してください。なお、19文字を超える登録はできませんので、そ<br>の場合は19文字目までを登録してください。                                                                                                    |
| 生年月日 🗶                                             | 昭和 🗸 36 年 [03月 [27日                                                                                                    |
| 性別 *                                               | 友 🗸                                                                                                    |
| 加入資格 <sup>米</sup>                                  | <ul> <li>○7:正規職員</li> <li>◎イ:正規職員以外(雇用契約期間1年以上)</li> <li>※加入資格の「イ」、「ウ」については、雇用契約書または労働条件通知書上の労働時間が、<br/>就業規則で定める正規職員の所定労働時間の3分の2以上である必要があります。</li> </ul>                                                                                                    |
| <u>職種</u> *                                        | 事務員 イ                                                                                                    |
| 異動內窑                                               | <ul> <li>加入</li> <li>配置接增</li> <li>契約対象施設等復帰增</li> <li>継続度動増</li> <li>合算申出増</li> </ul>                                                                                                    |
| 異動年月日                                              | 令和01年06月01日                                                                                                    |

#### ②操作(入力や選択等)になんらかの誤りがあった場合

「在籍期間が1年未満のため登録できません。」等、エラーを表すメッセージ(⑦)が表示されます。 また、メッセージエリアに「入力内容に誤りがあります。エラー表示箇所を修正してください。」というメッセージ が表示された場合は、誤りがあった入力欄の右(空)にもメッセージが表示されています。

| 施設等新設届 申出書 職員情報                                  |                                                                                                    |  |  |  |  |  |
|--------------------------------------------------|----------------------------------------------------------------------------------------------------|--|--|--|--|--|
| -<br>トップページに戻る                                   | 施設等新設届トッグページに戻る 新設職員一覧に戻る システムを終了する システムを終了する                                                                                                    |  |  |  |  |  |
| 入力内容に誤りがあり                                       | ます。エラー表示箇所を修正してください。     (************************************                                                                                           |  |  |  |  |  |
| 新規職員の登録                                          | 職員選択 190001 青森 亜紀 🗸 表示                                                                                                    |  |  |  |  |  |
| 共済契約者番号 6000<br>共済契約者名 虎ノ <br>施設番号 A01<br>施設名 御茶 | 12<br>門福祉会<br>ノ水苑                                                                                                    |  |  |  |  |  |
| *がついている項目は                                       | 必ず入力してください。                                                                                                    |  |  |  |  |  |
| 職員番号                                             | 90001                                                                                                    |  |  |  |  |  |
| 職員氏名(旧)                                          | 青森 亜紀 カナで表示されている場合は、酸白氏名(紙)欄に演字で入力してください。                                                                                                    |  |  |  |  |  |
| 職員氏名(新) 🛛 🛪                                      | <mark>姓:</mark><br>外国鞭をお持ちの方など「姓」と <del>「白」の臣坊が難しい歳」の兵名至韓</del> は<br>の場合は19文字目までを登録してください。なお、19文字を超える登録はできませんので、そ                                        |  |  |  |  |  |
| 職員氏名更新年月日                                        |                                                                                                    |  |  |  |  |  |
| 生年月日 米                                           | 昭和 🗸 18 年 103月 127日                                                                                                    |  |  |  |  |  |
| 性別 *                                             | x ✓                                                                                                    |  |  |  |  |  |
| 加入資格 *                                           | <ul> <li>○7:正規職員</li> <li>◎イ:正規職員以外(雇用契約期間1年以上)</li> <li>◇か入資格の「イ」、「ウ」については、雇用契約書または労働条件通知書上の労働時間が、<br/>就業規則で定める正規職員の所定労働時間の3分の2以上である必要があります。</li> </ul> |  |  |  |  |  |
| 職種 *                                             | 事務員         V                                                                                                    |  |  |  |  |  |
| <u>異動内容</u>                                      | <ul> <li>加入</li> <li>配置換增</li> <li>契約対象施設等復帰增</li> <li>維続異動増</li> <li>合資申出増</li> </ul>                                                                   |  |  |  |  |  |
| 異動年月日                                            | 令和02年06月01日                                                                                                    |  |  |  |  |  |

#### ③操作(入力や選択等)にワーニングがあった場合

ワーニングが発生すると下記図(分)の様に表示されます。

※ワーニングはエラーではなく、入力内容を再度確認する為の注意喚起です。⑦のメッセージを確認し、入力

内容が正しいかどうか確認してください。

正しい場合は、画面上部又は下部にある【このまま実行】(⑦) にチェックし、再度ボタンを押します。 訂正する場合は、該当箇所に正しい内容を入力し、再度ボタンを押します。

| BICCO 4051             |                 |                       |                  |              |                                                                                                    |
|------------------------|-----------------|-----------------------|------------------|--------------|----------------------------------------------------------------------------------------------------|
| MEUS4UP I              |                 |                       |                  |              | 2011/03/10 14:                                                                                                  |
|                        |                 | 施設等新設                 | 定届·甲出書 職員        | 情報           |                                                                                                    |
| トップページに戻る              | 施設等新設築トップページに戻る | 新設職員一覧に戻る             |                  |              | この画面を印刷する システムを終了                                                                                               |
|                        |                 |                       |                  | ¥ —          |                                                                                                    |
| 01)木体月額が低し             | いため加入条件を満たしている  | か再確認してください。入力した       | た内容が正しい場合は、      | 画面下の「このまま実行」 | にチェックしたうえで登録してください。訂                                                                                            |
| る場合は、再入                | カしてください。        |                       |                  |              | See all the second second second second second second second second second second second second second second s |
|                        |                 |                       |                  |              |                                                                                                    |
| 新規収具の登録                |                 | <b>原具</b> 選択 [90035 大 | (所 実             |              | 示.                                                                                                    |
|                        |                 |                       |                  |              |                                                                                                    |
| 法契约者委号 6000            | 020             |                       |                  |              |                                                                                                    |
| 机消除的着名 社会              | t福祉法人 ¥A#会      |                       |                  |              |                                                                                                    |
| LECUT ALL<br>LECUT ALL | -               |                       |                  |              |                                                                                                    |
| 14-5 GL                | 11.148          |                       |                  |              |                                                                                                    |
| がついている項目に              | ま必ず入力してください。    |                       |                  |              |                                                                                                    |
| 1865                   | 99995           |                       |                  |              |                                                                                                    |
| 関係名(旧)                 | 大阪 実 カナで表示されて   | いる場合は、職員氏名(新)欄に渡り     | 手で入力してください。      |              |                                                                                                    |
| 8055 (B) T             | 姓: 大桥           | 名: 寅                  | (全角)             |              |                                                                                                    |
|                        | 労協議をお咎ちの方など「姓   | と「名」の区分が難しい意見の        | D.52013. (0) 00. | 主てを至静してくたさい。 | 48、19スキを超える業務はできませんの                                                                                            |
| $\sim$                 | $\checkmark$    | $\sim$                | $\sim$           | $\sim$       | $\sim$                                                                                                    |
|                        | 6.7 ⊤ tel       | # <b>A</b>            |                  |              |                                                                                                    |
| □入資格                   |                 |                       | -                |              |                                                                                                    |
|                        |                 |                       |                  |              |                                                                                                    |
|                        |                 |                       |                  |              |                                                                                                    |
| ⊎<br>共済職員であった。         | ことの しこのま        | ま 美行 上                |                  |              |                                                                                                    |
|                        |                 |                       |                  |              |                                                                                                    |
| 1371                   |                 |                       |                  |              |                                                                                                    |
|                        |                 |                       |                  |              |                                                                                                    |
| □このまま実行                | 変更した内容を保存       | 上記職員の登録を取消            |                  |              |                                                                                                    |

### 3) ダウンロード

退職手当共済電子届出システムでは、掛金納付対象職員届と併せて提出の必要がある各種届出様式をダウンロードし、 印刷して使用できます。 各画面の [ダウンロード] ボタン (⑦) を押してダウンロードしてください。 尚、各種届出様式はPDFファイル化されたものとなっています。 ※PDFとは電子書類の規格の一種です。

現認証明書の添付は不要となりましたので、ダウンロードする必要はありません。

| Γ  | Ø    |                   | 施設等新設届·申出書 職員情報                               |           |           |
|----|------|-------------------|-----------------------------------------------|-----------|-----------|
|    |      | に戻る 施設等新設届トッ      | ウページに戻る 新設職員一覧に戻る                             | この画面を印刷する | システムを終了する |
| 変更 | した内容 | <b>客が保存されました。</b> |                                               |           |           |
|    |      | 現認証明書<br>ダウンロード   | 平成31年度より現認証明書の添付は不要となりましたので、ダウンロードする必要はありません。 |           |           |

| . 4 施設等新設届・申出書トップペー                                                       | ジの説明                                                                                       | -                                                                                                    |                            |
|---------------------------------------------------------------------------|--------------------------------------------------------------------------------------------|----------------------------------------------------------------------------------------------------|----------------------------|
| 施設等新設届・申出書トップページについて説明<br>1)『施設等新設届・申出書トップページ』                            | <sub>月します。</sub><br>画面の構成                                                                  | 退職手当共済電子届出シ<br>ステムを終了するため、<br>『システム終了画面』へ                                                                                       |                            |
| WMBD300F1                                                                 | 画面に表示され<br>を印刷するボタン                                                                        |                                                                                                    | 38:30                      |
|                                                                           | 施設等新設届・甲出書ト                                                                                | - ップページ                                                                                                    |                            |
| トップページに戻る                                                                 |                                                                                            | この画面を印刷する システムを終了                                                                                                    | 5 <b>0</b>                 |
|                                                                           | 施設新設届・申出書のトップペーシ<br>該当のボタンを押し、登録を行って                                                       | 施設等新設届・申出書/職員名<br>簿登録の操作で調べたい部分の<br>みダウンロードできます。                                                                                |                            |
| 共済契約者番号表示                                                                 |                                                                                            | マニュアル(全体版) ) りイックマニュ:<br>よくある質問とその                                                                                              | アル<br><u>D回答</u>           |
| 共済契約者番号 600082<br>共済契約者名 虎ノ門福祉会                                           |                                                                                            |                                                                                                    |                            |
| 令和05年2月31日までを新設日とする施設の確認                                                  |                                                                                            | 退職手当共済電子届出システ                                                                                                    |                            |
| 施設情報 新設施設の登録                                                              | 寺に押して下さい。                                                                                  | ある質問と回答を表示するリ                                                                                                    |                            |
| 職員情報                                                                      | <u>する職員の登録時に押して下さい。</u>                                                                    | <u>、</u> ンクです。 <u>行って下さ</u>                                                                                                    |                            |
| ■ 日本の新設届登録 日本の新設局登録 日本のデータを作                                              | までを新設日とする施設等新設届・<br>乍成します。確定後、掛金納付対象                                                       | ・申出書及び職員名簿の内容を確定し、掛金納付対象職員届登<br>職員届トップページより、職員の本俸登録等を行って下さい。                                                                    |                            |
| ◆<br>施設等新設届·申出書印刷 施設等新設届·目                                                | 申出書及び職員名簿を印刷する際、:                                                                          | 押して下さい。(作成途中でも随時押すことができます。)                                                                                                    |                            |
| 令和05年4月1日を新設日とする施設の登録<br>施設情報 新設施設の登録■                                    | 寺に押して下さい。                                                                                  |                                                                                                    |                            |
| 職員情報 新設施設に所属す                                                             | <u>する職員の登録時に押して下さい。</u>                                                                    | (先に「施設情報」ボタンより新設施設の登録を行って下さ                                                                                                    |                            |
| ★<br>※令和05年4月1日<br>を行うことにより                                               | 3の施設等新設届・申出書及び職員:<br>リ同時に確定されます。                                                           | 名簿の内容確定は、掛金納付対象職員届の「掛金届提出」作成                                                                                                    |                            |
| 施設等新設届・申出書印刷 施設等新設届・目                                                     | 申出書及び職員名簿を印刷する際、:                                                                          | 押して下さい。(作成途中でも随時押すことができます。)                                                                                                    |                            |
| 令和05年4月2日以降を新設日とする施設の登録<br>※掛金納付対象職員届を提出するまでは使用でぎません。<br>施設情報 新設施設の登録     | 寺に押して下さい。                                                                                  |                                                                                                    |                            |
| 職員情報<br>職員情報<br><u> 新設施設に所属</u><br>                                       | <u>する職員の登録時に押して下さい。</u>                                                                    | (先に「施設情報」ボタンより新設施設の登録を行って下さ                                                                                                    |                            |
| R05/4/2以降の新設届登録 令和05年4月2日以                                                | 以降を新設日とする施設等新設届及:                                                                          | び職員名簿の内容を確定します。                                                                                                    |                            |
| 施設等新設届·申出書印刷 施設等新設届·目                                                     | 申出書及び職員名簿を印刷する際、:                                                                          | 押して下さい。(作成途中でも随時押すことができます。)                                                                                                    |                            |
| 施設状況照会 登録済みの施設す                                                           | を照会する際に押して下さい。                                                                             |                                                                                                    |                            |
|                                                                           |                                                                                            |                                                                                                    |                            |
| 退職手当共済電<br>う画面へ移動す<br>どのような事を<br>お読みください<br>なお、進捗状況<br>文字がグレーで<br>きない状態です | 【子届出システムで施設等<br>「るボタン、また施設等新<br>?する場合にどのボタンを<br>い。<br>こによって、使用できない<br>?表示されています。(上図<br>「。) | 新設届・申出書を作成・提出するための各操作<br>設届・申出書をダウンロードするボタンです。<br>押すかは、各ボタンの右側に表示されている説<br>ボタンがあります。その際、使用できないボタ<br>3では、[R05/4/2 以降の新設届登録]ボタンが使 | を<br>行<br>明<br>を<br>は<br>で |

1.

#### 1.5 入力前の留意点等

#### <u>1) タイムアウト</u>

退職手当共済電子届出システムでは、セキュリティの関係上、直前の操作から 60 分以上操作しないとタイムアウトと なってシステムが終了してしまいます。

ー旦ウィンドウを閉じてから、再度退職手当共済電子届出システムにアクセスしてください。 各画面で【内容を保存】ボタンを押していた場合は、それまでの入力内容は保存されています。

タイムアウト この画面を印刷する 直前の操作から 60 分以上操作がなかったため、 セキュリティの関係上、システムを終了しました。 長時間操作が行われない場合、インターネット上の不正行為に対して、安全でない可能性があります。 お手数ですが、一旦ウィンドウを閉じてから、 再度、退職手当共済電子届出システムにアクセスしてください。 各画面で[内容を保存]ボタンを押していた場合は、それまでの入力内容は保存されています。 ただし【内容を保存]ボタンを押していた場合は、そのま面面で入力された内容は破壊されます。ごて承ください。

閉じる

#### 2 施設等新設届・申出書の登録状況を確認するには

新設施設の登録状況を確認する手順を説明します。

#### 1)登録されている施設の内容を確認する

- ①『電子届出システムトップページ』画面(ログインマニュアルP1-6参照)の[始めにお読みください]ボタンを押す。
   →『始めにお読みください』画面が表示される
- ② 『始めにお読みください』 画面の [施設状況照会]の文字上を 押す。
  - → 『施設等新設届・申出書 施設状況照会』 画面が表示され る

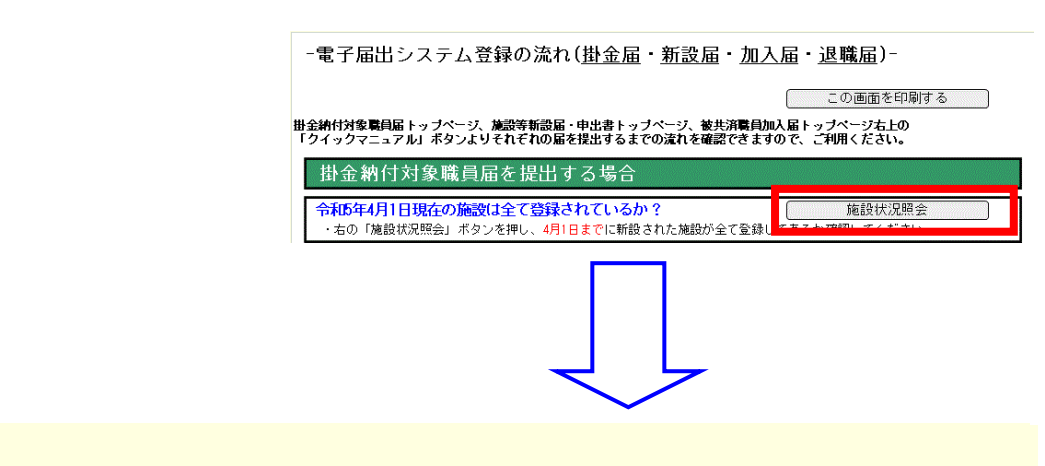

共済契約者番号 600081 共済契約者名 虎ノ門福祉会

| 施設番号      | <u>施設名</u> | 新設日         | <u>施設種類</u> | 施設区分 | <u>新設施設</u><br>登録人数 |
|-----------|------------|-------------|-------------|------|---------------------|
| 001       | 虎ノ門保育園     | 平成23年10月01日 | 保育所         | 社福   |                     |
| 002       | あたご養護老人ホーム | 平成23年10月01日 | 養護老人ホーム     | 介護   |                     |
| 701 ← A01 | 御茶ノ水苑      | 令和04年06月01日 | 救護施設        | 社福   | 2人                  |
| 702       | 虎ノ門ホーム     | 令和05年04月01日 | 児童養護施設      | 社福   |                     |
| T         |            |             |             |      |                     |

※ 新設日が前年度3月末以前の新規登録した施設は、[新設届登録] ボタンを押し登録内容の確定を行うと「7」から始まる施設番号が ふられます。 「7」から始まる施設番号は掛金届登録を行う際に使用します。

③『施設等新設届・申出書 施設状況照会』画面に表示されて いる施設を確認し、登録されていない施設がある場合、施設 の登録を行う。(施設の登録はP3-13参照)

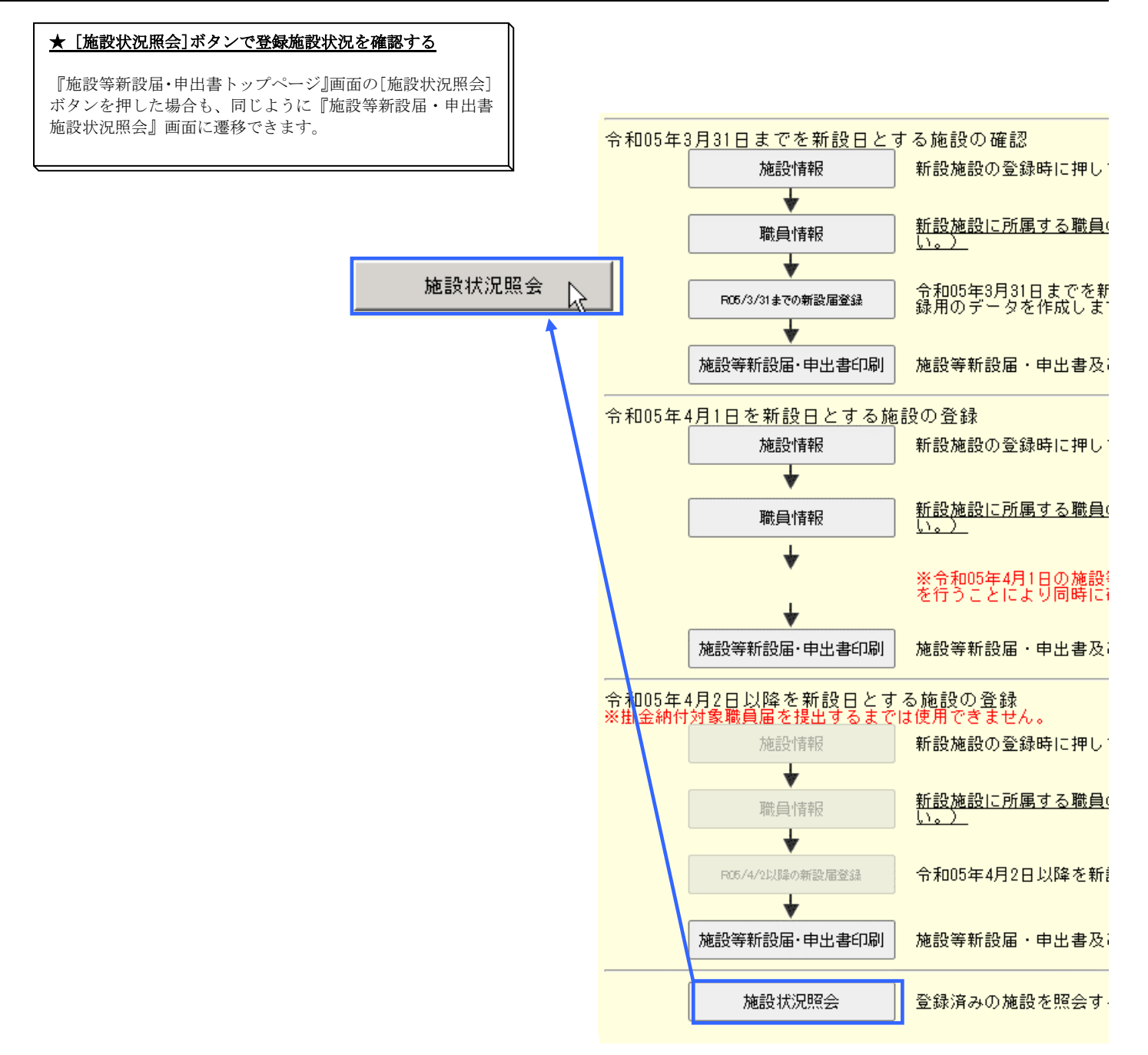

#### 3 施設情報を照会・登録するには

#### 3.1 施設を新規登録するには

新規施設の登録を行います。ここではその手順を説明します。

新規施設を登録する

①『施設等新設届・申出書トップページ』画面(P3-9参照)の
 [施設情報]ボタンを押す。
 →『施設等新設届・申出書 施設一覧』画面が表示される。

★ 新設日によって押す[施設情報]ボタンが違います

- ・前年度3月31日までを新設日とする施設登録時・・・・・・・
   (一番上の[施設情報]ボタン)

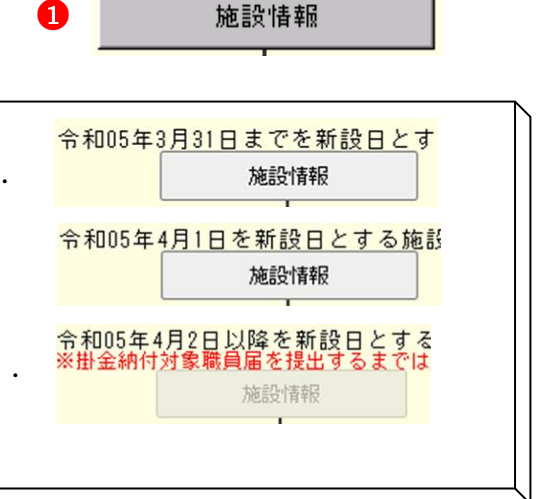

- ②『施設等新設届・申出書 施設一覧』画面から、[新規施設の 登録]ボタンを押す。
  - →『施設等新設届・申出書 施設情報』画面が表示される。

| 2 | 新診 | 設施設の登録      |                 |  |  |
|---|----|-------------|-----------------|--|--|
|   |    | <u>施設番号</u> | ∿<br><u>볉設名</u> |  |  |
|   | 選択 | A0 1        | 大門保育園           |  |  |
|   | 選択 | A02         | 浜松保育園           |  |  |
|   | 選択 | A03         | 大宮義護老人ホーム       |  |  |

- ③【新設・申出年月日】の入力欄に新設日を入力する。※登録後変更することはできません。
- ④【名称】の入力欄に新設施設の名称を入力する。
- ⑤【施設種類】の▼を押して表示される施設種類の一覧から選択する。
   ※登録後変更することはできません。
   ※2つ以上選択しないでください。
- ⑥【郵便番号】の入力欄に入力する。
- ⑦【連絡先】の入力欄に入力する。
- ⑧【事務担当者氏名】の入力欄に入力する。
- ⑨【所在地】の▼を押して表示される都道府県の一覧から 選択し、右隣の入力欄に住所を入力する。

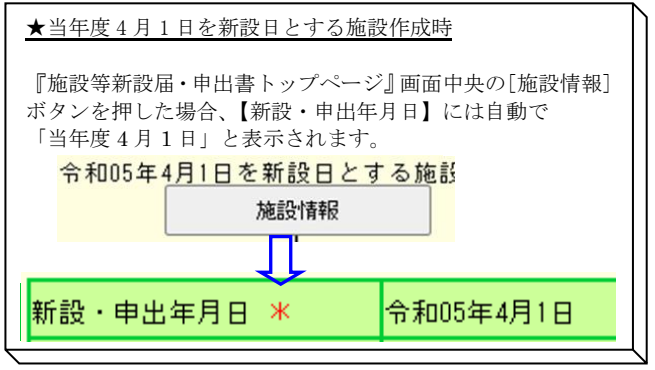

| 新設・申り                                                                                                    | 出年月日 🗶 📢 | 令君    | ₽ ►   | 5    | 年 3  | ]月   | 328   | 登録後変感 | 更で |
|----------------------------------------------------------------------------------------------------|----------|-------|-------|------|------|------|-------|-------|----|
| 施設番号                                                                                                    |          |       |       |      |      |      |       |       |    |
| 名称                                                                                                    | * 4      | 虎     | ノ門苑   | ī    |      |      |       |       |    |
|                                                                                                    |          | 社会    | ≩福祉   | 施設   | 等    | [    |       |       |    |
| 施設種類                                                                                                    | ж        | 申出    | と 施設  | 等    |      |      |       |       |    |
|                                                                                                    |          | 特別    | 自介護   | 保険   | è施設等 | Ŧ    | 特別養護者 | €人ホーム |    |
| 郵便番号                                                                                                    | *        | 123   | - [4  | 567  |      |      |       |       |    |
| 連絡先                                                                                                    | *        | 7 000 | -000- | -000 |      |      |       |       |    |
| 事務担当                                                                                                    | 者氏名 🗶 💦  | 北     | 毎道    | 花子   | 2    |      |       |       |    |
| 所在地                                                                                                    | *        | 東     | 京都    | ~    | 虎ノ門  | 「月 1 | 1 - 2 |       |    |
| and the second second se |          |       |       |      |      |      |       |       |    |

措置入

- ⑩【特定職員数】の入力欄に入力する。
  - ※【施設種類】で「老人居宅介護等事業」、「小規模多機能型居宅介護事業」、「認知症対応型老人共同生活援助」、「複合型サービス福祉事業」「居宅介護(障害者)」、「行動援護(障害者)」、「共同生活援助(障害者)」、「短期入所(障害者)」、「重度訪問介護」、「重度障害者等包括支援」、「生活介護」、「療養介護」、「自立訓練」、「就労移行支援」、「就労継続支援」、「移動支援事業」、「同行援護」、「障害児通所支援事業」を選択した時のみ入力可能です。
- ①【措置入所児童数】【児童数】の入力欄に入力する。
   ※【施設種類】で「障害児入所施設」を選択したときのみ入力可能です。
- 12【給与支払い遅滞の有無】に入力する。
- ※【施設種類】で「申出施設等」又は「特定介護保険施設 等」に属する施設を選択した時のみ入力可能です。
- 13【入所(利用)定員】の入力欄に入力する。
- ⑭ 【職員配置基準数】の入力欄に入力する。
- ⑤【加入できない職員数(雇用期間1年未満)】の入力欄に入力する。
- ⑥【加入できない職員数(労働時間2/3年未満)】の入力欄に入力 する。
- ①【当該施設等が共済契約を締結していたことの有無】の入力 欄に入力する。
  - ※【施設種類】で「申出施設等」又は「特定介護保険施設 等」に属する施設を選択した時のみ入力可能です。
- ⑧ [入力内容を新設施設として保存]ボタンを押す。
  - → メッセージエリア(P3-6参照)に「新規登録した内容が 保存されました」とメッセージが表示され、照会画面に なる。
- ※ メッセージエリア(P3-6参照)にエラーメッセージが表示 された場合は、まだ登録内容が保存されていません。 表示されたメッセージの内容に従って入力した内容を修正し てください。

「入力内容に誤りがあります。エラー表示箇所を修正してくだ さい。」というメッセージが表示された場合は、誤りがあった 入力欄の右(※注)にもメッセージが表示されています。メ ッセージの内容に従って入力した内容を修正してください。

| ! 新規登録した施設の施設番号について                                                                      |  |
|------------------------------------------------------------------------------------------|--|
| ①新規登録した施設のうち、新設日が <u>前年度3月末以前の施</u><br>設番号は、「A」から始まる仮の番号が自動でふられます。                       |  |
| ※約該届の登録内容を確定させると施設番号は、「AXX」→<br>「TXX」に変更されます。(5 施設・職員の登録内容を確定す<br>るにはP3-36 参照)           |  |
| 止式な番号は米牛度の掛金納付対象職員届で確認できます。<br>②新規登録した施設のうち、新設日が当年度4月1日、当年                               |  |
| <u>度4月2日以降の施設番号</u> は、「7」がら始まる <u>彼の番ラ</u> が自<br>動でふられます。<br>正式な番号は来年度の掛金納付対象職員届で確認できます。 |  |

『保育園

①当年度4月1日以前を新設日とする施設

| 選択 | A01 | 大臣 |
|----|-----|----|
| _  |     |    |

②当年度4月2日以降を新設日とする施設

選択 702 虎ノ門ホーム

| 特       | 定職   | <u>員数</u> |     | 10        |   | 一人       |   |
|---------|------|-----------|-----|-----------|---|----------|---|
|         |      |           |     | 1         | 1 | 1        |   |
| 所障害児職員数 | 0人 = | 被共済職員数    | 56人 | × 措置入所児童数 |   | 人/ 児童数 「 | × |

| 給与支払い遅滞の有無   | 12 | 無日有日     |
|--------------|----|----------|
| 入所(利用)定員 米 🚯 |    | <u> </u> |
| 職員配置基準数 米 🚺  |    | <u> </u> |

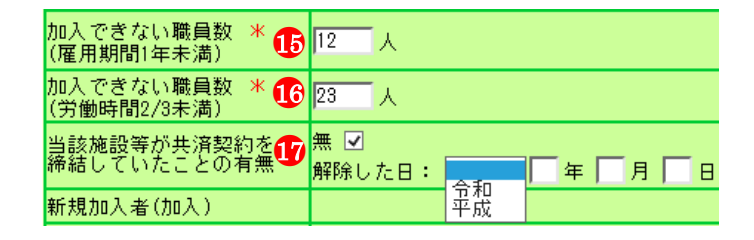

18 入力内容を新設施設とし、保存

#### 新規登録した内容が保存されました。 入力内容に誤りがあります。エラー表示箇所を修正してください。

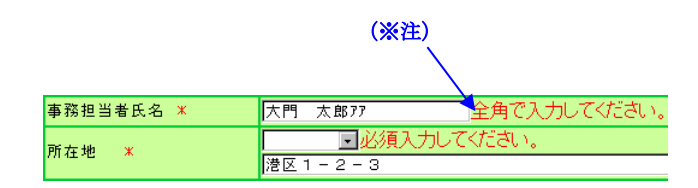

令和04年04月02日

令和05年04月02日

#### 3.2 施設を照会、修正するには

新規施設の照会、修正を行います。ここではその手順を説明します。

- 1)施設情報を照会する
- ①『施設等新設届・申出書トップページ』画面(P3-9参照)の N 施設情報 📐 [施設情報]ボタンを押す。 → 『施設等新設届・申出書 施設一覧』画面が表示される。 ★ 新設日によって押す[施設情報]ボタンが違います 令和05年3月31日までを新設日とす ・前年度3月31日までを新設日とする施設登録時・・・・・・・ 施設情報 (一番上の[施設情報]ボタン) 令和05年4月1日を新設日とする施設 ・当年度4月1日を新設日とする施設登録時・・・・・・・・・・・ 施設情報 (真ん中の[施設情報]ボタン) 令和05年4月2日以降を新設日とする ※掛金納付対象職員届を提出するまでは ・当年度4月2日以降を新設日とする施設登録時・・・・・・・・ (一番下の[施設情報]ボタン) 施設情報 ※掛金届提出後、ボタンが使用できるようになります。 .
- ②『施設等新設届・申出書 施設一覧』画面から、照会したい 施設の[選択]ボタンを押す
  - → 選択した施設の『施設等新設届・申出書 施設情報』画 面が表示される。

|   | 新診 | 設施設の登録       |   |           |
|---|----|--------------|---|-----------|
|   |    | <u> 施設番号</u> | 朣 | <u>設名</u> |
| 2 | 選択 | A0 1         | 大 | 門保育園      |
|   | 選択 | A02          | 浜 | 松保育園      |
|   | 選択 | A03          | 大 | 宮義護老人ホーム  |

| ★ [施設一覧]に表示される施設を並べ替えるには                                     |
|--------------------------------------------------------------|
| ー覧の上部にある各項目名を押すと、その項目順に一覧表示<br>が並べ替えられます。                    |
|                                                              |
| ★ [施設一覧]に表示させる施設を絞り込むには                                      |
| 【施設番号】または【施設名】を入力し、[左記の内容で絞込<br>み]ボタンを押すと、それに該当する施設のみ表示されます。 |

が全て表示されます。 また、元に戻したい場合は[全施設を表示する]ボタンを押し てください。

| 新設施設の登録 |               |          |  |  |  |
|---------|---------------|----------|--|--|--|
|         | <u> 施設番</u> 号 | <u> </u> |  |  |  |
| 選択      | A01           | 大門保育園    |  |  |  |
| 選択      | A02           | 浜松保育園    |  |  |  |

| 施設番号 🥅 施   | 設名 ホーム     | 左記の入力内容で絞り込み |
|------------|------------|--------------|
| 共済契約者番号    | 600089     |              |
| 共済契約者名<br> | 虎ノ門福祉会     |              |
| 新設施設の登録    | ₹          |              |
| 施設番号       | <u>施設名</u> |              |
| 選択 A03     | 大宮養護老人ホーム  |              |

#### 2) 施設情報を修正する

①『施設等新設届・申出書 施設情報』画面の[施設情報修正] ボタンを押す。

| - | e  |   | 6 |    |
|---|----|---|---|----|
|   | ĩ  | l |   | I. |
|   | I. | 4 |   |    |
| 5 |    | 2 |   |    |

名称

事務担当者氏名 🗶

2

| 施設情報修正   |                 | 施設選択   | 701   | 御茶ノ |
|----------|-----------------|--------|-------|-----|
|          | 600090<br>虎ノ門福祉 | 숤      |       |     |
| 職員一覧を表示  | ₹) [            | 新規職員   | の登録   |     |
| 新設・申出年月日 |                 | 令和05年( | )4月01 | I 🛛 |
| 施設報号     |                 | 701    |       |     |

御茶ノ水養護老人ホー

録後変

Ь

後変更

② 修正したい項目の入力欄に、任意の内容を入力する。

[修正作業の中止]ボタンを押すと、入力した内容は

| <u>* がついている項目は必ず入</u> | 、カしてください。 –   |
|-----------------------|---------------|
| 新設・申出年月日              | 令和05年04月01日 🔮 |
| 施設番号                  | 701           |
| 名称 米                  | 御茶ノ水養護老人ホ     |
| 施設種類                  | 養護老人ホーム 登録    |
| 郵便番号 米                | 123 - 4567    |
| 連絡先 米                 | 000-0000-0000 |

保存されずに照会画面に戻ります。 修正作業の中止N

★ 修正作業を中止するには

- ③ [変更した内容を保存]ボタンを押す。
- → メッセージエリア(P3-6参照)に「変更した内容が保存 されました」とメッセージが表示され、照会画面に戻る。
  - ※メッセージエリア(P3-6参照)にエラーメッセージが表示された場合は、まだ登録内容が保存されていません。 表示されたメッセージの内容に従って入力した内容を修正してください。 「入力内容に誤りがあります。エラー表示箇所を修正してください。」というメッセージが表示された場合は、誤りがあった入力欄の右(※注)にもメッセージが表示されています。メッセージの内容に従って入力した内容を修正してください。

#### ★ 続けて他の施設の情報を確認するには

『施設等新設届・申出書 施設情報』画面で、[施設選択]の ▼を押すと施設の一覧表示が出ます。そこから確認したい施 設を選択し、[表示]ボタンを押すと、選択した施設の情報が 表示されます。

施設選択 A02 浜松保育園

3 変更した内容を保存

変更した内容が保存されました。

入力内容に誤りがあります。エラー表示箇所を修正してください。

北海道

花子

|           | (※注)                         |
|-----------|------------------------------|
| 事務担当者氏名 🗶 | 大門太郎アア 全角で入力してください           |
| 所在地 🗶     | ──────────────────────────── |
|           | 港区1-2-3                      |

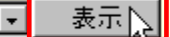

### 4 職員情報を照会・登録するには(当年度4月1日までを新設日とする施設への登録)

#### 4.1 加入の場合

採用した職員の加入登録手順を説明します。(前年度3月31日までを新設日とする施設・当年度4月1日を新設日とする施設)

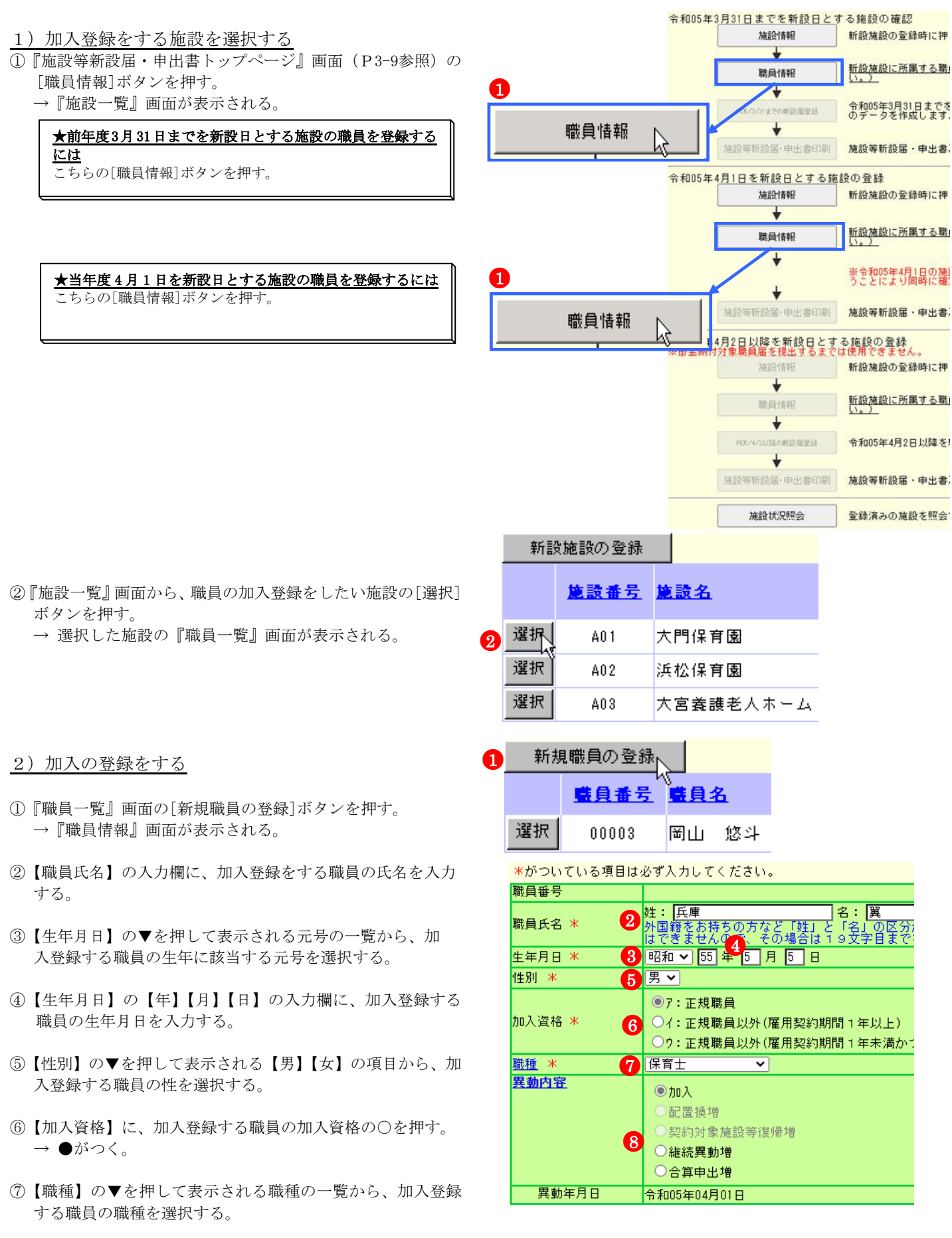

- ⑧ 【異動内容】の【加入】の○を押す。
   → ●がつく。
- ⑨【俸給表の額】の入力欄に、加入登録する職員の俸給表の額を入力する。
   ※ 俸給の調整額の登録が必要な場合は、【俸給の調整額】
   入力欄にも入力を行ってください。
- ⑩【被共済職員であったことの有無】に、加入登録する職員について、有無どちらかの○を押す。
  - ※【被共済職員であったことの有無】が「有」の場合、【被 共済職員でなくなった理由】と【被共済職員でなくなっ た年月日】にも入力を行ってください。
- ⑪ [入力内容を新規職員として保存]ボタンを押す。
  - → メッセージエリア(P3-6参照)に「新規登録した内容が 保存されました」とメッセージが表示され、加入した職 員として登録される。

※メッセージエリア(P3-6参照)にエラーメッセージが表示された場合は、まだ登録内容が保存されていません。 表示されたメッセージの内容に従って入力した内容を修正してください。 「入力内容に誤りがあります。エラー表示箇所を修正してください。」というメッセージが表示された場合は、誤りがあった入力欄の右(※注)にもメッセージが表示されています。メッセージの内容に従って入力した内容を修正してください。

#### ! 新規登録した職員の職員番号について

新規登録した職員の職員番号は、「9」から始まる<u>仮の番号</u>が自動でふられます。 正式な番号は来年度の掛金納付対象職員届で確認できます。

選択 90001 兵庫 翼

加入、令和05年04月01日

| 新設・申出時の本合                        | <u>目額</u>                  |                   |  |  |
|----------------------------------|----------------------------|-------------------|--|--|
| 俸給表の額 🔺                          | 200,000 円                  |                   |  |  |
| 俸給の調整額                           | 5,000 円                    |                   |  |  |
|                                  |                            |                   |  |  |
|                                  |                            |                   |  |  |
| 被共済職員であったこ                       | 被共済職員であったことの有無 🛛 🗋 🗆 無 🖲 有 |                   |  |  |
| 被共済職員でなくなった理由 ○該当無し ●退職 ○解除 ○合算■ |                            |                   |  |  |
| 被共済職員でなくなっ                       | た年月日                       | 平成 🖌 16 年 7 月 1 日 |  |  |
|                                  |                            |                   |  |  |

### 入力内容を新規職員として保存

### 新規登録した内容が保存されました。

入力内容に誤りがあります。エラー表示箇所を修正してください。

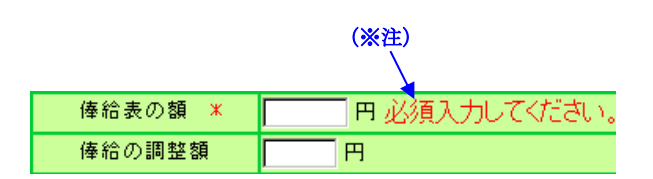

職員情報

0

令和05年3月31日までを新設日とする施設の確認

までの新設届登録

年4月1日を新設日とする施設の登録

施設情報

職員情報 ★

旅設等新設局·申出書印刷

施設情報

÷

職員情報

施設状況照会

新設施設の登録時に押

新設施設に所属する職

令和05年3月31日までを のデータを作成します。

旅設等新設届・申出書

新設施設の登録時に押

新設施設に所属する職

登録済みの施設を照会

#### 4.2 継続異動増の場合

継続異動の手続きをとって採用した職員の継続異動増登録手順を説明します。 (前年度3月31日までを新設日とする施設・当年度4月1日を新設日とする施設) 1)継続異動増として登録をする施設を選択する

①『施設等新設届・申出書トップページ』画面(P3-9参照)の [職員情報]ボタンを押す。

→『施設一覧』画面が表示される。

★前年度3月31日までを新設日とする施設の職員を登録する には こちらの[職員情報]ボタンを押す。

★当年度4月1日を新設日とする施設の職員を登録するには こちらの[職員情報]ボタンを押す。

- ₽ ※令和05年4月1日の施設 うことにより同時に確認 1 ₽ 施設等新設届·申出書印刷 施設等新設届・申出書; 職負情報 ∓4月2日以降を新設日とする施設の登録 割付対象職員届を提出するまでは使用できません 新設施設の登録時に押 新設施設に所属する職 職員情報 R05/4/2以降の新設届登録 令和05年4月2日以降を ₩ 施設等新設届・申出書印刷 施設等新設届・申出書
- ②『施設一覧』画面から、職員の継続異動増の登録をしたい施設の[選択]ボタンを押す。
   → 選択した施設の『職員一覧』画面が表示される。
- 2)継続異動増の登録をする
- ① 『職員一覧』 画面の[新規職員の登録] ボタンを押す。
   → 『職員情報』 画面が表示される。
- ②【職員氏名】の入力欄に、継続異動増の登録をする職員の氏 名を入力する。
- ③【生年月日】の▼を押して表示される元号の一覧から、継続 異動増の登録をする職員の生年に該当する元号を選択する。
- ④【生年月日】の【年】【月】【日】の入力欄に、継続異動増の 登録をする職員の生年月日を入力する。
- ⑤【性別】の▼を押して表示される【男】【女】の項目から、継続異動増の登録をする職員の性を選択する。
- ⑥【加入資格】に、継続異動増の登録をする職員の加入資格の
   ○を押す。→●がつく。
- ⑦【職種】の▼を押して表示される職種の一覧から、継続異動 増の登録をする職員の職種を選択する。
- ⑧【異動内容】の【継続異動増】の○を押す。
   → ●がつく。

|   | 新記 | 段施設の登録      |          |
|---|----|-------------|----------|
|   |    | <u>施設番号</u> | <u> </u> |
| 2 | 選択 | A01         | 大門保育園    |
|   | 選択 | A02         | 浜松保育園    |

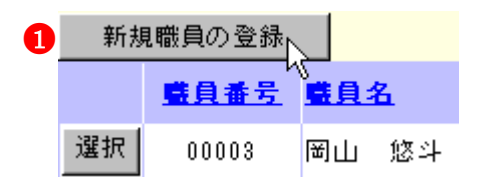

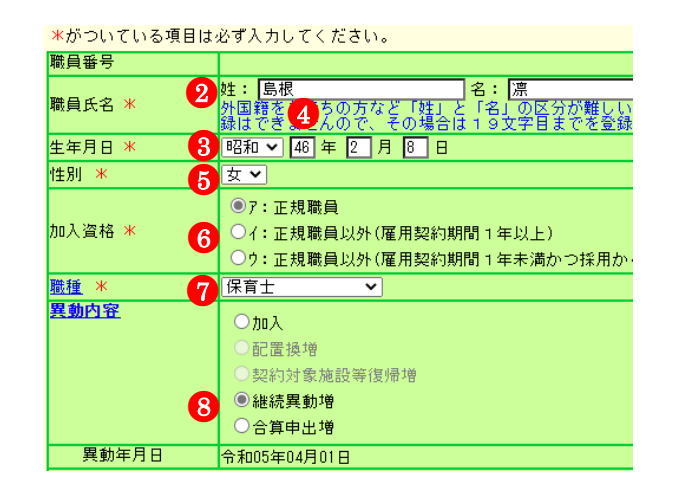

- ③【継続異動元】の【共済契約者番号】の入力欄に、継続異動元の共済契約者番号を入力する。
- ①【継続異動元】の【共済契約者名】の入力欄に、継続異動元の共済契約者名を入力する。
- ①【継続異動元】の【被共済職員番号】の入力欄に、継続異動元の被共済職員番号を入力する。
- ②【俸給表の額】の入力欄に、継続異動増の登録をする職員の 俸給表の額を入力する。
   ※ 俸給の調整額の登録が必要な場合は、【俸給の調整額】入 力欄にも入力を行ってください。
- 13 [入力内容を新規職員として保存]ボタンを押す。
  - → メッセージエリア(P3-6参照)に「新規登録した内容が 保存されました」とメッセージが表示され、継続異動増 した職員として登録される。

※メッセージェリア(P3-6参照)にエラーメッセージが表示された場合は、まだ登録内容が保存されていません。 表示されたメッセージの内容に従って入力した内容を修正してください。 「入力内容に誤りがあります。エラー表示箇所を修正してください。」というメッセージが表示された場合は、誤りがあった入力欄の右(※注)にもメッセージが表示されています。メッセージの内容に従って入力した内容を修正してください。

#### ! 新規登録した職員の職員番号について

新規登録した職員の職員番号は、「9」から始まる<u>仮の番号</u>が自 動でふられます。 正式な番号は来年度の掛金納付対象職員届で確認できます。

選択 90002 島根 凛

継続異動増、令和05年04月01日、日比谷福祉会、123456

<u>!当年度4月1日を新設日とする施設の職員の登録の場合、従</u> 業状況の登録も行ってください

【業務従事日数が10日以下の月】、【業務上の傷病による休業期間】及び【育児休業】がある場合、続けて入力を行うことができます。 操作方法は【業務従事日数が10日以下の月】(P3-30)、【業務上の傷病による休業期間】(P3-32)、【育児休業】(P3-34)をご覧ください。

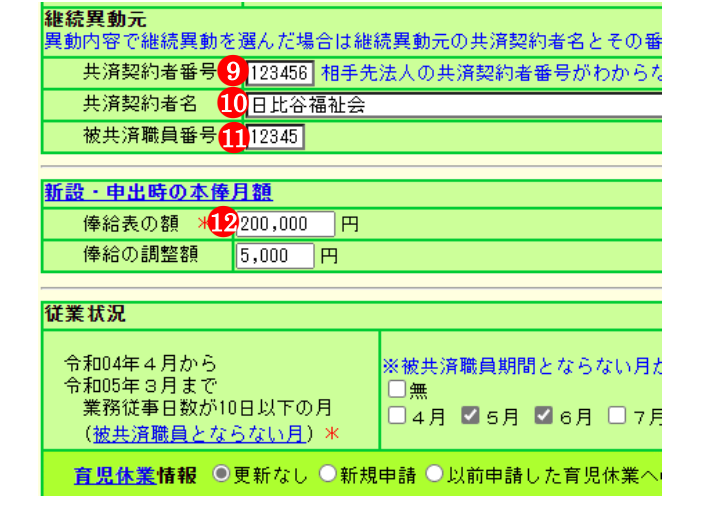

● 入力内容を新規職員として保存 が 新規登録した内容が保存されました。

入力内容に誤りがあります。エラー表示箇所を修正してください。 (※注)

| 新設・申出時の本俸月 | 月額 🖣            |
|------------|-----------------|
| 俸給表の額 🗶    | ■ ■ 必須入力してください。 |
| 俸給の調整額     | 円 円             |

#### 4.3 合算申出増の場合

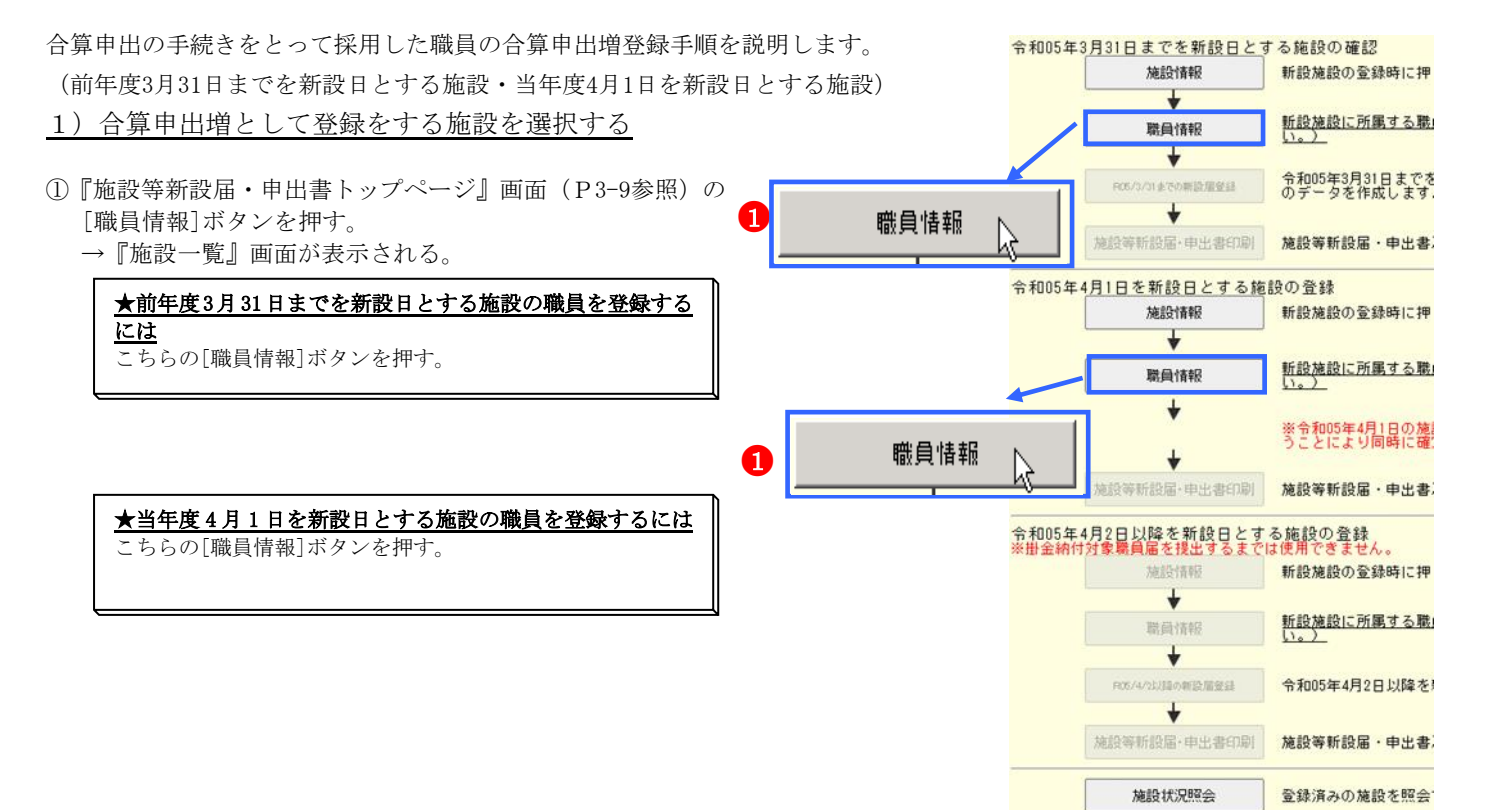

②『施設一覧』画面から、職員の合算申出増の登録をしたい施設の[選択]ボタンを押す。
 → 選択した施設の『職員一覧』画面が表示される。

#### 2) 合算申出増の登録をする

- ① 『職員一覧』 画面の[新規職員の登録] ボタンを押す。
   → 『職員情報』 画面が表示される。
- ②【職員氏名】の入力欄に、合算申出増の登録をする職員の氏 名を入力する。
- ③【生年月日】の▼を押して表示される元号の一覧から、合算 申出増の登録をする職員の生年に該当する元号を選択する。
- ④【生年月日】の【年】【月】【日】の入力欄に、合算申出増の 登録をする職員の生年月日を入力する。
- ⑤【性別】の▼を押して表示される【男】【女】の項目から、合 算申出増の登録をする職員の性を選択する。
- ⑥【加入資格】に、合算申出増の登録をする職員の加入資格の
   ○を押す。→●がつく。
- ⑦【職種】の▼を押して表示される職種の一覧から、合算申出 増の登録をする職員の職種を選択する。
- ⑧【異動内容】の【合算申出増】の○を押す。→ ●がつく。

| ) | 新記 | 設施設の登録      |          |
|---|----|-------------|----------|
|   |    | <u>施設番号</u> | <u> </u> |
|   | 選択 | A01         | 大門保育園    |
|   | 選択 | A02         | 浜松保育園    |

| 1 | 新規職員の登録 |             |    |    |  |
|---|---------|-------------|----|----|--|
|   |         | <u>購員番号</u> |    | 8  |  |
|   | 選択      | 00003       | 圈山 | 悠斗 |  |

| *がついている項目は必ず入力してください。 |                                                                                                |  |  |
|-----------------------|------------------------------------------------------------------------------------------------|--|--|
| 職員番号                  |                                                                                                |  |  |
| 職員氏名 * 2              | <mark>姓:                                    </mark>                                            |  |  |
| 生年月日 * 😗 🕄            | 昭和 🗸 46 年 2 月 9 日                                                                              |  |  |
| 性別 * 5                | 女 ✔                                                                                            |  |  |
| 加入資格 * 👩              | <ul> <li>⑦7:正規職員</li> <li>〇イ:正規職員以外(雇用契約期間1年以上)</li> <li>〇ウ:正規職員以外(雇用契約期間1年未満かつ採用から</li> </ul> |  |  |
| 職種 * 🛛 👩              | 保育士 🗸                                                                                          |  |  |
| <u>異動内容</u><br>8      | <ul> <li>加入</li> <li>配置換增</li> <li>契約対象施設等復帰增</li> <li>継続異動増</li> <li>會合算申出増</li> </ul>        |  |  |
| 異動年月日                 | 令和05年04月01日                                                                                    |  |  |

- ③【合算申出元】の【共済契約者番号】の入力欄に、合算申出 元の共済契約者番号を入力する。
- ①【合算申出元】の【共済契約者名】の入力欄に、合算申出元の共済契約者名を入力する。
- ①【合算申出元】の【被共済職員番号】の入力欄に、合算申出元の被共済職員番号を入力する。
- ②【俸給表の額】の入力欄に、合算申出増の登録をする職員の 俸給表の額を入力する。
   ※ 俸給の調整額の登録が必要な場合は、【俸給の調整額】入 力欄にも入力を行ってください。
- 13 [入力内容を新規職員として保存]ボタンを押す。
  - → メッセージエリア(P3-6参照)に「新規登録した内容が 保存されました」とメッセージが表示され、合算申出増 した職員として登録される。

※メッセージエリア(P3-6参照)にエラーメッセージが表示された場合は、まだ登録内容が保存されていません。 表示されたメッセージの内容に従って入力した内容を修正してください。 「入力内容に誤りがあります。エラー表示箇所を修正してください。」というメッセージが表示された場合は、誤りがあった入力欄の右(※注)にもメッセージが表示されています。メッセージの内容に従って入力した内容を修正してください。

#### ! 新規登録した職員の職員番号について

新規登録した職員の職員番号は、「9」から始まる<u>仮の番号</u>が自 動でふられます。 正式な番号は来年度の掛金納付対象職員届で確認できます。

選択 90003 青森 七海

| 合算申出元                    |                                                 |
|--------------------------|-------------------------------------------------|
| 異動内容で合算申出増<br>せる場合も以下の項目 | iを選んだ場合は合算申出元の共済契約者名とそ<br>を使用し、解除時の共済契約者名とその番号及 |
| 共済契約者番号9                 | 140000 相手先法人の共済契約者番号がわかる                        |
| 共済契約者名 1                 | 日比谷福祉会                                          |
| 被共済職員番号                  | 00012                                           |
|                          |                                                 |
| 新設・申出時の本俸                | <u>月額</u>                                       |
| 俸給表の額 12                 | 200,000 円                                       |
| 俸給の調整額                   | 5,000 円                                         |

### 18 入力内容を新規職員として保存

新規登録した内容が保存されました。

#### 入力内容に誤りがあります。エラー表示箇所を修正してください。

|            | <b>(※注)</b><br>\ |
|------------|------------------|
| 新設・申出時の本俸月 | う額 🖌             |
| 俸給表の額 米    | ▶ ■ 必須入力してください。  |
| 俸給の調整額     | 一 円              |

合算申出増、令和05年04月01日、日比谷福祉会、140000、00012

#### 4.4 配置換増の場合

配置換をした職員の登録手順を説明します。

(前年度3月31日までを新設日とする施設・当年度4月1日を新設日とする施設)

電子届出システムでは、配置換減の登録を行うと、自動的に配置換先の施設等で配置換増の登録が行われます。 配置換増の登録から行うことはできませんのでご注意ください。

当年度4月1日までを新設日とする新設施設へ配置換増の登録を行う場合、<u>掛金納付対象職員届トップページ</u> より対象職員の配置換減の登録を行ってください。

#### 1) 配置換減した職員を選択する

- ①『電子届出システムトップページ』画面(ログインマニュア ルP1-6参照)の[掛金納付対象職員届登録]ボタンを押す。
- 共済契約者番号 130000 共済契約者名 虎ノ門福祉会 始めにお読みください 掛金納付対象職員届登録し 施設等新設届・申出書登録
- ② 『掛金納付対象職員届トップページ』 画面(掛金届マニュアル P2-9参照)の[職員情報(必須入力項目)] ボタンを押す。
- ③『施設一覧』画面から、配置換減した職員がいる施設の【職員一覧表示】項目の[選択]ボタンを押す。
   → 選択した施設の『職員一覧』画面が表示される。
- ④ 『職員一覧』 画面から、配置換減した職員の[選択] ボタンを 押す。
   → 選択した職員の『職員情報』 画面が表示される。

2 職員情報(必須入力項目)

|   | 區貝一克<br>表示 | ■員10名<br>ずつ入力 | <u>施設番号</u> | <u>施設名</u> |
|---|------------|---------------|-------------|------------|
|   | 選択         | 選択            | 001         | 虎ノ門保育園     |
| 3 | 選択         | 選択            | 002         | あたご義護老人ホーム |
|   | 選択         | 選択            | 003         | 虎ノ門苑       |

|   | 選択 | 00001 | 秋田 | 蓮   |
|---|----|-------|----|-----|
|   | 選択 | 00002 | 熊本 | さくら |
| 4 | 選払 | 00003 | 圈山 | 悠斗  |

- 2) 配置換減の登録をする
- ①【異動内容】の【配置換減】の○を押す。
   → ●がつく。
- ②【配置換時異動先(元)・復帰時復帰先】の【施設・事業名】の▼を押して表示される施設の一覧から、予め登録しておいた配置換先の新設施設(施設を登録するにはP3-13参照)を 選択する。
- ③【異動年月日】の【年】【月】【日】入力欄に、配置換先の施設の新設日の<u>前日</u>を入力する。
   ※②で選択した施設・事業名の左に表示されている日付が、 配置換先の施設の新設日です。その前日を入力してください。

| 異動内突                            | <ul> <li>○異動なし ○加入</li> <li>① 記置換増</li> <li>① 記置換増</li> </ul> | 钱<br>【换减              |
|---------------------------------|---------------------------------------------------------------|-----------------------|
|                                 | 2の新設日の前日を <sup>€</sup> に入力                                    | 可家外施設等。<br>■動滅<br>■出滅 |
| 異動年月日 3                         | 令和 🗸 5 年 3 月 31 日                                             |                       |
| <b>配置換時異動先(元)</b><br>異動内容で配置換滅、 | ・ <b>復帰時復帰先</b><br>契約対象施設等復帰増を選んた場合は異動先施設を                    | E指定してくだ               |
| 施設・事業名                          | ※表示されている日付は契設日です。<br>701 令和05年04月01日 御茶ノ水養護老人ホーム              |                       |

#### 3) 内容を保存する

- ① [変更した内容を保存]ボタンを押す。
  - → メッセージエリア(P3-6参照)に「変更した内容が保存 されました。」とメッセージが表示され、配置換減した職員が在籍していた施設から抹消されると同時に、配置換 異動先に選択された施設へ配置換増した職員として登録 される。

※メッセージエリア(P3-6参照)にエラーメッセージが表示された場合は、まだ登録内容が保存されていません。 表示されたメッセージの内容に従って入力した内容を修正してください。 「入力内容に誤りがあります。エラー表示箇所を修正してください。」というメッセージが表示された場合は、誤りがあった入力欄の右(※注)にもメッセージが表示されています。メッセージの内容に従って入力した内容を修正してください。 変更した内容を保存 📐

## 変更した内容が保存されました。

入力内容に誤りがあります。エラー表示箇所を修正してください。

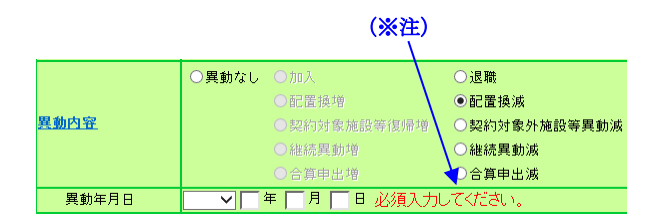

#### ★ 配置換減の登録をした職員の表示について

配置換減の登録をした職員は、一覧で表示した際、グレーで表示されます。 また、【配置換時異動先(元)・復帰時復帰先】で選択した新設施設に配置換増の登録(自動登録)をした職員は、一覧表示した際、 白で表示されます。

1

| 選択 | 00003 | 圌山 | 裕斗 | 配置換減、 | 令和05年03月31日、 | 大門保育園、 | A01 |
|----|-------|----|----|-------|--------------|--------|-----|

選択 00003 岡山 裕斗

配置換増、令和05年04月01日、あたご養護老人ホーム、002

#### 6) 配置換増した施設を選択する

- 『電子届出システムトップページ』画面(ログインマニュアルP1-6参照)の「施設等新設届・申出書登録」ボタンを押す。
- ②『施設等新設届・申出書トップページ』画面(P3-9参照)の [職員情報]ボタンを押す。
  - →『施設一覧』画面が表示される。

#### ★前年度3月31日までを新設日とする施設の職員を登録する

<u>には</u> こちらの[職員情報]ボタンを押す。

★当年度4月1日を新設日とする施設の職員を登録するには こちらの[職員情報]ボタンを押す。

③『施設一覧』画面から、職員の配置換増登録をした施設の[選 択]ボタンを押す。

→ 選択した施設の『職員一覧』画面が表示される。

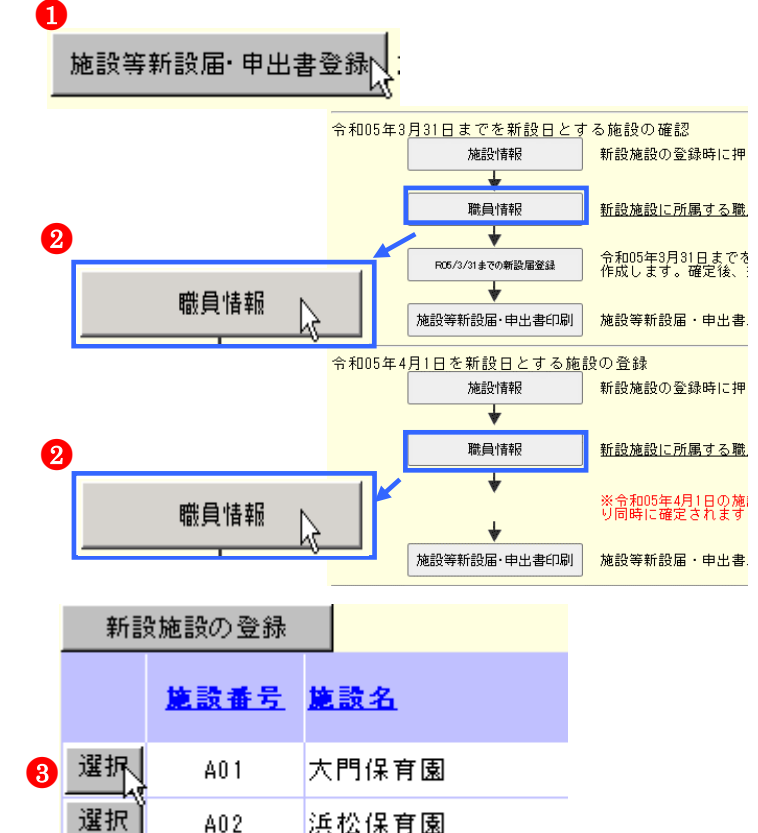

大宮義護老人ホーム

#### 7) 配置換増した職員の登録をする

- ①『職員一覧』画面から、配置換増登録をした職員の[選択]ボ タンを押す。
  - → 選択した職員の『職員情報』画面が表示される。

|   | 新規職員の登録 |          |   |            |    |  |  |  |
|---|---------|----------|---|------------|----|--|--|--|
|   |         | <u> </u> | đ | <u>A</u> : | 8  |  |  |  |
| 1 | 選択      | 00003    | 围 | ய          | 悠斗 |  |  |  |
|   | 選択      | 00008    | 京 | 都          | 美咲 |  |  |  |
|   | 選択      | 00009    | 書 | 森          | 七海 |  |  |  |

A03

選択

②【俸給表の額】の入力欄に、配置換増登録をした職員の俸給表の額を入力する。
 ※ 俸給の調整額の登録が必要な場合は、【俸給の調整額】入力欄にも入力を行ってください。

|   | 新設・申出時の本俸月 | ]額            |
|---|------------|---------------|
| 2 | 俸給表の額 米    | 100000 円      |
|   | 俸給の調整額     | 5000 <b>円</b> |

#### ★ 職員の氏名や職種が変わった場合は

職員の氏名が変わった場合は、【職員氏名(新)】欄に、職種が変わった場合は、【職種】欄にそれぞれ入力を行ってください。 (氏名については、電子申請や紙での届け出にて福祉医療機構に申請済の職員である場合、姓のみ変更できます。)

#### ③ 配置換減の登録時に入力した従業状況の内容に、誤りがない か確認する(当年度4月1日を新設日とする施設のみ)

| 従業状況                      | 登録済の従業状況を確認                                                                                                    |
|---------------------------|----------------------------------------------------------------------------------------------------|
| 令和04年3月までの在籍期間            | 03 年 00 ヶ月                                                                                                    |
| 令和04年3月までの <u>有効期間</u>    | 03 年 00 ヶ月                                                                                                    |
| <u>育児休業</u> 情報 ○ 更新なし ● 新 | 所規申請 ○ 以前申請した育児休業の                                                                                               |
| 出産日                       | 令和 🗸 4 年 7 月 1 日                                                                                                 |
| 開始年月日                     | 令和 🖌 4 年 7 月 2 日                                                                                                 |
| 終了年月日(予定)                 | 令和 🗸 5 年 7 月 1 日                                                                                                 |
| 半年延長の理由                   | <ul> <li>● 0. 半年延長なし</li> <li>● 1. 保育所に入所を希望している</li> <li>● 2. 子の養育を行っている配偶</li> <li>亡、負傷、疾病等の事情により子を</li> </ul> |
| パパ・ママ育休プラス                | ☑ 利用有                                                                                                    |

④ [変更した内容を保存]ボタンを押す。

→ メッセージエリア (P3-6参照) に「変更した内容が保存 されました。」とメッセージが表示され、登録される。

※メッセージェリア(P3-6参照)にエラーメッセージが表示された場合は、まだ登録内容が保存されていません。 表示されたメッセージの内容に従って入力した内容を修正してください。

「入力内容に誤りがあります。エラー表示箇所を修正して ください。」というメッセージが表示された場合は、誤り があった入力欄の右(※注)にもメッセージが表示され ています。メッセージの内容に従って入力した内容を修 正してください。

| L                    | 配置換増の<br>済み】のす       | ⊃登録を済ませた職員は、一覧で表示し<br>リに[○]が表示されています。<br>────           | た際、【更        | 新   |                                         |                         |                                              |                            |              |      |                 |           |
|----------------------|----------------------|---------------------------------------------------------|--------------|-----|-----------------------------------------|-------------------------|----------------------------------------------|----------------------------|--------------|------|-----------------|-----------|
|                      | 職員番号                 | <u>職員名</u>                                              | 登録内容         |     |                                         |                         |                                              |                            | 加入日          | 盆的   | <u>更新</u><br>済み | <u>新規</u> |
| 選択                   | 00003                | 岡山 裕斗                                                   | 配置換増、        | 令和( | )5年04月01日、                              | あたご著                    | 憲護老人ホーム、                                     | 002                        | 昭和58年04月01日  | 無    | 0               |           |
| <過去に<br>「登録済<br>別窓で過 | 申請した<br>の従業状<br>まに申請 | ならない月、育児休業情報を確認す<br>況を確認」ボタンを押してください<br>したならない月、育児休業情報が | するには'<br>^`。 | ? > | <mark>退職月の直前の</mark><br>育児休業の申請が<br>出産日 | ) <b>4月から退</b><br>あったもの | <mark>風職月までの期間(</mark><br>●なし〇新規〇変)<br>「年 「」 | こ <b>つい</b><br>更 〇 再:<br>月 | て<br>取得<br>3 | 業状況を | 隺認              | ]         |

パパ・ママ育休ブラス

□利用有

4

 2職月の直前の4月から退職月までの期間について
 登録演の従業状況を確認

 児佐葉の申請があったもの
 ● なし ○ 新規 ○変更 ○再取得

 出産日
 > 年 月 日

 胃児休業網路日
 > 年 月 日

 買児休業線了日
 > 年 月 日

 丁年 月 日
 日

 丁年 月 日
 日

 「日、「日」
 ● の・半年延長なし

 半年延長の理由
 ● 1. 保育所に入所を希望しているが入所できない。

 ○ 2. 子の養育を行っている配偶者であって、1歳5ヶ月以降、子を

入力内容に誤りがあります。エラー表示箇所を修正してください。

変更した内容を保存

変更した内容が保存されました。

| 新設・申出時の本俸月額 |                 |  |  |  |  |  |
|-------------|-----------------|--|--|--|--|--|
| 俸給表の額 🗶     | ■ ■ 必須入力してください。 |  |  |  |  |  |
| 俸給の調整額      |                 |  |  |  |  |  |

| * | <u>配置換増の登録をした職員の表示について</u> |
|---|----------------------------|
|   |                            |

表示されます。

#### 4.5 契約対象施設等復帰増の場合

契約対象外施設等に在籍する職員が、契約対象の新設施設等へ異動した場合の登録手順を説明します。 (前年度3月31日までを新設日とする施設・当年度4月1日を新設日とする施設)

### 当年度4月1日までを新設日とする新設施設へ契約対象施設等復帰増の登録を行う場合、<u>掛金納付対象職員届</u> トップページより対象職員の契約対象施設等復帰増の登録を行ってください。

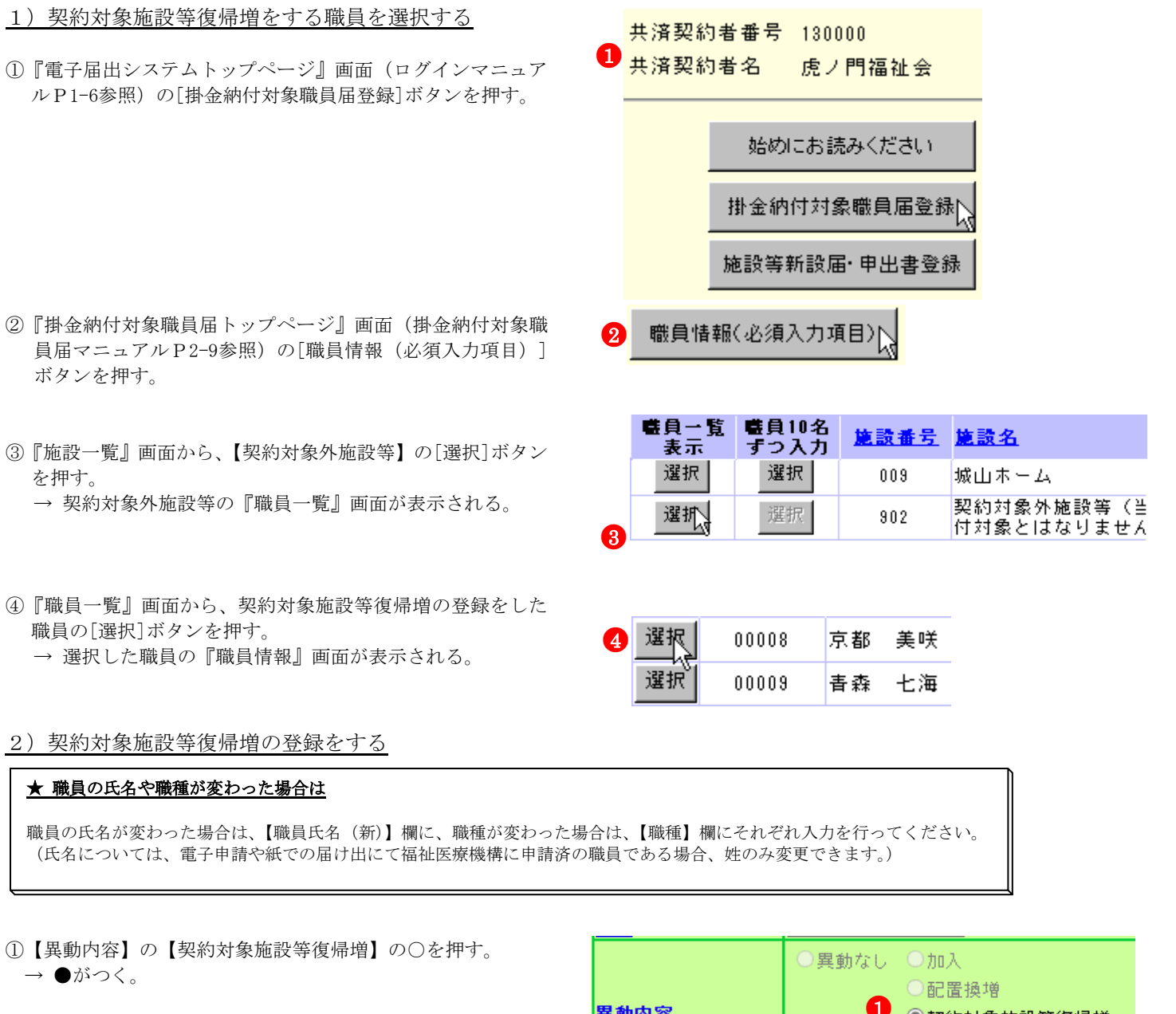

- ②【配置換時異動先(元)・復帰時復帰先】の【施設・事業名】の▼を押して表示される施設の一覧から、予め登録しておいた復帰先の新設施設(新設を登録するにはP3-13参照)を選択する。
- ③【異動年月日】の【年】【月】【日】入力欄に、復帰先の施設の新設日を入力する。
   ※②で選択した施設・事業名の左に表示されている日付が、 復帰先の施設の新設日です。その日付を入力して下さい。

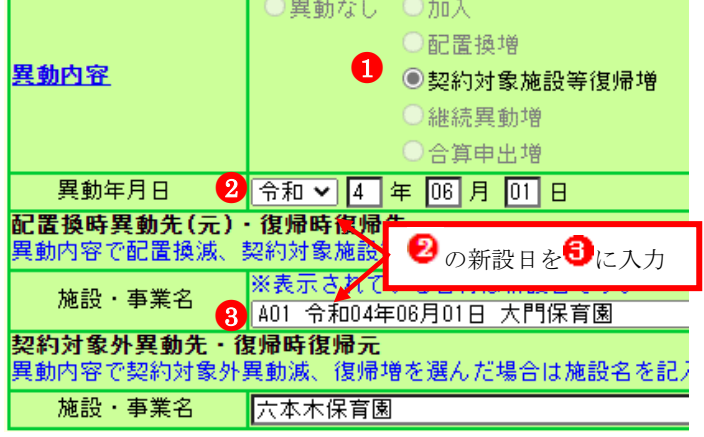

4月1日の本俸月額

- ④【俸給表の額】の入力欄に契約対象施設等復帰増の登録をす る職員の俸給表の額を入力する。
- ※ 俸給の調整額の登録が必要な場合は、【俸給の調整額】入力 欄にも入力を行ってください。
- ⑤『職員情報』に表示されている職員が契約対象施設等復帰増 の登録をした職員であるか確認し、【業務従事日数が10日以 下の月】の口から、業務に従事した日数が10日以下の月の右 にある口を押す。

→ レがつく

業務に従事した日数が10日以下の月がない場合は【無】の右 にある口を押す。

⑥【従業状況】の入力欄に契休業期間、育児休業情報を入力す ろ。

| 俸給表の額 🔭                                                                          | 190,000            | H                                         |  |  |  |  |
|----------------------------------------------------------------------------------|--------------------|-------------------------------------------|--|--|--|--|
| 俸給の調整額                                                                           | 100                | н                                         |  |  |  |  |
|                                                                                  |                    |                                           |  |  |  |  |
| 令和04年4月から<br>令和05年3月まで<br>業務従事日数が<br>10日以下の月<br>(<br><u>彼共済職員期間とならない月</u><br>) ★ | ※被共済耶<br>□無<br>□4月 | 職員期間とならない月がある場合<br>☑ 5月  ☑ 6月  □ 7月  □ 8, |  |  |  |  |
|                                                                                  |                    |                                           |  |  |  |  |
| 従業状況                                                                             |                    | 登録済の従業状況を確認                               |  |  |  |  |
| 令和04年3月までの                                                                       | 在籍期間               | 24 年 03 ヶ月                                |  |  |  |  |
| 令和04年3月までの                                                                       | 有効期間               | 23 年 10 ヶ月                                |  |  |  |  |

育児休業情報 ●更新なし ●新規申請 ●以前申請した育児

#### 3) 内容を保存する

- (1) [変更した内容を保存]ボタンを押す。
  - → メッセージエリア (P3-6 参照) に「変更した内容が保存 されました。」とメッセージが表示され、契約対象施設等 復帰増をした職員が在籍していた施設から抹消されると 同時に、契約対象施設等復帰先に選択された施設へ契約 対象施設等復帰増をした職員として登録される。

※ メッセージエリア (P3-6参照) にエラーメッセージが表 示された場合は、まだ登録内容が保存されていません。 表示されたメッセージの内容に従って入力した内容を修 正してください。 「入力内容に誤りがあります。エラー表示箇所を修正して ください。」というメッセージが表示された場合は、誤り があった入力欄の右(※注)にもメッセージが表示され ています。メッセージの内容に従って入力した内容を修 正してください。

#### ★ 復帰増の登録をした職員の表示について

復帰増の登録をした職員は、一覧で表示した際、グレーで表 示されます また、【配置換時異動先(元)・復帰時復帰先】で選択した施 設では、一覧表示した際、白で表示されます。

選択 00008 京都 美咲

契約対象施設等復帰増、令和04年08月08日、大門保育園、A01、六本木保育園

選択 00008 京都 美咲 契約対象施設等復帰増、令和04年08月08日、大門保育園、A01、六本木保育園

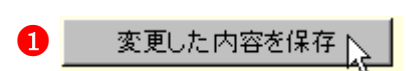

### 変更した内容が保存されました。

入力内容に誤りがあります。エラー表示箇所を修正してください。

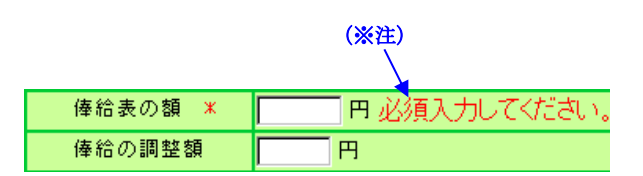

#### 4. 6 業務従事日数が10日以下の月がある場合、ない場合(当年度4月1日を新設日とする施設への登録)

新規登録した当年度4月1日を新設日とする施設に在籍する配置換増又は継続異動増の職員について、前年4月から当年3月までの 各月において業務に従事した日数が10日以下の月の登録手順を説明します。(加入、契約対象施設等復帰増、合算申出増の職員に ついては入力不要です。)

#### 1)従業状況の登録をする職員を選択する

- 『施設等新設届・申出書トップページ』画面(P3-9参照)の [職員情報]ボタンを押す。
  - →『施設等新設届・申出書 施設一覧』画面が表示される。

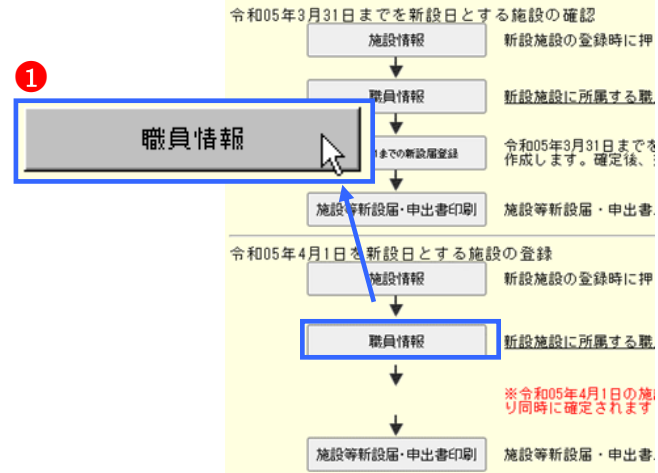

- ②『施設等新設届・申出書 施設一覧』画面から、業務に従事 した日数が10日以下の月がある職員がいる施設の[選択]ボ タンを押す。
  - → 選択した施設の『施設等新設届・申出書 職員一覧』 面が表示される。
- ③『施設等新設届・申出書 職員一覧』画面から、業務に従事 した日数が10日以下の月がある職員の[選択]ボタンを押す。
- → 選択した職員の『施設等新設届・申出書 職員情報』画面が 表示される。

|   | 新詩 | 設施設の登録      |   |          |
|---|----|-------------|---|----------|
|   |    | <u>施設番号</u> | 朣 | 設名       |
| 2 | 選択 | 701         | 大 | 宮義護老人ホーム |
|   | 選択 | 702         | Ŧ | 塚支援センター  |

|   | 新規職員の登録 |              |          |            |          |  |  |  |
|---|---------|--------------|----------|------------|----------|--|--|--|
| 8 |         | <u> 購員番号</u> | <u>e</u> | <u>¶</u> 1 | <u> </u> |  |  |  |
|   | 選択      | 00004        | 山        | 梨          | 拓海       |  |  |  |
|   | 選択      | 90002        | 岐        | 阜          | 綾子       |  |  |  |
|   | 選択      | 90003        | 長        | 野          | 拓        |  |  |  |

- 2)従業状況の登録をする
- ①【業務従事日数が10日以下の月】の□から、業務に従事した日数が10日以下の月の左にある□を押す。
   業務に従事した日数が10日以下の月がない場合は【無】の左にある□を押す。
   → レがつく
- ② [変更した内容を保存]ボタンを押す。
  - → メッセージエリア(P3-6参照)に「変更した内容が保存 されました」とメッセージが表示され、レをつけた月が、 業務に従事した日数が10日以下の月として登録される。

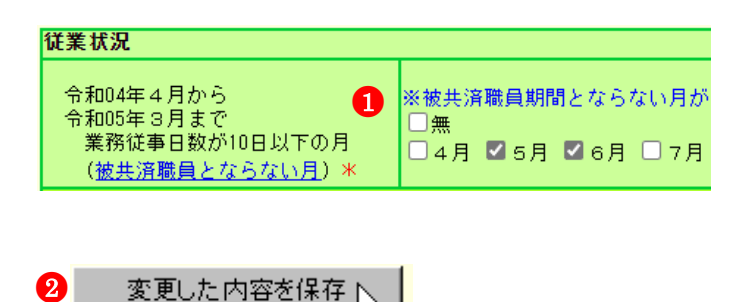

変更した内容が保存されました。

※ メッセージエリア (P3-6参照) にエラーメッセージが表 示された場合は、まだ登録内容が保存されていません。 表示されたメッセージの内容に従って入力した内容を修 正してください。

#### 加入日以降の「ならない月」にチェックを入れてください。

| 従業状況                                                                |                                          |
|---------------------------------------------------------------------|------------------------------------------|
| 令和04年4月から<br>令和05年3月まで<br>業務従事日数が10日以下の月<br>( <u>被共済職員とならない月</u> )* | ※被共済職員期間とならない月が<br>□無<br>□4月 ■5月 ■6月 □7月 |

### 4.7 育児休業をとった場合(当年度4月1日を新設日とする施設への登録)

新規登録した当年度4月1日を新設日とする施設に在籍する配置換増又は継続異動増の職員について、新たに育児休業をとった職員の休業内容の登録及び、既に届出をしている育児休業の終了日を変更する手順を説明します。(加入、契約対象施設等復帰増、 合算申出増の職員については入力不要です。)

#### 1) 育児休業の登録をする職員を選択する

- ① 『施設等新設届・申出書トップページ』画面(P3-9参照)の [職員情報]ボタンを押す。
  - → 『施設等新設届・申出書 施設一覧』画面が表示される。

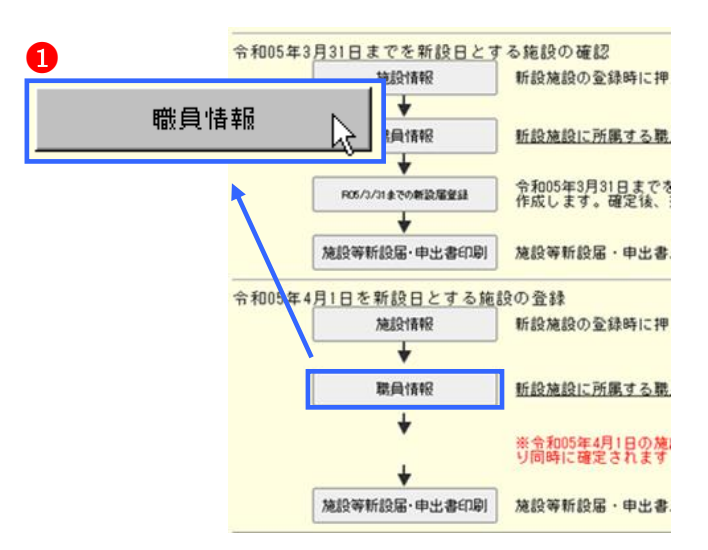

- ②『施設等新設届・申出書 施設一覧』画面から、育児休業を とった職員がいる施設の【職員一覧表示】項目の[選択]ボタ ンを押す。
  - → 選択した施設の『施設等新設届・申出書 職員一覧』画 面が表示される。

|   | 新詩  | 設施設の登録      |            |
|---|-----|-------------|------------|
|   |     | <u>施設番号</u> | <u>施設名</u> |
| 2 | 選択  | 701         | 大宮義護老人ホーム  |
|   | 選択S | 702         | 平塚支援センター   |

③『職員一覧』画面から、育児休業をとった職員の[選択]ボタンを押す。
 → 選択した職員の『職員情報』画面が表示される。

|   | 新规 | 見職員の登録       |             |          |
|---|----|--------------|-------------|----------|
|   |    | <u> 購員番号</u> | <u>購負</u> : | <u>8</u> |
| 8 | 選択 | 00004        | 山梨          | 拓海       |
|   | 選択 | 90002        | 岐阜          | 綾子       |
|   | 選択 | 90003        | 長野          | 拓        |

#### 2) 育児休業の登録をする

 『施設等新設届・申出書 職員情報』画面をスクロールさせて、『施設等新設届・申出書 職員情報』画面の【従業状況】 部分を表示する。

| 従業状況 🚹                                                              |                                          |
|---------------------------------------------------------------------|------------------------------------------|
| 令和04年4月から<br>令和05年3月まで<br>業務従事日数が10日以下の月<br>( <u>被共済職員とならない月</u> )* | ※被共済職員期間とならない月が<br>□無<br>□4月 ☑5月 ☑6月 □7月 |

- ② 新たに育児休業の登録をする場合は【育児休業をとった者】の【新規申請】の○を、既に登録してある育児休業の終了日を変更する場合は【以前申請した育児休業への変更】の○を、1つの出産日につき育児休業を2回取得し、2回目の育児休業の申請をしたい場合は【同一の子に対する再取得申請】の○を押す。
   → 押した○に●がつく。
- ③【育児休業をとった者】の【出産日】の【年】【月】【日】入 力欄に、出産年月日を入力する。
   ※ ②で変更、再取得に●をつけた場合は、既に届出をして
  - いる育児休業の出産日と同じ日を入力してください。
- ④【育児休業をとった者】の【開始年月日】の【年】【月】【日】 入力欄に、育児休業の開始年月日を入力する。
   ※ ②で変更、再取得に●をつけた場合は、既に届出をしている育児休業の開始年月日と同じ日を入力してください。
- ⑤【育児休業をとった者】の【終了年月日(予定)】の【年】【月】 【日】入力欄に、育児休業の終了年月日(予定)を入力する。
  - ※ 【育児休業情報】の【終了年月日(予定)】が【出産日】 の1年後以降の場合、以下⑥⑦が表示される。
- ⑥ 育児休業期間が1年以上1年半未満となる理由がある場合は、【半年延長の理由】の該当する理由の○を押す。
   → 押した○に●がつく。
- ⑦「パパ・ママ育休プラス」を利用した場合は、【パパ・ママ育 休プラス】の□を押す。
   → 押した□にレがつく
- ⑧ 育児休業の申請を他にも行いたい場合は、
   育児休業欄をもう1つ表示することができます。
   右図のチェックボックスにチェックを入れる。
   →育児休業欄がもう1つ表示されるので、
   登録を行う。

★ 育児休業欄のエラーメッセージについて

右図のように育児休業欄が2つある場合、エラーメ ッセージでは「上段」「下段」という表現で、エラ 一箇所を区別して表示します。 ①の部分が「上段」です。 ②の部分が「下段」です。 エラーの例: 異動年月日以降日付を育休開始年月日(上段)に入力してください。 → ① の枠内にある方の「開始年月日」にエラー があります 異動年月日以降日付を育休開始年月日(下段)に入力してください。 → ② の枠内にある方の「開始年月日」にエラー があります

⑨「変更した内容を保存」ボタンを押す。

6 育児休業情報 ○更新なし ●新規申請 ○以前申請した育児休業への変更 ○同 出産日 3 令和 🗸 4 年 7 月 1 日 開始年月日 4 令和 🗸 4 年 7 月 2 日 終了年月日(予定) 令和 🗸 5 年 7 月 1 日 5 半年延長の理由 0.半年延長なし 1. 保育所に入所を希望しているが入所 ○ 2.子の養育を行っている配偶者であっ 疾病等の事情により子を養育することが困難 ババ・ママ育休ブラス ☑利用有 上記以外に未登録の育児休業がある場合は、右のチェックボックスにチェックを入

| ある場合    | 6 半年延長の理由              | <ul> <li>○ 0.半年延長なし</li> <li>○ 1.保育所に入所を希望してい</li> <li>○ 2.子の義育を行っている配信</li> <li>等の事情により子を義育すること</li> </ul> |
|---------|------------------------|----------------------------------------------------------------------------------------------------|
| ・ママ育    | 7 パパ・ママ育休ブラス           | 「「利用有」                                                                                                    |
|         | 7を入                    | れてください。 🔽                                                                                                   |
| 上記以外に未愛 | 診録の育児休業がある場合は、右のチェックボ☆ | ックスにチェックを入れてください。 🗖                                                                                         |

| <u>自児体悪</u> 情報 ○史和なし ●利                                                    |                                                                                                    |
|----------------------------------------------------------------------------|----------------------------------------------------------------------------------------------------|
| 出産日                                                                        | 令和 🗸 4 年 7 月 1 日                                                                                                    |
| 開始年月日                                                                      | 令和 🗸 4 年 7 月 2 日                                                                                                    |
| 終了年月日(予定)                                                                  | 令和 🗸 5 年 7 月 1 日                                                                                                    |
| 半年延長の理由                                                                    | <ul> <li>● 0・半年延長なし</li> <li>● 1・保育所に入所を希望しているが入所できない。</li> <li>● 2・子の養育を行っている配偶者であって、1歳または10<br/>疾病等の事情により子を養育することが困難になった。</li> </ul>                                                                                                    |
| ボボ・フフ育体ブラフ                                                                 |                                                                                                    |
| TOT STEPSZA                                                                | ≦ 利用有                                                                                                    |
| 上記以外に未登録の育児休業があ                                                            | ■利用有<br>る場合は、右のチェックボックスにチェックを入れてください。                                                                                                    |
| 上記以外に未登録の育児休業があ<br>育児休業情報 ○更新なし ●親                                         | ■利用有<br>る場合は、右のチェックボックスにチェックを入れてください。<br>所規申請 ● 以前申請した育児休業への変更 ● 同一の子に対する                                                                                                    |
| 上記以外に未登録の育児休業があ<br>育児休業情報 ○更新なし ○新<br>出産日                                  | ▲利用有<br>る場合は、右のチェックボックスにチェックを入れてください。<br>所規申請 ○以前申請した育児休業への変更 ○同一の子に対する<br>令和 ○ ③ 年 7 月 1 日                                                                                                    |
| 上記以外に未登録の育児休業があ<br>育児休業情報 ○更新なし ●<br>出産日<br>開始年月日                          | <ul> <li>▲利用有</li> <li>る場合は、右のチェックボックスにチェックを入れてください。</li> <li>新規申請 ○以前申請した育児休業への変更 ○同一の子に対する</li> <li>令和 ▼ 3 年 7 月 1 日</li> <li>令和 ▼ 3 年 7 月 2 日</li> </ul>                                                                                                    |
| 上記以外に未登録の育児休業があ<br><b>育児休業情報</b> ○更新なし ●親<br>出産日<br>開始年月日<br>終了年月日(予定)     | <ul> <li>▲利用有</li> <li>る場合は、右のチェックボックスにチェックを入れてください。</li> <li>新規申請 ○以前申請した育児休業への変更 ○同一の子に対する</li> <li>令和 × 3 年 7 月 1 日</li> <li>令和 × 3 年 7 月 2 日</li> <li>令和 × 4 年 7 月 1 日</li> </ul>                                                                                                    |
| 上記以外に未登録の育児休業があ<br><b>育児休業情報 ●</b> 更新なし ●<br>開始年月日<br>終了年月日(予定)<br>半年延長の理由 | <ul> <li>▲利用有</li> <li>る場合は、右のチェックボックスにチェックを入れてください。</li> <li>新規申請 ●以前申請した育児休業への変更 ●同一の子に対する</li> <li>令和 ● 3 年 7 月 1 日</li> <li>令和 ● 3 年 7 月 2 日</li> <li>令和 ● 4 年 7 月 1 日</li> <li>● 0. 半年延長なし</li> <li>● 1. 保育所に入所を希望しているが入所できない。</li> <li>● 2. 子の養育を行っている配偶者であって、1歳または11<br/>疾病等の事情により子を養育することが困難になった。</li> </ul> |

変更した内容を保存 📐

→ メッセージエリア(P3-6参照)に「変更した内容が保存 されました」とメッセージが表示され、育児休業の内容が 登録される。

変更した内容が保存されました。

1

※メッセージエリア(P3-6参照)にエラーメッセージが表示された場合は、まだ登録内容が保存されていません。 表示されたメッセージの内容に従って入力した内容を修正してください。 「入力内容に誤りがあります。エラー表示箇所を修正してください。」というメッセージが表示された場合は、誤りがあった入力欄の右(※注)にもメッセージが表示されています。メッセージの内容に従って入力した内容を修正してください

#### 入力内容に誤りがあります。エラー表示箇所を修正してください。 (※注)

| <u> 育児休業</u> 情報 ○更新なし ●新 | (規申請 ○ 以前申請した育児休業) | ◎変更 ○同一の子に対する再取得 |
|--------------------------|--------------------|------------------|
| 出産日                      | 令和 🗸 🗦 年 🛛 月 ट 日   | 半角数字で入力してください。   |
| 開始年月日                    | 令和 ✔ d 年 e 月 f 日   | 半角数字で入力してください。   |
| 終了年月日(予定)                | 令和 ✔ g 年 h 月 i 日   | 半角数字で入力してください。   |
| 上記以外に未登録の育児休業があ          | る場合は、右のチェックボックス    | にチェックを入れてください。 🔽 |

#### 5 施設・職員の登録内容を確定するには

(当年度3月末まで、又は当年度4月2日以降を新設日とする施設の登録内容を確定)

『施設等新設届・申出書』の登録内容を確定する手順を説明します。

当年度4月1日を新設日とする施設の登録は、下記方法とは違います。 <u>7 当年度4月1日を新設日とする施設の登録内容を確定するには(P3-40)</u>を参照して下さい。

#### 1)施設等新設届・申出書の登録内容を確定する

| 1 | 施設等新設届・申出書トップページ』画面(P3-9参照)の<br>[新設届登録]ボタンを押す。<br>→『施設等新設届・申出書 新設届登録』画面が表示され<br>る。                                       | R05/3/31までの新設届登録                                                             |
|---|----------------------------------------------------------------------------------------------------|------------------------------------------------------------------------------|
|   | ★ 新設日によって押す[新設届登録]ボタンが違います                                                                                               |                                                                              |
|   | ・前年度3月31日までを新設日とする施設の登録内容確定時・・・・                                                                                         | R05/3/31までの新設届登録                                                             |
|   | <ul> <li>・当年度4月2日以降を新設日する施設の登録内容確定時・・・・・・</li> <li>(一番下の<u>「新設届登録</u>]ボタン)</li> <li>※掛金届提出後、ボタンが使用できるようになります。</li> </ul> | R05/4/2以降の新設届登録                                                              |
| 2 | 施設選択】の▼を押して表示される施設の一覧から任意の施設を選択する。<br>→【施設選択】に選択した施設が表示される。                                                              | 共済契約者番号 600081<br>共済契約者名 虎ノ門福祉会<br>施設選択 ──────────────────────────────────── |

- ③ [新設届登録]ボタンを押す。
  - →エラーがない場合、『施設等新設届・申出書 新設届確認』 画面が表示される。
    - ※「特定職員数に誤りがあります。施設の特定職員数を 確認し、在籍職員数の1/3以上かつ2/3未満の数を登録 してください。」とメッセージが表示された場合は、『施 設等新設届・申出書 施設情報』にて入力した<u>【特定</u> 職員数】の人数が在籍職員数の1/3以上かつ2/3未満の 人数でありません。
      - →[施設一覧に移動する]ボタンを押して『施設等新設 届・申出書 施設一覧』画面を表示し、該当の施設 を選択します。『施設等新設届・申出書 施設情報』 画面にて【特定職員数】の人数を在籍職員数の1/3 以上かつ2/3未満の人数に変更し、[変更した内容を 保存]ボタンを押し、再度登録してください。

新設届登録

特定職員数に誤りがあります。施設の特定職員数を確認し、在籍職員数の1/3以上 かつ2/3未満の数を登録してください。

| ★ 【特定職員数】           |            |  |  |  |
|---------------------|------------|--|--|--|
| 【特定職員数】は『施設情報』      | 画面中央にあります。 |  |  |  |
| <u>施設区分</u>         | 社会福祉施設等    |  |  |  |
| <u>時定職員数</u> 【23]、人 |            |  |  |  |

④ [新設届を登録する]ボタンを押す。

→メッセージエリア(P3-6参照)に「新設届の提出が完了し ました」とメッセージが表示され、『施設等新設届・申出 書 施設状況照会』画面が表示される。

#### ! 新設届登録前に内容をしっかり確認しましょう

施設等新設届・申出書登録後は、内容の変更は行えなくなり ます。\_

内容に誤りがないかよく確認してください。

| 共済契約者番号 | 600089 |
|---------|--------|
| 共済契約者名  | 虎ノ門福祉会 |

<u> 施設番号</u> <u>施設名</u>

A01 大宮養護老人ホーム

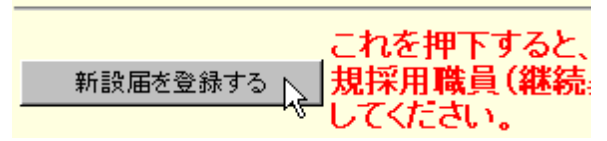

### 新設届の提出が完了しました。

⑤『施設等新設届・申出書 施設状況照会』画面を確認する。 施設等新設届・申出書の提出内容に基づいて表示しています。

登録内容確定後は、施設等新設届・申出書トップページ画面の【施設等新設届・申出書作成】ボタンから印刷のうえ、福祉医療機構へご提出ください。 施設の新設日が令和05年3月31日以前の場合、必ず掛金納付対象職員届登録画面より令和05年4月1日付の従業状況の登録を行って下さい。その際、施設番号は7で始ま る掛金届登録用のものとなっておりますのでご注意願います。

| 共済契約者番号 | 600089 |
|---------|--------|
| 共済契約者名  | 虎ノ門福祉会 |

| <u>施設番号</u> | 施設名         | <u>新設日</u>  | 施設種類       | 施設区分 | <u>新設施設</u><br>登録人数 |
|-------------|-------------|-------------|------------|------|---------------------|
| 001         | 虎ノ門ホーム      | 昭和45年05月28日 | 生活介護       | 介護   |                     |
| 002         | あたご支援ハウス    | 昭和48年03月13日 | 障害児通所支援事業  | 介護   |                     |
| 003         | 東京自立支援ホーム   | 昭和54年05月01日 | 自立訓練       | 介護   |                     |
| 004         | 港支援施設       | 昭和58年04月01日 | 障害者支援施設    | 介護   |                     |
| 005         | 川崎児童園       | 平成14年04月01日 | その他児童施設・事業 | 申出   |                     |
| 006         | 田町支援支所      | 平成19年04月01日 | 相談支援事業     | 申出   |                     |
| 701 ← A01   | 大宮義護老人ホーム   | 令和04年04月02日 | 養護老人ホーム    | 社福   | 1人                  |
| A02         | 大門保育園       | 令和04年04月02日 | 保育所        | 社福   |                     |
| A03         | 御茶ノ水養護老人ホーム | 令和05年05月01日 | 養護老人ホーム    | 社福   |                     |
| 1           |             |             |            |      |                     |

※ 新設日が当年度3月末以前の新規登録した施設は、新設届登録を 行うと「7」から始まる施設番号がふられます。 「7」から始まる施設番号は掛金届提出を行う際に使用します。

| ! 従業状況の登録                                                                                                    |                 |                       |             |            |  |
|----------------------------------------------------------------------------------------------------|-----------------|-----------------------|-------------|------------|--|
| 施設の新設日が前年度3月末以前の場合、施設等新設届・申出書の登録内容確定後に『掛金納付対象職員届登録』<br>画面より <b>必ず職員情報の登録</b> を行って下さい。<br>① [トップページに戻る]ボタンを押す<br>② [掛金納付対象職員届登録]ボタンを押す<br>③ [職員情報(必須入力項目)]ボタンを押す<br>④ 従業状況を登録する職員が在籍する施設の【職員一覧表示】項目の[選択]ボタンを押す |                 |                       |             |            |  |
| ※当システムにて新規登録した、新設日が当年度                                                                                                    | ■<br>豊員一覧<br>表示 | <b>藍</b> 員10名<br>ずつ入力 | <u>施設番号</u> | <u>施設名</u> |  |
| 3月末以前の施設は右記図のように「7」から<br>始まる施設番号で表示されています。                                                                                                    | 選択              | 選択                    | 009         | 城山ホーム      |  |
| 既存施設同様、職員の登録を行ってください。                                                                                                    | 選択              | 選択                    | 703         | 大門保育園      |  |
|                                                                                                    | 選択              | 選択                    | 704         | 浜松保育園      |  |
| <ul> <li>⑤ 従業状況の登録を行う職員の[選択]ボタンを押す</li> <li>⑥ 従業状況の登録を行う</li> <li>(掛金納付対象職員届マニュアル P2-30~P2-34 参照</li> </ul>                                                                                                   | )               |                       |             |            |  |

#### ★ 施設等新設届・申出書の登録内容確定後

施設等新設届・申出書の登録内容確定後、当年度3月末まで 又は、4月2日以降を新設日とする施設の【施設確定済み】 に「〇」が表示され、施設の登録内容が確定した事が分かり ます。

|    | 施設番号 |           | 新設日         | <u>施設種類</u> | 施設区分 | 職員<br>更新<br>済み | 施設確定 |
|----|------|-----------|-------------|-------------|------|----------------|------|
| 選択 | A01  | 大宮養護老人ホーム | 令和04年04月02日 | 養護老人ホーム     | 社福   | 0              |      |
|    |      |           |             |             |      |                |      |

|   | Ļ |
|---|---|
| - |   |

|    | <u>施設番号</u> | <u>施設名</u> | 新設日         | 施設種類    | 施設区分 | 職員<br>更新<br>済み | 施設確定 |
|----|-------------|------------|-------------|---------|------|----------------|------|
| 選択 | A01         | 大宮義護老人ホーム  | 令和04年04月02日 | 養護老人ホーム | 社福   | 0              | 0    |

#### 6 施設等新設届・申出書/職員名簿を印刷するには

『施設等新設届・申出書/職員名簿』を作成する手順を説明します。また、この施設等新設届・申出書/職員名簿はシステム利 用期間中、随時作成することができます。

3)

#### 1)施設等新設届・申出書を作成する

- ① 『施設等新設届・申出書トップページ』画面(P3-9参照)の[施設等新設届・申出書作成]ボタンを押す。
   → 『施設等新設届・申出書 作成』画面が表示される。
- ② 【施設選択】の▼を押して表示される施設の一覧から任意の 施設を選択する。
   → 【施設選択】に選択した施設が表示される。
  - ※全ての施設の施設等新設届・申出書/職員名簿を作成する 場合は、[000 全施設]が表された状態にする。(初期状態)
- ③ [届出用紙の作成]ボタンを押す。
  - → [ダウンロードする]ボタンと[戻る]ボタンが表示される。
- ④ [ダウンロードする]ボタンを押す。
   → PDFファイルのダウンロードについて確認する画面 が表示される。
- ⑤ [OK]ボタンを押す。

共済契約者番号 600081 共済契約者名 虎ノ門福祉会 施設選択 **2** 000 全施設

届出用紙の作成

1 施設等新設届 申出書印刷

| 施設等新設届·           | 申出書/職員名簿の作成が完了しました。                            |
|-------------------|------------------------------------------------|
| 共済契約者番号<br>共済契約者名 | 600081<br>虎ノ門福祉会                               |
| 施設選択<br>          | 000 全施設                                        |
| 届出用紙の作            | FI成 🚺 ダウンロードする 💫 🛛 戻る                          |
| Web ページからの        | )メッセージ                                         |
| ▲ 「施設<br>(こ必要     | 等新設届・申出書」をダウンロードします。併せて、お手続き<br>な書類もダウンロードします。 |
|                   | бок                                            |

 ⑥ PDFファイルを保存する場合は[保存]を選択し、そのまま 表示させる場合は[ファイルを開く]を押す。
 ※ 通常は[保存]を選択してください。

|   |                                   |                                                                                   |           |       |        | 6      |     |            |   |
|---|-----------------------------------|-----------------------------------------------------------------------------------|-----------|-------|--------|--------|-----|------------|---|
|   |                                   |                                                                                   | <u> </u>  | ファイルな | を開く(0) | 保存(S)  | •   | キャンセル(C)   | × |
| * | [保存]ボタ<br>ファイルを<br>フォルダ~<br>してくださ | マンを押すと、以下の画面が表示されます。PDF<br>と開きたい場合は「ファイルを開く」、保存した<br>、遷移したい場合は「フォルダを開く」を選択<br>さい。 |           |       |        |        |     |            |   |
|   |                                   | 20200217_104936_Sinsetsu_100127_A01.pdf のダウンロードが完了しました。                           | ファイルを開く(( | )) 🔻  | フォルダーを | を開く(P) | ダウン | ンロードの表示(V) | × |

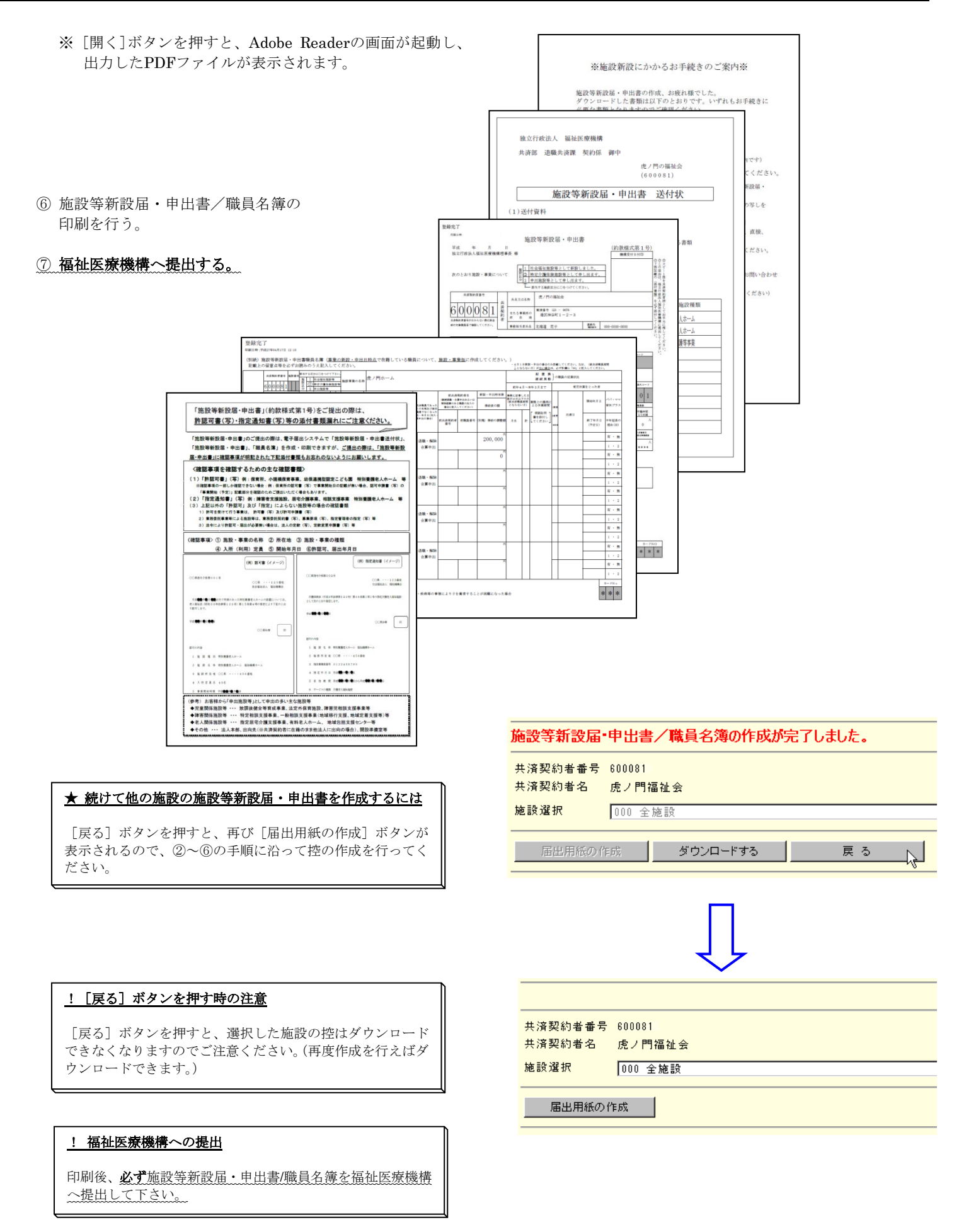

#### 7 当年度4月1日を新設日とする施設の登録内容を確定するには

『施設等新設届・申出書』の登録内容を確定する手順を説明します。

当年度3月末まで、又は当年度4月2日以降を新設日とする施設の登録は、下記方法とは違います。 5 施設・職員の登録内容を確定するには(P3-35)を参照して下さい。

当年度4月1日を新設日とする施設の登録は、当年度3月末まで、又は当年度4月2日以降を新設日とする施設の登録と異なり、 掛金納付対象職員届の「掛金届提出」を行うことにより同時に確定されます。

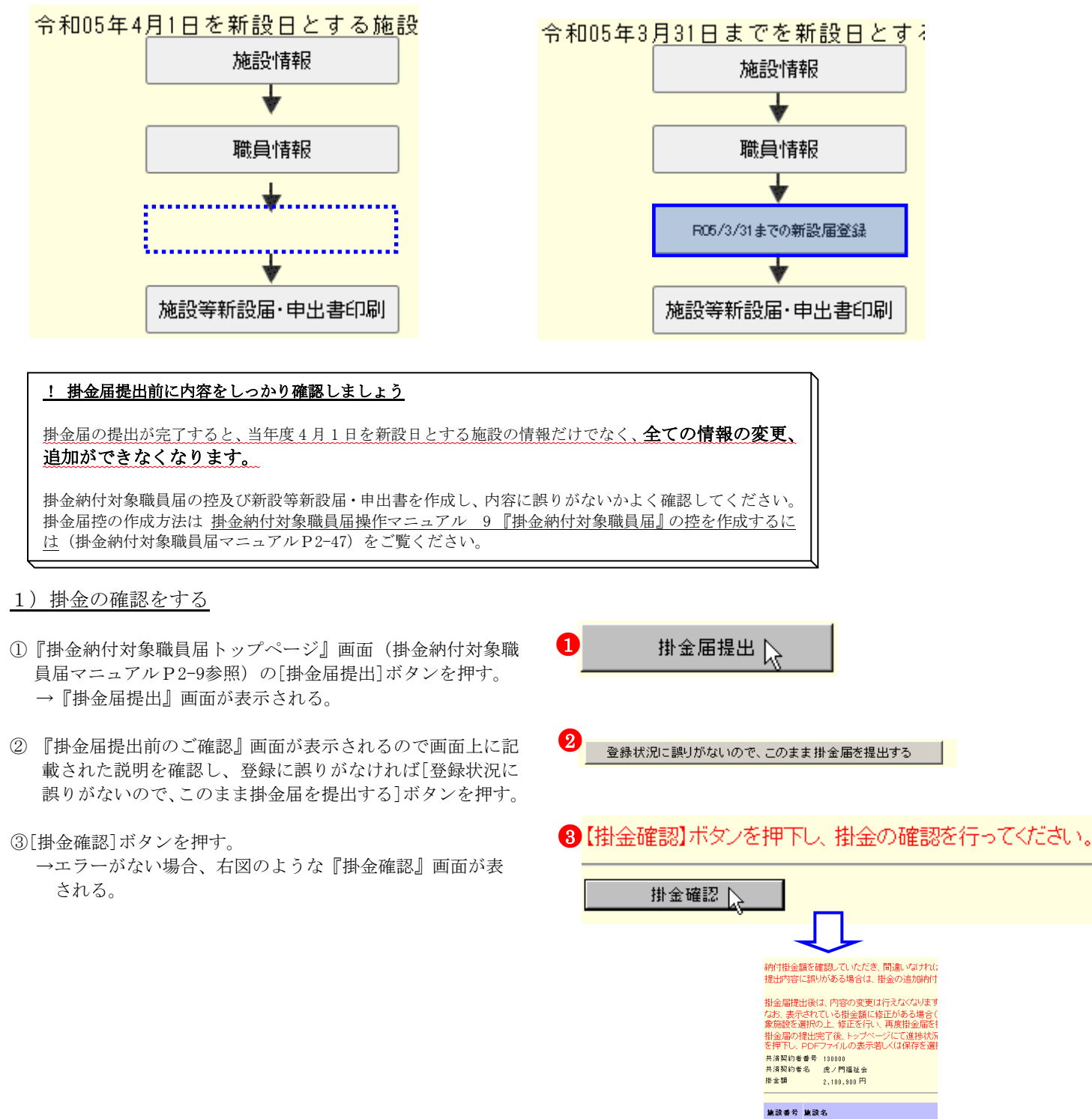

001 虎ノ門保育園

エラー①

- ※「令和 XX 年 3 月 31 日までを新設日とする新設施設が登録 されておりません。施設等新設届トップページの 「RXX/3/31 までの新設届確定」ボタンより、対象施設を登 録してください。」とメッセージが表示された場合は、前 年度3月31日までを新設日とする新設施設の新設届の登 録内容の確定が行われていません。
  - →『施設等新設届・申出書トップページ』画面より、前年 度3月31日までの新設届を確定し(P3-35参照)、『掛金 納付対象職員届トップページ』画面より職員の職員情報 を登録した後(掛金納付対象職員届マニュアル P2-31~ 2-35 参照)、再度掛金届を提出してください。

#### エラー(2)

- ※「未登録の職員がいます。施設の職員一覧を確認し、再提 出を行ってください。」とメッセージが表示された場合は、 未登録の職員がいます。
  - →[施設一覧に移動する]ボタンを押して『施設一覧』画面 を表示し、【職員更新済み】欄に〇の表示がされている か確認してください。

【職員更新済み欄に○の表示がされていない施設は、 未登録の職員が在籍する施設です。職員情報の登録を行 ってください。

(掛金納付対象職員届マニュアル P2-14~2-37 参照)

#### ★ 俸給表の額が未登録の職員を確認するには

『職員一覧』画面の【更新済み】欄に○が表示されていない 職員は、まだ俸給表の額の入力を行っていない職員です。

エラー③

- ※「特定職員数に誤りがあります。施設の特定職員数を確認 し、在籍職員数の1/3以上かつ2/3未満の数を登録してく ださい。」とメッセージが表示された場合は、『施設情報』 にて入力した【特定職員数】の人数が在籍職員数の1/3以 上かつ 2/3 未満の人数でありません。
  - → [施設一覧に移動する]ボタンを押して『施設一覧』 面 面を表示し、該当の施設を選択します。

『施設情報』画面にて【特定職員数】の人数を在籍職員 数の 1/3 以上かつ 2/3 未満の人数に変更し、[変更した 内容を保存]ボタンを押し、再度提出してください。

・令和05年3月31日までを新設日とする新設施設の登録処理が完了していません。 施設等新設届トップページの「R05/3/31までの新設届確定」ボタンより、対象施設を登録してください。 ・未登録の職員がいます。施設の職員一覧を確認し、再提出を行ってください。

共済契約者番号 100128 共済契約者名 深政学 掛金届提出期限 令和05年04月30日

掛金振込期限 令和05年05月31日

【掛金確認】ボタンを押し、掛金の確認を行ってください。

掛金確認

前年度3月31日までを新設日とする新設施設で、登録処理が完了していない施設があります。(下記一覧の <u>施設番号</u> A01 大門保育園

上記の一覧の施設については

<u>令和05年3月31日までの新設届確定処理(必須)</u>が必要です。 施設等新設届トップページ

また、届出の対象となる職員について ・被共済職員とならない月がある場合

・育児休業をとった場合 には、掛金届の職員情報(手順2)を押して、その職員の情報を登録してから、再度「掛金届提出」のボタンを押してください。 未登録の職員がいる施設の一覧

#### 未登録の職員がいます。施設の職員一覧を確認し、再提出を行ってください。

#### 未登録の職員がいる施設の一覧

| <u> 施設番号</u> | <u> 施設名</u> |  |  |  |  |
|--------------|-------------|--|--|--|--|
| 001          | 虎ノ門保育園      |  |  |  |  |
| 002          | あたご義護老人ホーム  |  |  |  |  |
| 004          | 神谷園         |  |  |  |  |

#### 特定職員数に誤りがあります。施設の特定職員数を確認し、在籍職員数 の1/3以上かつ2/3未満の数を登録してください。

施設の特定職員数が、施設に在籍してい。 囲外である施設の一覧

| <u> 施設番号</u> | <u> </u>       |
|--------------|----------------|
| 004          | 神谷園            |
| 005          | 虎ノ門苑デイサービスセンター |
|              |                |

★ 【特定職員数】

【特定職員数】は『施設情報』画面中央にあります。 施設区分 特定介護保険施設等 <u>特定職員数</u> 123 📐 人 掛金納付対象職員数 5人

#### 2) 掛金届を提出する

- ① [掛金届を提出する]ボタンを押す。
  - →「掛金届の提出が完了しました。アンケートを入力されていない方は、アンケートにご協力ください。」とメッセージが表示される。

| ここまでの作業で、 <u>掛金届の提出が完</u>                   |
|---------------------------------------------|
| <u>了され、</u> また <mark>当年度 4 月 1 日を新設日</mark> |
| とする施設の登録が完了しました。                            |
| 提出内容を後で確認できるよう、 <u>掛金</u>                   |
| 納付対象職員届操作マニュアル9『掛金                          |
| <u>納付対象職員届』の控を作成するには</u>                    |
| <u>(P2-47)</u> の手順に沿って <u>必ず控を作成</u>        |
| <u>し、保管しておいてください</u> 。                      |
|                                             |

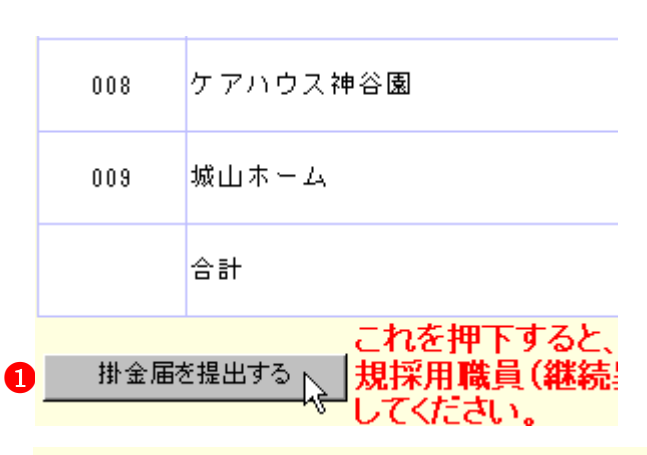

掛金届の提出が完了しました。アンケートを入

#### ★ 施設等新設届・申出書の登録内容確定後

施設等新設届・申出書の登録内容確定後、当年度4月1日を 新設日とする施設の【施設確定済み】に「〇」が表示され、 施設の登録内容が確定した事が分かります。

|    | 施設番号 | <u>施設名</u>  | 新設日         | 施設種類    | 施設 | <u>職員</u><br>更近<br>済み | 施設確定 |
|----|------|-------------|-------------|---------|----|-----------------------|------|
| 選択 | A04  | 御茶ノ水養護老人ホーム | 令和05年04月01日 | 養護老人ホーム | 社福 | 0                     |      |
|    |      | Ţ           |             |         |    |                       |      |

|    | 施設番号 | <u>施設名</u>  | <u>新設日</u>  | 施設種類    | 施設区分 | 職員<br>更新<br>済み | 施設確定 |
|----|------|-------------|-------------|---------|------|----------------|------|
| 選択 | A04  | 御茶ノ水養護老人ホーム | 令和05年04月01日 | 養護老人ホーム | 社福   | 0              | 0    |

#### 8 職員情報を照会・登録するには(当年度4月2日以降を新設日とする施設への登録) 8.1 加入の場合 令和05年3<u>月31日までを新設日とす</u>る施設の確認 施設情報 新設施設の登録 採用した職員の加入登録手順を説明します。(当年度4月2日以降を新設日とする施設) + 職員情報 新設施設に所属 1)加入登録をする施設を選択する ♦ 1 令和05年3月31E 成します。確定: 1までの新設届登録 ①『施設等新設届・申出書トップページ』画面(P3-9参照)の Ŧ 職員情報 当年度4月2日以降を新設日とする施設の[職員情報]ボタン 施設等新設届・ 施設等新設届·申出書印刷 ΡŞ を押す。 和05年4<u>月1日を新設日とする施設</u>の登録 →『施設一覧』画面が表示される。 新設施設の登録 施設情報 + 職員情報 新設施設に所属 ₩ ※令和05年4月1 同時に確定され Ť 施設等新設届·申出書印刷 施設等新設届・ 令和05年4月2日以降を新設日とする施設の登録 ※掛金納付対象職員届を提出するまでは使用できません。 施設情報 新設施設の登録 ╈ 職員情報 新設施設に所属 ★ 令和05年4月2日 B05/4/2以降の新設届登録 ł 施設等新設届·申出書印刷 施設等新設届・ 施設状況照会 登録済みの施設

1

- ②『施設一覧』画面から、職員の加入登録をしたい施設の[選 択]ボタンを押す。
  - → 選択した施設の『職員一覧』画面が表示される。

|   |    | <u>施設番号</u> | <u>施設名</u> |
|---|----|-------------|------------|
| 2 | 選択 | 706         | 高井戸老人ホーム   |
|   | 選択 | 707         | 草加福祉ホーム    |

新規職員及び配置換職員の登録

<u>購員番号 購員名</u>

※加入日について:維続増及び合算

- 加入の登録をする
- ①職員一覧』画面の[新規職員及び配置換職員の登録]ボタンを押す。
   →『職員情報』画面が表示される。
  - ②【職員氏名】の入力欄に、加入登録をする職員の氏名を入力 する。
  - ③【生年月日】の▼を押して表示される元号の一覧から、加入登録する職員の生年に該当する元号を選択する。
  - ④【生年月日】の【年】【月】【日】の入力欄に、加入登録する
     職員の生年月日を入力する。
  - ⑤【性別】の▼を押して表示される【男】【女】の項目から、加入登録する職員の性を選択する。
  - ⑥【加入資格】に、加入登録する職員の加入資格の○を押す。
     → ●がつく。
  - ⑦【職種】の▼を押して表示される職種の一覧から、加入登録 する職員の職種を選択する。
  - ⑧ 【異動内容】の【加入】の○を押す。
     → ●がつく。

| 職員番号             |                                                                                         |
|------------------|-----------------------------------------------------------------------------------------|
| 職員氏名 * 2         | <b>姓: 佐賀 (全角)</b><br>外国籍をお持ち <mark>④</mark> 方など「姓」と「名」(<br>で、その場合は <b>④</b> 9文字目までを登録し  |
| 生年月日 * 3         | 昭和 🗸 48 年 4 月 1 日                                                                       |
| 性別 * 5           | 女 ❤                                                                                     |
| 加入資格 🛪 🛛 🌀       | <ul> <li>●7:正規職員</li> <li>○1:正規職員以外(雇用契約期間1年よ)</li> <li>○9:正規職員以外(雇用契約期間1年未)</li> </ul> |
| <u>職種</u> * 🛛 7  | 保育士 🗸                                                                                   |
| <u>異動内容</u><br>8 | <ul> <li>加入</li> <li>配置換增</li> <li>契約対象施設等復帰増</li> <li>継続異動増</li> <li>合算申出増</li> </ul>  |
| 異動年月日            | 令和05年04月02日                                                                             |

- ⑨【俸給表の額】の入力欄に、加入登録する職員の俸給表の額 を入力する。
  - ※ 俸給の調整額の登録が必要な場合は、【俸給の調整額】入 力欄にも入力を行ってください。
- ⑩【被共済職員であったことの有無】に、加入登録する職員について、有無どちらかの○を押す。
  - ※【被共済職員であったことの有無】が「有」の場合、【被 共済職員でなくなった理由】と【被共済職員でなくなっ た年月日】にも入力を行ってください。
- ⑪ [入力内容を保存]ボタンを押す。
  - → メッセージエリア(P3-6参照)に「新規登録した内容が 保存されました」とメッセージが表示され、加入した職 員として登録される。

※メッセージエリア(P3-6参照)にエラーメッセージが表示された場合は、まだ登録内容が保存されていません。 表示されたメッセージの内容に従って入力した内容を修正してください。 「入力内容に誤りがあります。エラー表示箇所を修正してください。」というメッセージが表示された場合は、誤りがあった入力欄の右(※注)にもメッセージが表示されています。メッセージの内容に従って入力した内容を修正してください。

#### ! 新規登録した職員の職員番号について

新規登録した職員の職員番号は、「9」から始まる<u>仮の番号</u>が自動でふられます。 正式な番号は来年度の掛金納付対象職員届で確認できます。

選択 90011 佐賀 夏子

| <u>新設・申出時の本俸月額</u>      |           |        |      |      |
|-------------------------|-----------|--------|------|------|
| 俸給表の額 *9                | 200,000 円 |        |      |      |
| 俸給の調整額                  | 1,000 円   |        |      |      |
|                         |           |        |      |      |
| 被共済職員であったことの有無 🕕 〇無 🖲 有 |           |        |      |      |
| 被共済職員でなくなった理由           |           | ○該当無し  | ●退職  | ○解除○ |
| 被共済職員でなくなった年月日          |           | 令和 🗸 1 | 年 7. | 月一日  |

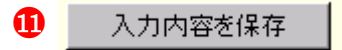

### 新規登録した内容が保存されました。

#### 入力内容に誤りがあります。エラー表示箇所を修正してください。

|            | (※往)            |
|------------|-----------------|
| 新設・申出時の本俸丿 | 月額              |
| 俸給表の額 米    | ■ ■ 必須入力してください。 |
| 俸給の調整額     | 円 円             |

加入、令和05年04月02日

#### 8.2 継続異動増の場合

採用した職員の継続異動増の登録手順を説明します。(当年度4月2日以降を新設日とする施設) 1)継続異動増として登録をする施設を選択する

0

- ①『施設等新設届・申出書トップページ』画面(P3-9参照)の 当年度4月2日以降を新設日とする施設の[職員情報]ボタン を押す。
  - →『施設一覧』画面が表示される。

- 今和05年3月31日までを新設日とする施設の確認 新設施設の登録 施設情報 + 联合情報 新設施設に所属 ¥ 職員情報 令和05年3月31E 成します。確定: + 施設等新設届·申出書印刷 施設等新設届 • 1 令和05年4月1日を新設日とする施設の登録 施設情報 新設施設の登録 + 職員情報 新設施設に所属 + ※令和05年4月1 同時に確定され ÷ 施設等新設届·申出書印刷 施設等新設届·I 1005年4月2日以降を新設日とする施設の登録 施設情報 新設施設の登録 ÷ 新設施設に所属 職員情報 令和05年4月2日 R05/4/2以降の新設届登録 + 施設等新設届·申出書印刷 旅船等新船届·I 施設状況照会 登録済みの施設
- ②『施設一覧』画面から、職員の継続異動増の登録をしたい施設の[選択]ボタンを押す。
   → 選択した施設の『職員一覧』画面が表示される。

|   |    | <u> 胞設番写</u> | <u> 題 該 名</u> |
|---|----|--------------|---------------|
| 2 | 選択 | 706          | 高井戸老人ホーム      |
|   | 選択 | 707          | 草加福祉ホーム       |

※加入日について:維続増及び合覧増6

職員番号 職員名

1 新規職員及び配置換職員の登録 N

- 2)継続異動増の登録をする
- ① 『職員一覧』画面の[新規職員及び配置換職員の登録]ボタン を押す。
   → 『職員情報』画面が表示される。
- ②【職員氏名】の入力欄に、継続異動増の登録をする職員の氏 名を入力する。
- ③【生年月日】の▼を押して表示される元号の一覧から、継続 異動増の登録をする職員の生年に該当する元号を選択する。
- ④【生年月日】の【年】【月】【日】の入力欄に、継続異動増の 登録をする職員の生年月日を入力する。
- ⑤【性別】の▼を押して表示される【男】【女】の項目から、継続異動増の登録をする職員の性を選択する。
- ⑥【加入資格】に、継続異動増の登録をする職員の加入資格の
   ○を押す。 → ●がつく。
- ⑦【職種】の▼を押して表示される職種の一覧から、継続異動
   増の登録をする職員の職種を選択する。
- ⑧【異動内容】の【継続異動増】の○を押す。→ ●がつく。

職員番号 2 姓: 島根 (全角)名: 凛 職員氏名 🗶 3 昭和 🗸 48 年 10 月 14 日 生年月日 🗶 性別 🗶 5 女 🗸 ○7:正規職員 6 加入資格 🗶 ④イ:正規職員以外(雇用契約期間1年以上) ○ウ:正規職員以外(雇用契約期間1年未満かつ採用 職種 \* 保育士 7 ~ 異動内容 ○加入 ) 配置換増 8 契約対象施設等復帰増 継続異動増 ○合算申出増 異動年月日 令和05年04月02日

- ③【継続異動元】の【共済契約者番号】の入力欄に、継続異動 元の共済契約者番号を入力する。
- ①【継続異動元】の【共済契約者名】の入力欄に、継続移動元の共済契約者名を入力する。
- ①【継続異動元】の【被共済職員番号】の入力欄に、継続異動元の被共済職員番号を入力する。
- ②【俸給表の額】の入力欄に、継続異動増の登録をする職員の 俸給表の額を入力する。
   ※ 俸給の調整額の登録が必要な場合は、【俸給の調整額】入 力欄にも入力を行ってください。
- 13 [入力内容を保存]ボタンを押す。
- → メッセージエリア(P3-6参照)に「新規登録した内容が保存されました」とメッセージが表示され、継続異動増をした職員として登録される。

※メッセージエリア(P3-6参照)にエラーメッセージが表示された場合は、まだ登録内容が保存されていません。 表示されたメッセージの内容に従って入力した内容を修正してください。 「入力内容に誤りがあります。エラー表示箇所を修正してください。」というメッセージが表示された場合は、誤りがあった入力欄の右(※注)にもメッセージが表示されています。メッセージの内容に従って入力した内容を修正してください。

#### ! 新規登録した職員の職員番号について

新規登録した職員の職員番号は、「9」から始まる仮の番号が自動でふられます。 正式な番号は来年度の掛金納付対象職員届で確認できます。

選択 90012 島根 凛

| <b>継続異動元</b><br>異動内容で継続異動を | 選んだ場合は継続異動元の共済契約者名とその番号 |  |
|----------------------------|-------------------------|--|
| 共済契約者番 9                   | 140000                  |  |
| 共済契約者名 🕕                   | 日比谷福祉会                  |  |
| 被共済職員番 🕕                   | 00001                   |  |
|                            |                         |  |
| <u> 新設・甲出時の本達</u>          | 月觀                      |  |
| 俸給表の額 🔛                    | 185,000 円               |  |
| 俸給の調整額                     | 500 円                   |  |

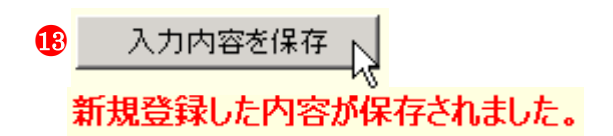

入力内容に誤りがあります。エラー表示箇所を修正してください。

|            | (※注)            |
|------------|-----------------|
| 新設・申出時の本俸月 | 目額              |
| 俸給表の額 米    | ▶ ■ 必須入力してください。 |
| 俸給の調整額     | <u></u> 田       |

継続異動増、令和05年04月02日、日比谷福祉会、140000

加設情報

施設状況照会

新設施設の登録

登録済みの施設

#### 8.3 合算申出増の場合

合算申出の手続きをとって採用した職員の合算申出増登録手順を説明します。(当年度4月2日以降を新設日とする施設) 1)合算増として登録をする施設を選択する **\$1** 

- ①『施設等新設届・申出書トップページ』画面(P3-9参照)の 1 現員情報 新設施設に所属 当年度4月2日以降を新設日とする施設の[職員情報]ボタン ¥ 職員情報 令和05年3月31E 成します。確定 押す。 ¥ →『施設一覧』画面が表示される。 施設等新設届·申出書印刷 旅龄等新龄届·I 令和05年4月1日を新設日とする施設の登録 施設情報 新設施設の登録 戰員情報 新設施設に所属 ¥ ※令和05年4月1 同時に確定され ¥ 施設等新設届·申出書印刷 施設等新設届·I 今和15年4月2日以降を新設日とする施設の登録 施設情報 新設施設の登録 ÷ 職員情報 新設施設に所属 令和05年4月2日 R05/4/2以降の新設爆発設 T 施設等新設届·申出書印刷 按股资新股层·I
- ②『施設一覧』画面から、職員の合算申出増の登録をしたい施設の[選択]ボタンを押す。
   → 選択した施設の『職員一覧』画面が表示される。

| 0 |    | <u>施設番号</u> | <u>施設名</u> |
|---|----|-------------|------------|
| • | 選択 | 706         | 高井戸老人ホーム   |
|   | 選択 | 707         | 草加福祉ホーム    |

※加入日について:維続増及び合質増(

職員番号 職員名

- 2) 合算申出増の登録をする
- ①『職員一覧』画面の[新規職員及び配置換職員の登録]ボタン を押す。
   →『職員情報』画面が表示される。
- ②【職員氏名】の入力欄に、合算申出増の登録をする職員の氏 名を入力する。
- ③【生年月日】の▼を押して表示される元号の一覧から、合算 申出増の登録をする職員の生年に該当する元号を選択する。
- ④【生年月日】の【年】【月】【日】の入力欄に、合算申出増の 登録をする職員の生年月日を入力する。
- ⑤【性別】の▼を押して表示される【男】【女】の項目から、合 算申出増の登録をする職員の性を選択する。
- ⑥【加入資格】に、合算申出増の登録をする職員の加入資格の
   ○を押す。→ ●がつく。
- ⑦【職種】の▼を押して表示される職種の一覧から、合算申出 増の登録をする職員の職種を選択する。
- ⑧ 【異動内容】の【合算申出増】の○を押す。
   → ●がつく。

職員番号 **2**姓:山形 (全角) 名: 博志 職員氏名 🗶 外国籍をお持ちの方など「姓」と「名」の区分が難 でを登録し40 ださい。 生年月日 🗶 3 昭和 🗸 61 年 8 月 14 日 5 男 ✔ 性別 🗶 6 ア:正規職員 加入資格 \* ○イ:正規職員以外(雇用契約期間1年以上) ○ 9: 正規職員以外(雇用契約期間1年未満かつ採用 職種 \* 指導員 異動内容 ○加入 ) 配置換増 8 契約対象施設等復帰増 ○継続異動増 ●合算申出增

- ③【合算申出元】の【共済契約者番号】の入力欄に、合算申出 元の共済契約者番号を入力する。
- ①【合算申出元】の【共済契約者名】の入力欄に、合算申出元の共済契約者名を入力する。
- ①【合算申出元】の【被共済職員番号】の入力欄に、合算申出元の被共済職員番号を入力する。
- ②【俸給表の額】の入力欄に、合算申出増の登録をする職員の 俸給表の額を入力する。
   ※ 俸給の調整額の登録が必要な場合は、【俸給の調整額】入 力欄にも入力を行ってください。
- 13 [入力内容を保存]ボタンを押す。
  - → メッセージエリア(P3-6参照)に「新規登録した内容が 保存されました」とメッセージが表示され、合算申出増 した職員として登録される。

※メッセージエリア(P3-6参照)にエラーメッセージが表示された場合は、まだ登録内容が保存されていません。表示されたメッセージの内容に従って入力した内容を修正してください。 「入力内容に誤りがあります。エラー表示箇所を修正してください。」というメッセージが表示された場合は、誤りがあった入力欄の右(※注)にもメッセージが表示されています。メッセージの内容に従って入力した内容を修正してください。

#### ! 新規登録した職員の職員番号について

新規登録した職員の職員番号は、「9」から始まる<u>仮の番号</u>が自 動でふられます。 正式な番号は来年度の掛金納付対象職員届で確認できます。

選択 90013 山形 博志

| <b>台身甲出元</b><br>異動内容で合算申出増を選んだ場合は合算申出元の共済契約者名とその番号<br>せる場合も以下の項目を使用し、解除時の共済契約者名とその番号及び被ま |           |  |
|------------------------------------------------------------------------------------------|-----------|--|
| 共済契約者番号9                                                                                 | 140000    |  |
| 共済契約者名 1                                                                                 | 日比谷福祉会    |  |
| 被共済職員番号1                                                                                 | 00012     |  |
| 新設・申出時の本俸月額                                                                              |           |  |
| 俸給表の額 12                                                                                 | 200,000 円 |  |
| 俸給の調整額                                                                                   | 10,000 円  |  |

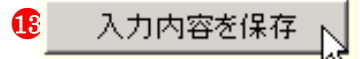

### 新規登録した内容が保存されました。

#### 入力内容に誤りがあります。エラー表示箇所を修正してください。

|            | (※注)            |
|------------|-----------------|
| 新設・申出時の本俸丿 | 月額              |
| 俸給表の額 米    | ■ ■ 必須入力してください。 |
| 俸給の調整額     | 円 円             |

合算申出増、令和05年04月02日、日比谷福祉会、140000、00012

#### 8.4 配置換増の場合

職員の配置換増の登録手順を説明します。(当年度4月2日以降を新設日とする施設)

#### 当年度4月2日以降を新設日とする新設施設へ配置換増の登録を行う場合、配置換増をする施設で登録を行ってください。

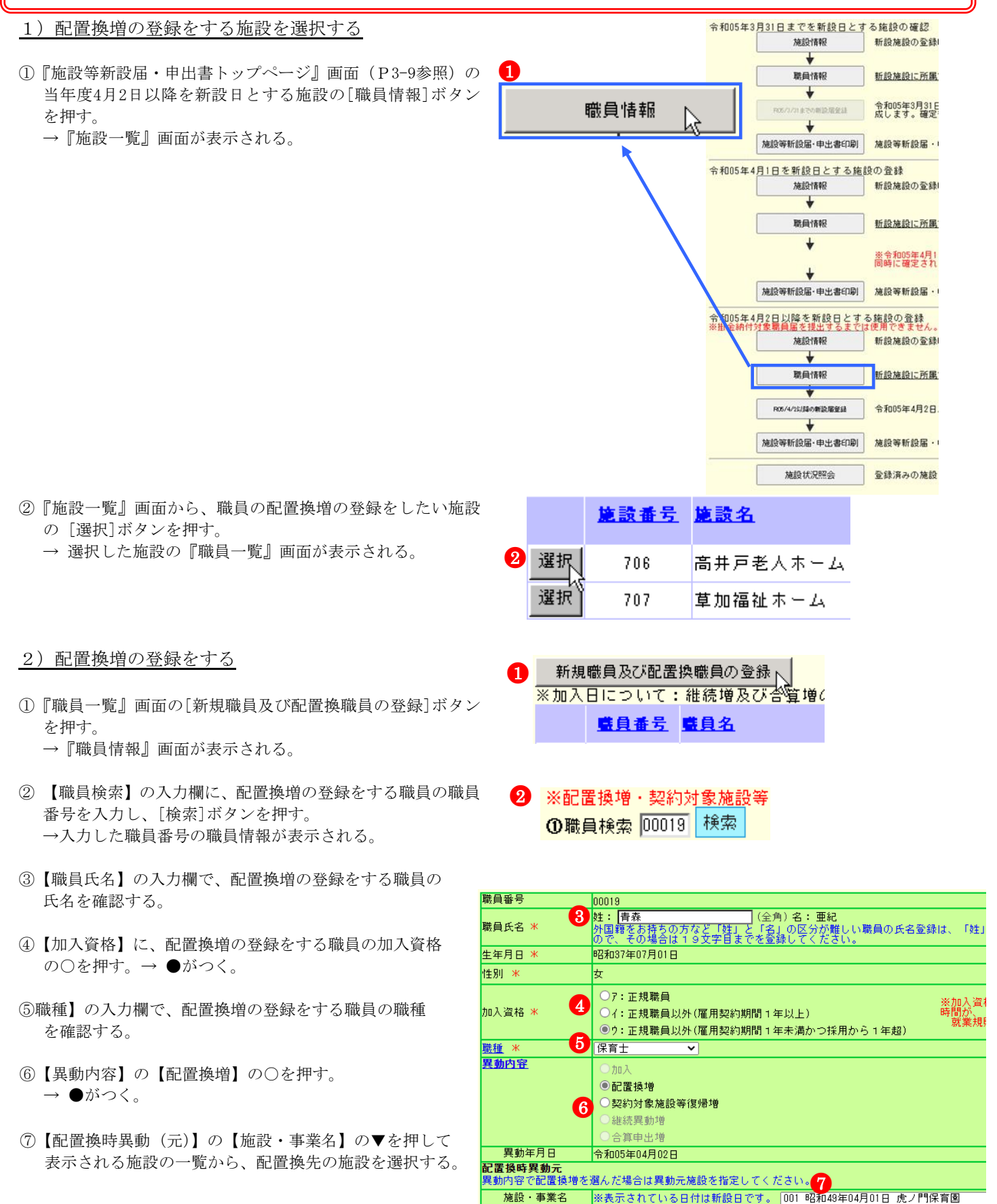

- ⑧【俸給表の額】の入力欄に、配置換増の登録をする職員の俸 給表の額を入力する。
- ※ 俸給の調整額の登録が必要な場合は、【俸給の調整額】入力 欄にも入力を行ってください。

| 新設 | <u>新設・申出時の本俸月額</u> |           |  |
|----|--------------------|-----------|--|
| ſ  | 奉給表の額 😣            | 175,000 円 |  |
| ſ  | 奉給の調整額             | 200 円     |  |
|    |                    |           |  |

- ⑨ [入力内容を保存]ボタンを押す。
  - → メッセージエリア (P3-6参照) に「新規登録した内容が 保存されました」とメッセージが表示され、配置換増を した職員として登録される。
  - ※ メッセージエリア (P3-6参照) にエラーメッセージが表 示された場合は、まだ登録内容が保存されていません。 表示されたメッセージの内容に従って入力した内容を修 正してください。 「入力内容に誤りがあります。エラー表示箇所を修正して ください。」というメッセージが表示された場合は、誤り があった入力欄の右(※注)にもメッセージが表示され ています。メッセージの内容に従って入力した内容を修 正してください。

選択 00019 青森 亜紀 9 入力内容を保存 新規登録した内容が保存されました。

入力内容に誤りがあります。エラー表示箇所を修正してください。

|            | (※注)            |
|------------|-----------------|
| 新設・申出時の本俸月 | 月額              |
| 俸給表の額 米    | ▶ ■ 必須入力してください。 |
| 俸給の調整額     | 円 円             |

配置換増、令和05年04月02日、虎ノ門保育園、001

#### 8.5 契約対象施設等復帰増の場合

職員の契約対象施設等復帰増の登録手順を説明します。(当年度4月2日以降を新設日とする施設)

#### 当年度4月2日以降を新設日とする新設施設へ復帰増の登録を行う場合、復帰増をする施設で登録を行ってください。

- 1)契約対象施設等復帰増登録をする施設を選択する 令和05年3月31日までを新設日とする施設の確認 施設情報 新設施設の登録 0 ¥ ①『施設等新設届・申出書トップページ』画面(P3-9参照)の 新設施設に所属 職員情報 当年度4月2日以降を新設日とする施設の[職員情報]ボタン 職員情報 ¥ 令和05年3月31E 成します。確定 を押す。 ÷ →『施設一覧』画面が表示される。 施設等新設届·申出書印刷 施設等新設届· 令和05年4月1日を新設日とする施設の登録 新設施設の登録 施設情報 + 職員情報 新設施設に所属 ¥ ※令和05年4月1 同時に確定され ¥ 放設等新設局·申出書印刷 施設等新設届 • 1 和05年4月2日以降を新設日とする施設の登録 施設情報 新設施設の登録 職員情報 所設施設に所属 R05/4/21/読の新設展営業 令和05年4月2日 + 施設等新設届·申出書印刷 施設等新設届· 施設状況照会 登録済みの施設 施設番号 施設名 ②『施設一覧』画面から、職員の契約対象施設等復帰増登録を したい施設の [選択]ボタンを押す。 2 選択 → 選択した施設の『職員一覧』画面が表示される。 706 高井戸老人ホーム 選択 707 草加福祉ホーム 2) 契約対象施設等復帰増の登録をする 新規職員及び配置換職員の登録ト ① 『職員一覧』 画面の [新規職員及び配置換職員の登録] ボタン ※加入日について:維続増及び合質増( を押す。 職員番号 職員名 →『職員情報』画面が表示される。 【職員検索】の入力欄に、契約対象施設等復帰増の登録をす 2 ※配置換増・契約対象施設等 る職員の職員番号を入力し、「検索]ボタンを押す。 ①職員検索 90007 検索 →入力した職員番号の職員情報が表示される。 ③【職員氏名】の入力欄で、契約対象施設等復帰増の登録をす 職員番号 90007 る職員の氏名を確認する。 3 姓:田町 外国籍をお持ちの方など「 ので、その場合は19文字 (全角) 名: 六郎 と「名」の区分が難しい でを登録してください 職員氏名 🗶 ④【加入資格】に、配置換増の登録をする職員の加入資格 生年月日 🗶 昭和45年11月05日  $O \cap e$  便す。 $\rightarrow \bullet$  がつく。 性別 🗶 里 ○ア:正規職員 ⑤【職種】の入力欄で、契約対象施設等復帰増の登録をする職 4 加入資格 🗶 ○イ:正規職員以外(雇用契約期間1年以上) 員の職種を確認する。 ● ウ: 正規職員以外(雇用契約期間1年未満かつ採用から 5 介助員 職種 \* ~
- ⑥【異動内容】の【契約対象施設等復帰増】の○を押す。  $\rightarrow \bullet$ がつく。

異動内容

異動年月日

) <del>τη τ</del>

6

○配置換増

) 継続異動増 合質申出増

令和05年04月02日

• 契約対象施設等復帰増

- ⑦【復帰時復帰元】の入力欄に、契約対象施設等復帰増の登録 をする職員の復帰元施設を入力する。
- ⑧【俸給表の額】の入力欄に、契約対象施設等復帰増の登録を する職員の俸給表の額を入力する。
- ※ 俸給の調整額の登録が必要な場合は、【俸給の調整額】入力 欄にも入力を行ってください。
- ⑨ [入力内容を保存]ボタンを押す。
  - → メッセージエリア(P3-6参照)に「新規登録した内容が 保存されました」とメッセージが表示され、契約対象施 設等復帰増をした職員として登録される。
  - ※メッセージエリア(P3-6参照)にエラーメッセージが表示された場合は、まだ登録内容が保存されていません。 表示されたメッセージの内容に従って入力した内容を修正してください。 「入力内容に誤りがあります。エラー表示箇所を修正して

ください。」というメッセージが表示された場合は、誤り があった入力欄の右(※注)にもメッセージが表示され ています。メッセージの内容に従って入力した内容を修 正してください。

選択 90007 田町 六郎

**復帰時復帰元** 異動内容で契約対象が設等復帰増を選んだ場合は復帰元施設を入力してください。 施設・事業名 橋本福祉会

| 新設・申出時の本係 | 月額        |
|-----------|-----------|
| 俸給表の額 📌 🍳 | 175,000 円 |
| 俸給の調整額    | 100 円     |

9 入力内容を保存

### 新規登録した内容が保存されました。

#### 入力内容に誤りがあります。エラー表示箇所を修正してください。

|            | ( <b>※</b> 注)   |
|------------|-----------------|
| 新設・申出時の本俸月 | う額 💊            |
| 俸給表の額 米    | ▶ ■ 必須入力してください。 |
| 俸給の調整額     | 円 円             |

契約対象施設等復帰増、令和05年04月02日、橋本福祉会

### 9 メッセージ一覧と対処法

### 9.1 共通

| No. | メッセージ                     | 対処法                         |
|-----|---------------------------|-----------------------------|
| 1   | 入力内容に誤りがあります。エラー表示箇所を修正して | 入力した内容に誤りがあります。入力欄右に表示された   |
|     | ください。                     | エラーメッセージに従って修正してください。       |
| 2   | 必須入力してください。               | 必須入力項目です。必ず入力してください。        |
| 3   | X桁で入力してください。(Xは任意の数字)     | 入力した桁数に誤りがあります。入力欄右に表示された   |
|     |                           | 桁数に従って修正してください。             |
| 4   | 機構へ連絡してください。              | 予期せぬ障害が発生しました。機構へ連絡してくださ    |
|     |                           | ℓ <sup>∧</sup> ₀            |
| 5   | 全角で入力してください。              | 全角以外の文字が含まれています。全角で入力してくだ   |
|     |                           | さい。                         |
| 6   | 「3桁-4桁」の形式で入力してください。      | 郵便番号欄ですので、3桁、4桁の半角数字で入力して   |
|     |                           | ください。                       |
| 7   | 半角数字か"-"で入力してください。        | 郵便番号欄又はFAX番号欄ですので、半角数字か "-" |
|     |                           | で入力してください。                  |
| 8   | 半角数字で入力してください。            | 半角数字以外の文字が含まれています。半角数字で入力   |
|     |                           | してください。                     |
| 9   | 暦上日で入力してください。             | 入力した内容が日付の形式になっていません。暦上日の   |
|     |                           | 形式で入力してください。                |
| 10  | 半角で入力してください。              | 半角以外の文字が含まれています。半角で入力してくだ   |
|     |                           | さい。                         |
| 11  | 数字で入力してください。              | 数字以外の文字が含まれています。数字で入力してくだ   |
|     |                           | さい。                         |
| 12  | 入力しないでください。               | 入力してはいけない箇所に入力されています。エラーが   |
|     |                           | 発生している部分の入力内容を取消し、再登録してくだ   |
| ļ   |                           | さい。                         |
| 13  | 空白のみが入力されています。空白以外の文字を入力し | 空白のみ入力された場合、登録できません。空白以外の   |
|     | てください。                    | 文字を入力し、再登録してください。           |
| 14  | 入力された共済契約者番号に誤りがあります。     | 入力した共済契約者番号に誤りがあります。正しい共済   |
|     |                           | 契約者番号を入力してください。             |

### 9.2 共済契約者番号の確認入力

| No. | メッセージ                | 対処法                       |
|-----|----------------------|---------------------------|
| 1   | 入力された共済契約者番号に誤りがあります | 入力した共済契約者番号に誤りがあります。正しい共済 |
|     |                      | 契約者番号を入力してください。           |
| 2   | 共済契約者番号を入力してください。    | 共済契約者番号が入力されていません。共済契約者番号 |
|     |                      | を入力してください。                |

#### 9.3 施設一覧

| No. | メッセージ                    | 対処法                       |
|-----|--------------------------|---------------------------|
| 1   | 絞り込み条件に該当する施設は登録されていません。 | 絞り込み条件に該当する施設は登録されていません。絞 |
|     |                          | 込み条件を変更してやり直してください。       |
| 2   | 表示されている契約者には新設施設が登録されていま | 新設施設が登録されていません。新設施設を登録する場 |
|     | せん。                      | 合は、P3-13参照。               |

### 9.4 施設情報

| No. | メッセージ                                    | 対処法                                                                                                    |
|-----|------------------------------------------|----------------------------------------------------------------------------------------------------|
| 1   | 選択した施設種類では特定職員数は入力できません。                 | 特定職員数の入力ができるのは下記施設のみです。これ                                                                                                    |
|     | 詳しくは「特定職員数」のリンクを押してください。                 | らの施設以外は入力できませんのでご注意ください。                                                                                                    |
|     |                                          | ・老人居宅介護等事業                                                                                                    |
|     |                                          | ・小規模多機能型居宅介護事業                                                                                                    |
|     |                                          | ・認知症対応型老人共同生活援助事業                                                                                                    |
|     |                                          | <ul> <li>・居宅介護(障害者)</li> </ul>                                                                                                    |
|     |                                          | <ul> <li>・行動援護(障害者)</li> </ul>                                                                                                    |
|     |                                          | • 共同生活援助(隨害者)                                                                                                    |
|     |                                          | <ul> <li>• 短期入所(障害者)</li> </ul>                                                                                                    |
|     |                                          | • 重度訪問介護                                                                                                    |
|     |                                          | • 重度陪宝老笙勾括支摇                                                                                                    |
|     |                                          | • 生活介謹                                                                                                    |
|     |                                          | · 痞羞介謹                                                                                                    |
|     |                                          | · 白立訓補                                                                                                    |
|     |                                          | · 计学移行支援                                                                                                    |
|     |                                          | · 研究的 210 210 - 研究 210 - 研究 2 |
|     |                                          | • 税力枢机义版                                                                                                    |
|     |                                          | · 沙斯文版书未<br>- 回行授雄                                                                                                    |
|     |                                          | · 问门饭受<br>. 陪宇旧诵正去摇声类                                                                                                    |
| 9   |                                          |                                                                                                    |
| 2   | 送扒した肥設性短くは拍直八別先里数、先里数は八刀く                | 相直八所尤重数、尤重数の八万かてきるのは障害九八所<br>な悲のなった。陪宝老礼武な悲いかけれたできませんの                                                                                                    |
|     | さません。詳しては「疳胆八別障害冗職員級」のリンク                | 肥設のみじり。障害有人所肥設以外は人力でさませんの                                                                                                    |
| 0   | ど押下してくにさい。   世人兄を担いウスナスナズは、火ケ歯(日00)以降を新売 | じこ社思ください。<br>州へ日の相川さウスとルズもと、火ケ南(日0日))吹きが                                                                                                    |
| 3   | 掛金庙を提出元」するよじは、当年度4月2日以降を新設               | 掛金庙の促出を元」させてから、当年度4月2日以降を新                                                                                                    |
|     | 日とする施設を登録でさません。                          | 設日とする施設を登録してくたさい。                                                                                                    |
| 4   | 掛金届提出以降は、当年度4月1日以前を新設日とする施               | 掛金庙の提出を完了させた後に、当年度4月1日以前を新                                                                                                    |
|     | 設を登録できません。                               | 設日とする施設は登録かできません。                                                                                                    |
| 5   | 社会福祉法人以外の共済契約者が甲出施設等を甲出す                 | 社会福祉法人以外の共済契約者は、甲出施設の登録がで                                                                                                    |
|     | ることはできません。                               | きません。他の施設種類をお選びくたさい。                                                                                                    |
| 6   | 社会福祉施設等を登録する場合、給与支払い遅滞の有無                | 施設種類が「社会福祉施設等」の場合、「給与支払い遅                                                                                                    |
|     | は選択できません。                                | 滞の有無」は何も選択をしないでください。                                                                                                    |
| 7   | 社会福祉施設を登録する場合、解除した日に入力はでき                | 施設種類が「社会福祉施設等」の場合、「当該施設等が                                                                                                    |
|     | ません。                                     | 共済契約を締結していたことの有無」の「解除した日」                                                                                                    |
|     |                                          | には入力をしないでください。                                                                                                    |
| 8   | 施設種類は、いずれか1つを選択してください。                   | 施設種類は、3段の選択欄のうち1段だけ選択してくだ                                                                                                    |
|     |                                          | さい。                                                                                                    |
| 9   | 在籍している職員が存在するため施設の登録を取消し                 | 施設の登録の取消は、その施設に所属している職員を全                                                                                                    |
|     | できませんでした。在籍職員の登録を削除してから取消                | て削除してからでないと行えません。まず職員の登録の                                                                                                    |
|     | ししてください。                                 | 削除を行ってください。                                                                                                    |
| 10  | 特定介護保険施設等又は申出施設等を登録する場合、給                | 「給与支払い遅滞の有無」を有か無のどちらかを選択し                                                                                                    |
|     | 与支払い遅滞の有無を必ず選択してください。                    | てください。                                                                                                    |
| 11  | 給与支払い遅滞の有無は、いずれか1つを選択してくだ                | 「給与支払い遅滞の有無」を有か無のどちらかを選択し                                                                                                    |
|     | さい。                                      | てください。                                                                                                    |
| 12  | 給与支払い遅滞の有無が有で選択されています。機構ま                | 給与支払い遅滞の有無が有で選択されています。機構ま                                                                                                    |
|     | で連絡してください。                               | で連絡してください。                                                                                                    |
| 13  | 解除した日から1年以内に、当該施設を申出することは                | 解除した日から1年以内に、当該施設を申出することは                                                                                                    |
|     | できません。機構まで連絡してください。                      | できません。機構まで連絡してください。                                                                                                    |
| 14  | 当該施設が共済契約を締結していたことの有無又は解                 | 無にチェックをするか、日付を入力するか、どちらかを                                                                                                    |
|     | 除した日のいずれか1方を登録してください。                    | 行ってください。                                                                                                    |
| 15  | 前年度4月1日以前を新設日とする施設は登録できませ                | 前年度4月1日以前を新設日とする施設は登録ができま                                                                                                    |
|     | $\mathcal{N}_{\circ}$                    | せん。                                                                                                    |
| 16  | 当年4月1日を新設日とする施設は登録できません。                 | 当年4月1日を新設日とする施設は登録できません。                                                                                                    |
| 17  | 同一施設名かつ同一施設種類の施設が既に登録されて                 | 同じ施設名で同じ施設種類の施設が既に登録されてい                                                                                                    |
|     | いるため、登録できません。                            | るので、重複した登録はできません。                                                                                                    |

### 9.5 職員一覧

| No. | メッセージ                    | 対処法                       |
|-----|--------------------------|---------------------------|
| 1   | 表示されている施設には職員が登録されていません。 | 表示されている施設に登録されている職員はいません。 |
|     |                          | 登録をする場合は、P3-17~3-29参照。    |
| 2   | 絞り込み条件に該当する職員は登録されていません。 | 絞り込み条件に該当する施設は登録されていません。絞 |
|     |                          | 込み条件を変更してやり直してください。       |

#### 9.6 職員情報

| No. | メッセージ                                                                                                    | 対処法                                                            |  |
|-----|----------------------------------------------------------------------------------------------------|----------------------------------------------------------------|--|
| 1   | 同姓同名の職員がいるため、登録できません。                                                                                                    | 同一契約者内で同姓同名かつ生年月日も同一の職員を                                       |  |
|     |                                                                                                    | 登録はできません。他の施設に同一人物が存在している                                      |  |
|     |                                                                                                    | ことを確認してください。                                                   |  |
| 2   | 傷病休業期間(開始日)にはXXXX年4月1日からYYYY3月31                                                                                                    | 傷病休業期間(開始日)には前年4月1日から当年3月                                      |  |
|     | 日の日付を入力してください。                                                                                                    | 31日までの日付を入力してください。                                             |  |
|     | (XXXX:前年 YYYY:当年)                                                                                                    |                                                                |  |
| 3   | 業務上の傷病による傷病休業期間の開始日と終了日が                                                                                                    | 傷病休業期間終了日が傷病休業期間開始日以前の日付                                       |  |
|     | 前後しています。                                                                                                    | になっています。前後関係を修正し、再登録してくださ                                      |  |
|     |                                                                                                    | <i>۷</i> ۰,                                                    |  |
| 4   | 傷病休業期間(終了日)に入力してください。                                                                                                    | 傷病休業期間(開始日)に入力されているにもかかわら                                      |  |
|     |                                                                                                    | ず、傷病休業期間(終了日)が入力されていません。傷病                                     |  |
|     |                                                                                                    | 休業期間(終了日)に入力し、再登録してください。                                       |  |
| 5   | 傷病休業期間(開始日)に入力してください。                                                                                                    | 傷病休業期間(終了日)に入力されているにもかかわら                                      |  |
|     |                                                                                                    | ず、傷病休業期間(開始日)が入力されていません。傷病                                     |  |
|     |                                                                                                    | 休業期間(開始日)に入力し、再登録してください。                                       |  |
| 6   | 加入日以降の日付を育休開始年月日に入力してくださ                                                                                                    | 加入日以降の日付を育休開始年月日に入力してくださ                                       |  |
|     | ار ک₀ (                                                                                                    | ℓ <sup>∧</sup> ₀                                               |  |
| 7   | 育児休業をとった場合に出産日を入力してください。                                                                                                    | 育児休業が"なし"にもかかわらず、出産日が入力され                                      |  |
|     |                                                                                                    | ています。育児休業をとった場合のみ出産日を入力して                                      |  |
|     |                                                                                                    | ください。                                                          |  |
| 8   | 育児休業をとった場合に育休開始年月日を入力してく                                                                                                    | 育児休業が"なし"にもかかわらず、育休開始年月日が                                      |  |
|     | ださい。                                                                                                    | 人力されています。育児休業をとった場合のみ育休開始                                      |  |
|     |                                                                                                    | 年月日を人力してください。                                                  |  |
| 9   | 育児休業をとった場合に育休終了(予定)年月日を人力                                                                                                    | 育児休業が"なし"にもかかわらず、育休終了(予定)年                                     |  |
|     | してくたさい。                                                                                                    | 月日か人刀されています。育児休美をとった場合のみ育                                      |  |
| 10  |                                                                                                    | 休於](丁疋)年月日を八刀してくたさい。<br>                                       |  |
| 10  |                                                                                                    | 「元休未か」なし」にもかかわらり、十千延支の埋田か<br>  遅归されています。                       |  |
|     |                                                                                                    | 医扒されていより。 自己 い 未 2 こうに 物 日 の み 干 午 処 及 の 理 由 を 選 択 し て く だ さ い |  |
| 11  | 育児休業をとろ場合け出産日を入力してください                                                                                                    | 育児休業が"新規""変更" 又は"再取得"にもかか                                      |  |
| 11  |                                                                                                    | わらず 出産日が入力されていません。 育児休業をとろ                                     |  |
|     |                                                                                                    | 場合は出産日を入力してください。                                               |  |
| 12  | 育児休業をとる場合、育休開始年月日を入力してくださ                                                                                                    | 育児休業が"新規"、"変更"、又は"再取得"にもかか                                     |  |
| 10  |                                                                                                    | わらず、育休開始年月日が入力されていません。育児休                                      |  |
|     | , and the second second s | 業をとる場合は育休開始年月日を入力してください。                                       |  |
| 13  | 育児休業をとる場合、育休終了(予定)年月日を入力して                                                                                                    | 育児休業が"新規"、"変更"、又は"再取得"にもかか                                     |  |
|     | ください。                                                                                                    | わらず、育休終了(予定)年月日が入力されていません。                                     |  |
|     |                                                                                                    | 育児休業をとる場合は育休終了(予定)年月日を入力し                                      |  |
|     |                                                                                                    | てください。                                                         |  |
| 14  | 育休開始年月日は出産日以後の日付を入力してくださ                                                                                                    | 育児休業を取った者が男性の場合、育休開始年月日は出                                      |  |
|     | ₩°.                                                                                                    | 産日以後の日付を入力してください。                                              |  |
| 15  | 育休開始年月日は出産日の8週間後以降の日付を入力し                                                                                                    | 育児休業を取った者が女性の場合、育休開始年月日は出                                      |  |
|     | てください。                                                                                                    | 産日の8週間後以降の日付を入力してください。                                         |  |
| 16  | 育休終了(予定)年月日は出産日から1年未満の日付を入                                                                                                    | 育児休業が"新規"、"変更"、又は"再取得"で、育児                                     |  |
|     | 力してください。                                                                                                    | 休業半年延長の理由がない場合、育休終了(予定)年月日                                     |  |
|     |                                                                                                    | は出産日から1年未満の日付を入力してください。                                        |  |
| 17  | 育休終了(予定)年月日は出産日から1年半未満の日付を                                                                                                    | 育児休業が"新規"、"変更"、又は"再取得"で、育児                                     |  |
|     | 人力してください。                                                                                                    | 休業半年延長の理由がある場合、育休終了(予定)年月日                                     |  |
| 1   |                                                                                                    | は出産日から1年半未満の日付を入力してください。                                       |  |

退職手当共済電子届出システム(施設等新設届・申出書)操作マニュアル

| No. | メッセージ                                            | 対処法                                                                                                    |  |
|-----|--------------------------------------------------|----------------------------------------------------------------------------------------------------|--|
| 18  | 育児休業の開始日と終了(予定)日が前後しています。                        | 育休開始年月日よりも育休終了(予定)年月日が小さい                                                                                                    |  |
|     |                                                  | 日付になっています。前後関係を修正し、再登録してく                                                                                                    |  |
|     |                                                  | ださい。                                                                                                    |  |
| 19  | ならない月と育児休業期間が重複しています。                            | ならない月と育児休業期間が重複しています。どちらか                                                                                                    |  |
|     |                                                  | を変更し、再登録してください。                                                                                                    |  |
| 20  | 生年月日には過去の日付を入力してください。                            | 生年月日には過去の日付を入力してください。                                                                                                    |  |
| 21  | 加入目以降の「ならない月」にチェックを入れてくださ                        | 加入日以降の「ならない月」にチェックを入れてくださ                                                                                                    |  |
|     | <i>v</i> ۰.                                      | <i>۷</i> ۰.                                                                                                    |  |
| 22  | 加入日以降の日付を傷病休業期間(開始年月日)に入力                        | 加入日以降の日付を傷病休業期間(開始年月日)に入力                                                                                                    |  |
|     | してください。                                          | してください。                                                                                                    |  |
| 23  | 職員氏名変更年月日を入力した場合は、職員氏名も変更                        | 職員氏名(新)に入力をした場合に、職員氏名変更年月                                                                                                    |  |
|     | してください。                                          | 日を入力してください。                                                                                                    |  |
| 24  | 「ならない月」の4月から3月の何れかにチェックを入                        | 「ならない月」にいずれかの月が該当する場合は、「無」                                                                                                    |  |
|     | れた場合、                                            | のチェックは外してください。                                                                                                    |  |
|     | 「ならない月」の「無」のチェックを外してください。                        |                                                                                                    |  |
| 25  | 「ならない月」の4月から3月の何れか、又は「無」の                        | 「ならない月」にいずれの月も該当しない場合は、「無」                                                                                                    |  |
|     | どちらかにチェックを入れてください。                               | にチェックをしてください。                                                                                                    |  |
| 26  | 出産日にはXXXX3月31日までの日付を入力してくださ                      | 出産日には、当年3月31日までの日付を入力してくださ                                                                                                    |  |
|     |                                                  |                                                                                                    |  |
| 07  |                                                  | 田我中央送加1 初始社会长现然在目录 人然中口说。                                                                                                    |  |
| 27  | 加八、 关約 対 家 肥 政 寺 復 师 瑁 、 台 鼻 中 出 瑁 の 場 台 は 、 な   | 共動PY谷か加八、笑約対象施設寺復帰瑁、台昇中出瑁の<br>現会は、ならない日のチェックためしてください。                                                                                                    |  |
| 00  | りない力にノエックしないてくたさい。<br>加玉 初始計毎広部営復昌増 広営市山道の坦入注 本  | 物口は、なりない月のチェックを外してくたさい。<br>田動内気が加す 初始昇毎伝訊効復月増 へ営由口道の                                                                                                    |  |
| 28  | 加八、突約対象施設等復帰増、合昇甲田増の場合は、育用仕業なり。たまは遅増しないでください。    |                                                                                                    |  |
|     | 元怀未をとうに有は選択しないてくたさい。                             | 場口は、自允怀未をとうに有には八刀を打わないてくた                                                                                                    |  |
| 20  | 加入 継結異動通 今質由出通の担合け 加入资格を選                        | CV。<br>累動内容が加入 契約対象施設空復帰趙 今管由出趙の                                                                                                    |  |
| 25  | 加入、                                              | 場合け 加入資格を"該当無し"以外の何れかを選択し                                                                                                    |  |
|     |                                                  | でください                                                                                                    |  |
| 30  | 被共済職員でなくなった理由には被共済職員であった                         | 被共済職員であったことの有無が有の場合 被共済職員                                                                                                    |  |
| 00  | ことの有無が有の場合、該当無しを選択できません。                         | でなくなった理由に"該当無し"以外の何れかを選択し                                                                                                    |  |
|     |                                                  | てください。                                                                                                    |  |
| 31  | 被共済職員でなくなった理由には被共済職員であった                         | 被共済職員であったことの有無が無の場合、被共済職員                                                                                                    |  |
|     | ことの有無が無の場合、該当無し以外を選択できませ                         | でなくなった理由に"該当無し"を選択してください。                                                                                                    |  |
|     | h.                                               |                                                                                                    |  |
| 32  | 被共済職員でなくなった年月日には被共済職員であっ                         | 被共済職員であったことの有無が有の場合、被共済職員                                                                                                    |  |
|     | たことの有無が有の場合、入力してください。                            | でなくなった年月日に入力してください。                                                                                                    |  |
| 33  | 被共済職員でなくなった年月日には被共済職員であっ                         | 被共済職員であったことの有無が無の場合、被共済職員                                                                                                    |  |
|     | たことの有無が無の場合、入力できません。                             | でなくなった年月日に入力しないでください。                                                                                                    |  |
| 34  | 俸給表の額には0円を入力できません。                               | 俸給表の額に0円は入力できません。俸給表の額を変更                                                                                                    |  |
|     |                                                  | してください。                                                                                                    |  |
| 35  | 加入、契約異動増、合算甲出増の場合は、半年延長の理                        | 異動内容が加入、契約異動増、合算甲出増の場合は、半                                                                                                    |  |
| 0.0 | 田に「半年処長なし」以外を選択できません。<br>  オルナス環境は知られたい。         | 牛処長の埋田に「牛牛処長なし」を選択してください。                                                                                                    |  |
| 36  | 該当する職員情報はありません。                                  | 該当する職員は登録されていません。検索する職員番号                                                                                                    |  |
| 97  |                                                  | を変更ししてり且ししくにさい<br>                                                                                                    |  |
| 31  | /心以に円し11001111月街ケジ1111月かいます。                     | 利以他政に宝球さ4している戦員の中に、既に回し職員奋<br>                                                                                                    |  |
|     |                                                  | クツ4戦員ル*171エレミビまり。他の戦員留方を八月ししく<br>だない                                                                                                    |  |
| 28  | 加入 容 友 に け 一 配 置 挽 通 切 約 分 免 塩 恐 空 復 信 曲 の 但 今   | スティック 単動内容が配置換値 契約分象協設室復得値の担合 hn                                                                                                    |  |
| 00  | がい、夏田には、町回次相、天かか) 豕肥以守阪师相の場口、<br>該当無し以外を選択できません。 | スッパイローロースタイ、スパハマネルママタルタン物ロ、加入資格にけ"該当無し"を選択してください                                                                                                    |  |
| 39  | 被曲洛聯員であったことの右無にけ一配置換増「契約対                        | 里動内容が配置撤増 契約対象施設等復帰増の場合 神                                                                                                    |  |
| 0.0 | 象施設等復帰増の場合 毎以外を選択できません                           | + お職員であったことの右無には"無"を選択してくだ                                                                                                    |  |
|     |                                                  | and a second and a second and a second and a second a second a s |  |
| 40  | 入力した育児休業期間は登録済です。該当欄を全て削除                        | - 。<br>入力した育児休業期間は過去に登録済です。申請の必要                                                                                                    |  |
|     | してください。                                          | はありません。該当欄を全て削除してください。                                                                                                    |  |
| 41  | 育休とならない月は重複しませんので、注意してくださ                        | 休暇理由が育児休業である場合、「ならない月」とはみ                                                                                                    |  |
|     | V                                                | なされません。育児休業の期間に該当する場合は「なら                                                                                                    |  |
|     |                                                  | ない月」のチェックを外してください。                                                                                                    |  |
| 42  | 継続異動は、同一の共済契約者内で行うことができませ                        | 当システムでは、同一の共済契約者内の異動は「配置換」                                                                                                    |  |
|     | $h_{\circ}$                                      | とし、別の共済契約者に異動する「継続異動」とは区別                                                                                                    |  |
|     |                                                  | しています。同一の共済契約者内での異動であった場合                                                                                                    |  |
|     |                                                  | は、「配置換」を選択してください。                                                                                                    |  |

退職手当共済電子届出システム(施設等新設届・申出書)操作マニュアル

| No. | メッセージ                                                          | 対処法                                                            |  |
|-----|----------------------------------------------------------------|----------------------------------------------------------------|--|
| 43  | 職員氏名は姓と名を合わせて19文字以内で入力してく                                      | 職員氏名に姓と名合わせて19文字を超えた文字数が                                       |  |
|     | ださい。                                                           | 入力されています。 姓と名合わせて19文字以下で入力                                     |  |
|     |                                                                | してください。                                                        |  |
| 44  | 育児休業終了日に養育する子が1歳2か月に達する日                                       | 育児休業期間(出産日から育児休業終了日までの期間)                                      |  |
|     | を超えた日付が入力されています。半年延長理由に該当                                      | が1年2カ月を超えています。半年延長をしている場合                                      |  |
|     | する場合は、半年延長理由欄を選択してください。育児                                      | は半年延長理由欄を選択してください。そうでない場合                                      |  |
|     | 休業の半年延長をしておらず、かつ「パパ・ママ育休プ                                      | は、入力した育児休業期間が正しいかどうか確認をして                                      |  |
|     | ラス」を利用している場合の育児休業終了日は出産日か                                      | いただき、1年2カ月を超える部分に関しては「ならな                                      |  |
|     | ら1年2カ月未満の日付を入力してください。                                          | い月」として申請してください。                                                |  |
| 45  | 「パパ・ママ育休プラス」が選択されています。育児休                                      | 「パパ・ママ育児休業プラス」の利用有にチェックがさ                                      |  |
|     | 業を取った場合は、育児休業情報(出産日など)を入力                                      | れていますが、出産日などの育児休業情報が入力されて                                      |  |
|     | してください。                                                        | おりません。出産日、育児休業開始日、育児休業終了日                                      |  |
|     |                                                                | などの情報を入力してください。                                                |  |
| 46  | 一つ上の育児休業申請欄から入力してください。                                         | 育児休業情報を入力できる欄は2か所ありますが、1か                                      |  |
|     |                                                                | 所しか記入しない場合は、下の育児休業欄を消して、上                                      |  |
|     |                                                                | の育児休業欄の方から入力してください。                                            |  |
| 47  | 加入、契約異動増、合算申出増の場合は、パパ・ママ育                                      | 職員の異動理由が「加入」、「契約異動増」、「合算申出増」                                   |  |
|     | 休プラスの「利用有」を選択できません。                                            | である場合は、育児休業情報を入力できません。パパ・                                      |  |
|     |                                                                | ママ育休プラスの利用有にチェックをしている場合は、                                      |  |
|     |                                                                | そのチェックを外してください。                                                |  |
| 48  | 育児休業(上段)の出産日と育児休業(下段)の出産日が                                     | 同じ子の2回目の育児休業の場合は育児休業の再取得                                       |  |
|     | 同一日です。同じ子の2回目の育児休業である場合、「再                                     | 申請になりますので「再取得」を選択してください。そ                                      |  |
|     | 取得」を選択してください。                                                  | うでない場合は、入力内容を再度ご確認ください。                                        |  |
| 49  | 出産日が平成21年6月30日より前の場合は「パパ・ママ                                    | 「パパ・ママ育休プラス」は平成21年6月30日施行の制                                    |  |
|     | 育休プラス」を選択しないでください。                                             | 度です。それ以前の育児休業には適用できません。                                        |  |
| 50  | 「パパ・ママ育休プラス」を選択した場合、育児休業開                                      | 育児休業開始日が出産日から1年よりも離れた日付に                                       |  |
|     | 始日は出産日から1年以内です。                                                | なっています。入力内容を再度ご確認ください。                                         |  |
| 51  | 育児休業(上段)の期間と育児休業(下段)の期間が重複                                     | 育児休業期間を2つ入力していただきましたが、互いの                                      |  |
|     | しております。誤入力の場合は、再入力若しくは削除し                                      | 期間が重複しています。入力内容を再度ご確認くださ                                       |  |
|     | てください。                                                         | ار کړ<br>ا                                                     |  |
| 52  | 育児休業終了日(予定)に養育する子が1歳に達する日                                      | 出産日から1年以上の日付が入力されています。 育児休                                     |  |
|     | を超えた日付が入力されています。半年延長理由に該当                                      | 業は通常は1年以内です。延長した理由がある場合は半                                      |  |
|     | する場合は、半年延長理由欄を選択してください。育児                                      | 年延長理由欄を入力してください。「パパ・ママ育児休                                      |  |
|     | 休業の半年延長をしておらず、かつ「パパ・ママ育休ブ                                      | 業ブラス」を利用している場合は1歳2ヶ月まで育児休                                      |  |
|     | ラス」XXXを利用している場合の育児休業終了日(予定)                                    | 業を取得できますが、育児休業終了日は育児休業開始日                                      |  |
|     | は育児休業開始日から1年以内の日付を人力してくださ                                      | から1年以内になる点に注意してください。                                           |  |
|     |                                                                |                                                                |  |
| 53  | 育児休業(上段)の期間と育児休業(ト段)の期間の合計                                     | 育児休業の再取得をしている場合、育児休業期間の合計                                      |  |
|     | か1年以内になるようにしてくたさい。                                             | (最初の育児休美期間の開始日から2回日の育児休美                                       |  |
|     |                                                                | 終」日までの期間)か1年以内になるようにしてくたさ                                      |  |
|     |                                                                | ♥'。<br>本旧仕業の五時組たしマレス相人 - 文// /Lami 4/1円 レンマ                    |  |
| 54  | 育冗休業(上段)の期間と育児怀業(下段)の期間の合計                                     | 「「兄你美の円取侍をしている場合、産後休暇期間および<br>                                 |  |
|     | ₩ 生 復 仰 暇 朔 间 も 己 の し1 平 以 内 に な る よ り に し し く た<br>キ い        | 月元が未労间の古町(座仮が収労间(8週間) + 取例の <br>                               |  |
|     | CV.º                                                           | 月元11年  100円5日11004日の1月元11年により日本  <br>での期間)が1年11日にわてたるにしてください。  |  |
| 55  | ※ おいけい ない ない ない ない ない ない ない ない ない ない ない ない ない                  | てい労用///1十八/1になるようにしてくたさい。<br>  前由書次のねたねい日も公司由書」を本旧任要知問         |  |
| 55  | 豆啄頂のなりない月と月兀怀耒労問が里陵しています。<br>  入力  た内容が正  い坦△け  両五下の『このまま字伝    | め町甲硐研のなりない月と写凹甲硐した月冗体業期間<br>  が重旗  ています   △回由誌  を内索がエレノ   □一並中 |  |
|     | 八刀 しにいけんか しい 物口は、四面下り しのまま夫11 』<br>にチェッカーたるうで発録   訂正 立また沃け エノギ | が 里陵していより。 7 凹中間した17谷が止して、以削甲<br>詩」た内容が調っている担人は「訂正佐超立書にこのビ     |  |
|     | にノエラフ しに ノん (豆腐し、訂正又音を你的ししく)に<br>ない、 調入力の提合け、 再入力学! ノけ削除! アノゼキ | 明しに11台が吸っている物口は、訂正似根又看にての目<br>記入 ] 沃付 ] てください。訂正佐超立妻け棋本姉妹共年    |  |
|     |                                                                | 、しかけして、にてい。日正区根入首は街並前門内家                                       |  |
|     | • 0                                                            | 「「「「「「」」」、「」、「」」、「」」、「」、「」、「」、「」、「」、「」、「                       |  |
| 56  | 登録済の育児休業期間と重複しています 入力した内容                                      | 山山山マシー山、シノノ・ビー「くらよう。<br>以前由諸洛の有児休業期間と今回由諸した有児休業期               |  |
| 50  | が正しい場合は 画面下の『このキキ宝行』にチェック                                      | 間が重複しています。今回申請した内容が正しくしい前                                      |  |
|     | したうえで登録し、訂正文書を添付してください 超入                                      | 申請した内容が誤っている場合は、訂正依頼文書にその                                      |  |
|     | 力の場合は、再入力若しくは削除してください。                                         | 「記入し添付してください。訂正依頼文書は掛金納付対                                      |  |
|     |                                                                | 象職員届トップページ(掛金届提出後)、被共落職員退                                      |  |
|     |                                                                | 職届画面等の画面からダウンロードできます。                                          |  |
| L   |                                                                |                                                                |  |

退職手当共済電子届出システム(施設等新設届・申出書)操作マニュアル

| No. | メッセージ                     | 対処法                       |
|-----|---------------------------|---------------------------|
| 57  | 登録済の育児休業開始日と異なっています。入力した内 | 以前申請済の育児休業開始日と今回申請した育児休業  |
|     | 容が正しい場合は、画面下の『このまま実行』にチェッ | 開始日が異なっています。今回申請した内容が正しく、 |
|     | クしたうえで登録し、訂正文書を添付してください。誤 | 以前申請した内容が誤っている場合は、訂正依頼文書に |
|     | 入力の場合は、再入力若しくは削除してください。   | その旨記入し添付してください。訂正依頼文書は掛金納 |
|     |                           | 付対象職員届トップページ(掛金届提出後)、被共済職 |
|     |                           | 員退職届画面等の画面からダウンロードできます。   |
| 58  | 登録済の出産日と異なっています。入力した内容が正し | 以前申請済の出産日と今回申請した出産日が異なって  |
|     | い場合は、画面下の『このまま実行』にチェックしたう | います。今回申請した内容が正しく、以前申請した内容 |
|     | えで登録し、訂正文書を添付してください。誤入力の場 | が誤っている場合は、訂正依頼文書にその旨記入し添付 |
|     | 合は、再入力若しくは削除してください。       | してください。訂正依頼文書は掛金納付対象職員届トッ |
|     |                           | プページ(掛金届提出後)、被共済職員退職届画面等の |
|     |                           | 画面からダウンロードできます。           |

### 9.7 新設届登録

| No. | メッセージ                        | 対処法                          |
|-----|------------------------------|------------------------------|
| 1   | 未登録の職員がいます。施設の職員一覧を確認し、再提    | 登録しようとしている施設に所属する職員の中で、登録    |
|     | 出を行ってください。                   | が済んでいない職員がいます。職員情報画面にて職員を    |
|     |                              | 登録後、再提出を行ってください。             |
| 2   | 特定職員数に誤りがあります。施設の特定職員数を確認    | 特定職員数が、その施設の在籍職員数の1/3以上かつ2/3 |
|     | し、在籍職員数の1/3以上かつ2/3未満の数を登録してく | 未満の範囲内ではありません。施設情報画面にて特定職    |
|     | ださい。                         | 員数の数を変更してください。               |

施設情報

#### 10 施設の新規登録を取り消すには

新規登録した施設の取り消しを行います。ここではその手順を説明します。

#### 1)施設情報を取り消しする

(一番上の[施設情報]ボタン)

- 『施設等新設届・申出書トップページ』画面(P3-9参照)の[施設情報]ボタンを押す。
  - → 『施設等新設届・申出書 施設一覧』画面が表示される。

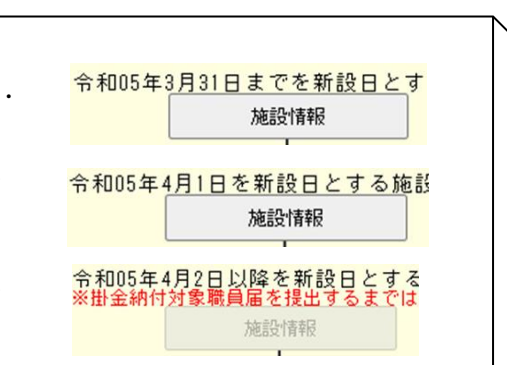

- ② 『施設等新設届・申出書 施設一覧』画面から、削除したい 施設の [選択]ボタンを押す。
  - → 選択した施設の『施設等新設届・申出書 施設情報』画 面が表示される。

|   | 新設施設の登録 |             |           |
|---|---------|-------------|-----------|
|   |         | <u>施設番号</u> | <u> </u>  |
| 2 | 選択      | A0 1        | 大門保育園     |
|   | 選択      | A02         | 浜松保育園     |
|   | 選択      | A03         | 大宮義護老人ホーム |

③ 画面最下部にある[上記施設の登録を取消]ボタンを押す。
 → メッセージエリア(P3-6参照)に「登録を取消しました」
 とメッセージが表示され、照会画面に戻る。

3 上記施設の登録を取消 登録を取消しました。

施設情報

新設施設の登録

#### 11 職員の新規登録を取り消すには

#### 新規登録を取り消す

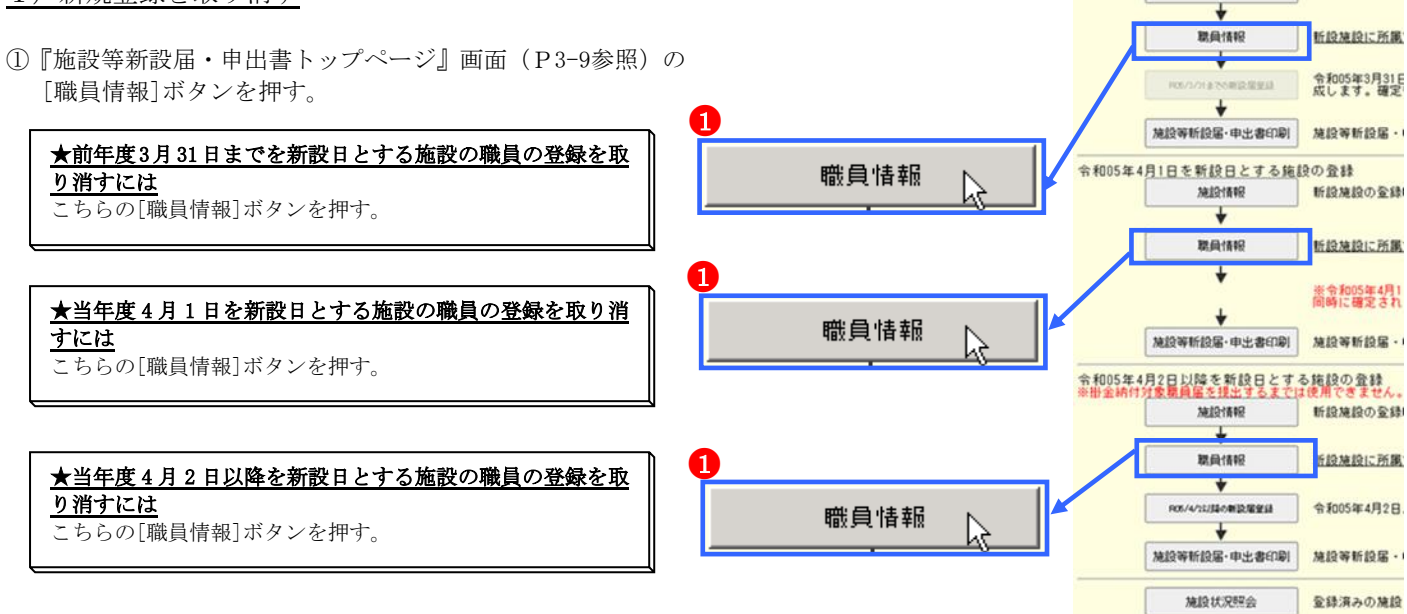

- ②『施設等新設届・申出書 施設一覧』画面から、新規登録を 取消す職員がいる施設の[選択]ボタンを押す。
  - → 選択した施設の『施設等新設届・申出書 施設一覧』画 面が表示される。

|   | 新設施設の登録 |              |           |
|---|---------|--------------|-----------|
|   |         | <u> 施設番号</u> | <u> </u>  |
| 2 | 選択      | 701          | 大宮義護老人ホーム |
|   | 選択5     | 702          | 平塚支援センター  |

- ③ 『施設等新設届・申出書 職員一覧』画面から、新規登録を 取消す職員の[選択]ボタンを押す。
  - → 選択した職員の『施設等新設届・申出書 職員情報』画 面が表示される。

| 新規職員の登録 |                                           |                                                                                                    |                                                                                                    |         |
|---------|-------------------------------------------|----------------------------------------------------------------------------------------------------|----------------------------------------------------------------------------------------------------|---------|
|         | <u> </u>                                  | <u>購員名</u>                                                                                                    |                                                                                                    | 8       |
| 選択      | 00004                                     | ய                                                                                                    | 梨                                                                                                   | 拓海      |
| 選択      | 90002                                     | 岐                                                                                                    | 阜                                                                                                   | 綾子      |
| 選択      | 90003                                     | 長                                                                                                    | 野                                                                                                   | 拓       |
|         | 新<br>選<br>訳<br>選<br>訳<br>選<br>訳<br>選<br>訳 | <ul> <li>新規職員の登録</li> <li>登員番号</li> <li>選択</li> <li>30004</li> <li>第0002</li> <li>選択</li> <li>90003</li> </ul> | 新規職員の登録       盛員番号     盛       選択     00004     山       選択     30002     岐       選択     30003     長 | 新規職員の登録 |

- ④ 最下部にある[上記職員の登録を取消]ボタンを押す。
  - →「登録を取消しました。」とメッセージが表示され、新規 登録した職員が削除される。
- 4 上記職員の登録を取消

### 登録を取消しました。

#### 12 職員の異動内容の登録を取り消すには

当年度4月1日までを新設日とする施設への配置換増、復帰増の登録をした職員の異動内容を取り消す手順を説明します。

- 1)職員の異動内容の登録を取り消す (初期状態にして最初からやり直す)
- ① 『掛金納付対象職員届トップページ』画面(掛金納付対象職員届マニュアルP2-9参照)の[職員情報(必須入力項目)] ボタンを押す。
   → 『施設一覧』画面が表示される。
- ② 『掛金納付対象職員届 施設一覧』画面から、異動内容の登録を取消す職員がいる施設の [選択]ボタンを押す。
  - → 選択した施設の『掛金納付対象職員届 職員一覧』画面 が表示される。

1) 職員情報(必須入力項目)//

|   | ■<br>豊員一覧<br>表示 | <b>職</b> 員10名<br>ずつ入力 | <u>施設番号</u> | <u> </u> |
|---|-----------------|-----------------------|-------------|----------|
| 2 | 選択              | 選択                    | 001         | 虎ノ門保育園   |
|   | 選択              | 選択                    | 002         | あたご養護老   |
|   | 選択              | 選択                    | 003         | 虎ノ門苑     |

- ③『掛金納付対象職員届 職員一覧』画面から、異動内容の登 録を取消す職員の[選択]ボタンを押す。
  - → 選択した職員の『掛金納付対象職員届 職員情報』画面 が表示される。

|   | 新規職員の登録 |          |    |     |  |
|---|---------|----------|----|-----|--|
|   |         | <u> </u> |    |     |  |
| 3 | 選択      | 00001    | 秋田 | 蓮   |  |
|   | 選択      | 00002    | 熊本 | さくら |  |
|   | 選択      | 00003    | 圈山 | 悠斗  |  |

- ④ 最下部にある[上記職員の異動内容を全て取消]ボタンを押す。
  - →「異動内容を全て初期状態に戻しました。」とメッセージ が表示され、職員の異動内容が【異動なし】(初期状態) に戻る。

| ★ 複数回異動登録をした職員の登録を取り消すには<br>掛金届登録前に在籍していた施設と当システムにて作成した施設(当年<br>度3月末以前に新設した施設に登録した職員のみ)の『職員情報』画面の<br>み[上記職員の異動内容を全て取消]ボタンが表示されます。<br>ボタンを押すと、登録した全ての異動内容が取消され、職員の異動内容<br>が【異動なし】(初期状態)に戻ります。 |          |           |       |          |                                  |
|----------------------------------------------------------------------------------------------------|----------|-----------|-------|----------|----------------------------------|
|                                                                                                    | 例) R05.3 | 3.31 に虎ノ門 | 保育園から | 御茶ノ水芽    | 花( <mark>新設施設</mark> )に配置換した場合   |
| 登録されている状態                                                                                                    |          |           |       |          |                                  |
|                                                                                                    | 施設番号     | 施設名       | 異動内容  | 異動日      | 『職員情報』画面の<br>[上記職員の異動内容を取消]ボタン有無 |
|                                                                                                    | 001      | 虎ノ門保育園    | 配置換減  | R05.3.31 | 有                                |
|                                                                                                    | A01      | 御茶ノ水苑     | 配置換増  | R05.4.1  | 無                                |
| 001の施設(掛金届登録前に在籍していた施設)の『職員情報』画面のみ<br>[上記職員の異動内容を取消]ボタンが表示される。                                                                                                    |          |           |       |          |                                  |
|                                                                                                    | 施設番号     | 施設名       | 異動内容  | 異動日      | 『職員情報』画面の<br>[上記職員の異動内容を取消]ボタン有無 |
|                                                                                                    | 001      | 虎ノ門保育園    | 異動なし  | _        |                                  |
| A01の施設に登録されていた情報が削除され、初期状態に戻る。                                                                                                    |          |           |       |          |                                  |

- 4 上記職員の異動内容を全て取消
  - 異動内容を全て初期状態に戻しました。